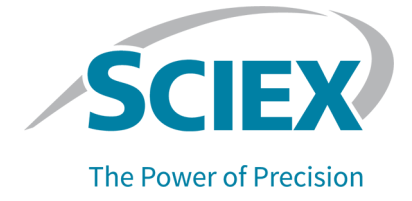

# **BioPhase 8800 System**

# For BioPhase 8800 Driver for Empower<sup>™</sup> Users

**Operator Guide** 

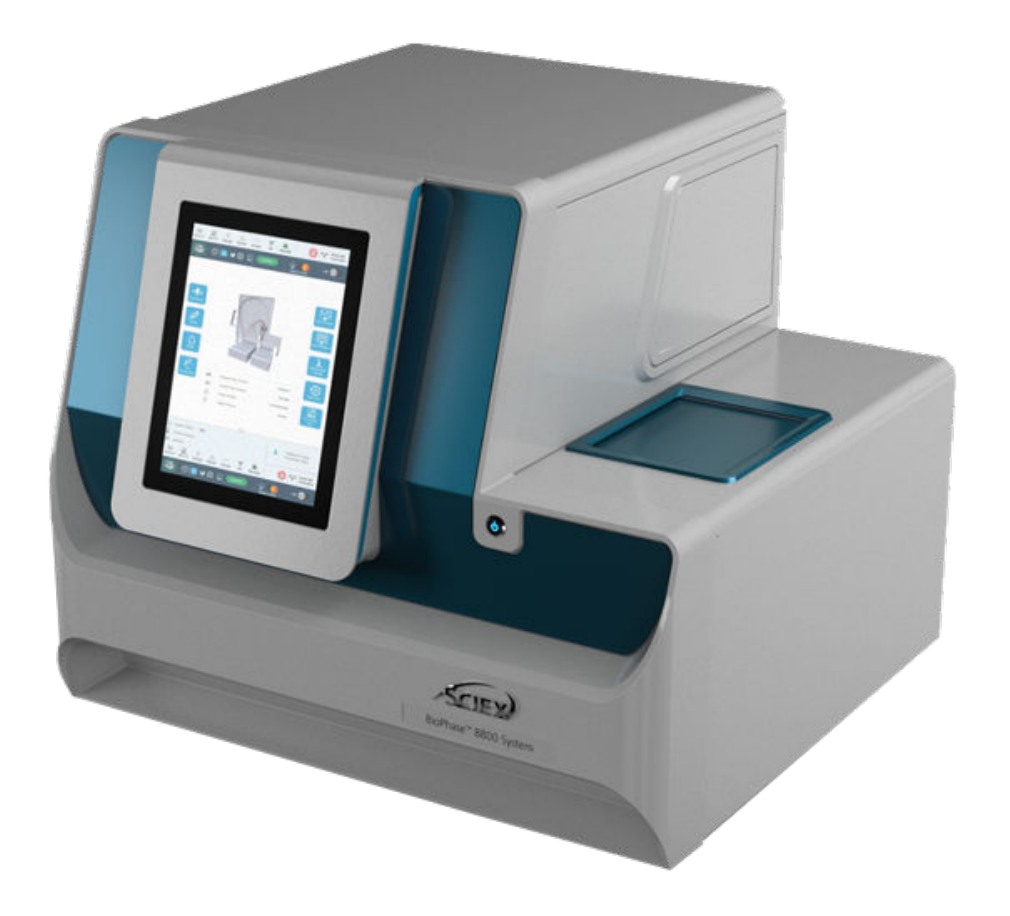

This document is provided to customers who have purchased SCIEX equipment to use in the operation of such SCIEX equipment. This document is copyright protected and any reproduction of this document or any part of this document is strictly prohibited, except as SCIEX may authorize in writing.

Software that may be described in this document is furnished under a license agreement. It is against the law to copy, modify, or distribute the software on any medium, except as specifically allowed in the license agreement. Furthermore, the license agreement may prohibit the software from being disassembled, reverse engineered, or decompiled for any purpose. Warranties are as stated therein.

Portions of this document may make reference to other manufacturers and/or their products, which may contain parts whose names are registered as trademarks and/or function as trademarks of their respective owners. Any such use is intended only to designate those manufacturers' products as supplied by SCIEX for incorporation into its equipment and does not imply any right and/or license to use or permit others to use such manufacturers' and/or their product names as trademarks.

SCIEX warranties are limited to those express warranties provided at the time of sale or license of its products and are the sole and exclusive representations, warranties, and obligations of SCIEX. SCIEX makes no other warranty of any kind whatsoever, expressed or implied, including without limitation, warranties of merchantability or fitness for a particular purpose, whether arising from a statute or otherwise in law or from a course of dealing or usage of trade, all of which are expressly disclaimed, and assumes no responsibility or contingent liability, including indirect or consequential damages, for any use by the purchaser or for any adverse circumstances arising therefrom. (GEN-IDV-09-10816-D)

For Research Use Only. Not for use in Diagnostic Procedures.

Trademarks and/or registered trademarks mentioned herein, including associated logos, are the property of AB Sciex Pte. Ltd., or their respective owners, in the United States and/or certain other countries (see sciex.com/trademarks).

AB Sciex<sup>™</sup> is being used under license.

© 2023 DH Tech. Dev. Pte. Ltd.

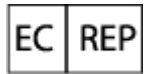

Leica Microsystems CMS GmbH Ernst-Leitz-Strasse 17-37 35578 Wetzlar Germany

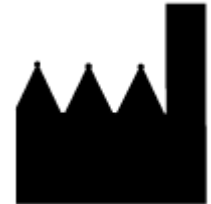

AB Sciex Pte. Ltd. Blk33, #04-06 Marsiling Industrial Estate Road 3 Woodlands Central Industrial Estate, Singapore 739256

# Contents

| 1 Operational Precautions and Limitations                                    | 6          |
|------------------------------------------------------------------------------|------------|
| General Safety Information                                                   | 6          |
| Documentation Symbols and Conventions                                        | 6          |
| Regulatory Compliance                                                        | 7          |
| Australia and New Zealand                                                    | 7          |
| Canada                                                                       | 7          |
| Europe                                                                       | 7          |
| United States                                                                | 8          |
| International                                                                | 8          |
| Electrical Precautions                                                       | 8          |
| Mains Supply                                                                 | 8          |
| Protective Earth Conductor                                                   | 9          |
| Chemical Precautions                                                         | 9          |
| System Safe Fluids                                                           |            |
| Physical Precautions                                                         | 10         |
| Environmental Precautions                                                    | 11         |
| Electromagnetic Environment                                                  | 11         |
| Decommissioning and Disposal                                                 |            |
| UV Radiation Precautions                                                     |            |
| Laser Precautions                                                            |            |
| Qualified Personnel                                                          | 13         |
| Laboratory Conditions                                                        | 13         |
| Safe Environmental Conditions                                                | 13         |
| Performance Specifications                                                   |            |
| Equipment Use and Modification                                               | 14         |
| 2 Introduction                                                               | 16         |
| Description                                                                  | 16         |
| Related Documentation                                                        | 10<br>16   |
| Waters Empower <sup>™</sup> Software Terminology for BioPhase Software Users | 10         |
| Hardware Overview                                                            | ، ۱۲<br>۱۵ |
| Cartridge                                                                    | 19<br>21   |
| The Sample Plate                                                             |            |
| The Descent Diste                                                            | 20<br>23   |
| The Autlet Plate                                                             | 23<br>25   |
| Theory of Operation                                                          | 20<br>25   |
| The UV Detection System                                                      | 20<br>າຂ   |
| The Laser-Induced Elucroscence (LIE) Detection System                        | 20<br>າຂ   |
|                                                                              | 20         |

### Contents

| Interactions Between the BioPhase 8800 System and the Waters Empower <sup>™</sup> So<br>Turn on the System and Log On | oftware 26<br>27 |
|----------------------------------------------------------------------------------------------------|------------------|
| 3 BioPhase 8800 System Front Panel                                                                                    |                  |
| Front Panel: Ribbon                                                                                                   | 31               |
| Front Panel: Status                                                                                                   | 32               |
| Front Panel Functions                                                                                                 |                  |
| Direct Control                                                                                                    |                  |
|                                                                                                    |                  |
| Configure the System for the BioPhase 8800 Driver for Empower                                                         | 43               |
| 4 Direct Control in the Waters Empower <sup>™</sup> Software                                                          | 45               |
| Direct Control Status and Buttons                                                                                     | 45               |
| Direct Control: System Status Tab                                                                                     |                  |
| Direct Control: Rinse Tab                                                                                             |                  |
| Direct Control: Inject Tab                                                                                            |                  |
| Direct Control: Separate Tab                                                                                          |                  |
| Direct Control: Temperature Tab                                                                                       |                  |
| Direct Control: Cartridge Info Tab                                                                                    |                  |
| Direct Control: Wavelength Settings Tab                                                                               |                  |
| 5 Acquire Data                                                                                                    | 55               |
| Add a Reagent Set                                                                                                    | 55               |
| Create a New Instrument Method                                                                                        |                  |
| Import a BioPhase Software Method to Create an Instrument Method                                                      | 58               |
| Create a Method Set                                                                                                   | 61               |
| Create the Sample Set Method                                                                                          | 62               |
| Create the Sample Set Method                                                                                          | 62               |
| Tips for Setting Up the Sample Set Method                                                                             | 65               |
| Prepare the BioPhase 8800 System                                                                                      |                  |
| Load the Semple Inlet and Outlet Plates                                                                               |                  |
| Evamine the Capillary Cartridge                                                                                       | 00               |
| Install the Cartridge                                                                                                 | 70               |
| Start the Sample Set Method                                                                                           |                  |
| Monitor the Run in the Waters Empower <sup>™</sup> Software                                                           | 78               |
| Store the Cartridge After the Run                                                                                     |                  |
| Store the Cartridge for Less than Three Davs                                                                          |                  |
| Store the Cartridge for More than Three Davs                                                                          | 80               |
| Prepare the Cartridge After Storage                                                                                   |                  |
| 6 Maintonanco                                                                                                    |                  |

### Contents

| Clean the Surfaces                                   | 82  |
|------------------------------------------------------|-----|
| Add Capillary Cartridge Coolant                      | 82  |
| Clean the Sample Lid and the Plate Compartment Cover |     |
| Install a UV Filter                                  | 86  |
| Install a UV Lamp                                    |     |
| Install the LIF Detector Filters                     |     |
| Replace the Fuse                                     | 97  |
| 7 Order Parts                                        |     |
| Cartridges and Parts                                 |     |
| A System Specifications                              | 400 |
| A System Specifications                              |     |
| Detector Specifications                              | 100 |
| LIV Detector Specifications                          | 100 |
| (Optional) LE Detector Specifications                |     |
| Diato Specifications                                 |     |
| Sample Plate Specifications                          |     |
| Reagent Plate Specifications                         |     |
| Autlet Plate Specifications                          | 105 |
|                                                      |     |
| B Glossary of Symbols                                | 108 |
| C Glossary of Warnings                               | 114 |
| Contact Us                                           |     |
| Customer Training                                    |     |
| Online Learning Center                               |     |
| Purchase Supplies and Reagents                       |     |
| SCIEX Support                                        |     |
| CyberSecurity                                        |     |
| Documentation                                        |     |

# **Operational Precautions and Limitations**

Note: Before operating the system, carefully read all of the sections of this guide.

This section contains general safety-related information and provides regulatory compliance information. It also describes potential hazards and associated warnings for the system and the precautions that should be taken to minimize the hazards.

In addition to this section, for information about the symbols used in the laboratory environment, on the system, and in this documentation, refer to the section: Glossary of Symbols. For site requirements, refer to the document: *Site Planning Guide*.

# **General Safety Information**

To prevent personal injury or system damage, read, understand, and obey all of the safety precautions and warnings in this document, the manufacturer chemical safety data sheets (SDSs), and product label information. Labels are shown with internationally recognized symbols. Failure to heed these warnings could result in serious injury.

This safety information is intended to supplement federal, state, provincial, and local environmental health and safety (EHS) regulations. It does not cover every safety procedure that should be practiced. Ultimately, the user and the organization are responsible for compliance with federal, state, provincial, and local EHS regulations and for maintaining a safe laboratory environment.

Refer to the correct laboratory reference material and standard operating procedures.

## **Documentation Symbols and Conventions**

The following symbols and conventions are used throughout the guide.

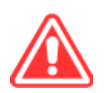

DANGER! Danger signifies an action that leads to severe injury or death.

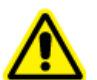

WARNING! Warning signifies an action that could cause personal injury if precautions are not followed.

CAUTION: Caution signifies an operation that could cause damage to the system or corruption or loss of data if precautions are not followed.

Note: Note emphasizes significant information in a procedure or description.

**Tip!** Tip provides useful information that helps apply the techniques and procedures in the text for a specific need and provides shortcuts, but is not essential to the completion of a procedure.

# **Regulatory Compliance**

This system complies with the regulations and standards listed in this section. For dated references, refer to the declaration of conformity included with the system and the individual system components. Applicable labels have been affixed to the system.

### Australia and New Zealand

- Electromagnetic Compatibility (EMC): Radio Communications Act 1992 as implemented in these standards:
  - Electromagnetic Interference—AS/NZS CISPR 11/ EN 55011/ CISPR 11 (Class A). Refer to the section: Electromagnetic Interference.

### Canada

- Electromagnetic Interference (EMI): CAN/CSA CISPR11. This ISM device complies with Canadian ICES-001. Refer to the section: Electromagnetic Interference.
- · Safety:
  - CAN/CSA C22.2 No. 61010-1

### Europe

- Electromagnetic Compatibility (EMC): Electromagnetic Compatibility Directive 2014/30/EU as implemented in these standards:
  - EN 61326-1
  - EN 55011 (Class A)

Refer to the section: Electromagnetic Compatibility.

- Safety: Machinery Directive 2006/42/EC as implemented in these standards:
  - EN 61010-1
- Waste Electrical and Electronic Equipment (WEEE): Waste Electrical and Electronic Equipment Directive 2012/96/EEC, as implemented in EN 40519. Refer to the section: Waste Electrical and Electronic Equipment.
- Packaging and Packaging Waste (PPW): Packaging and Packaging Waste Directive 94/62/EC

RoHS Restriction of Hazardous Substances: RoHS Directive 2011/65/EU and 2015/863/EU

### **United States**

- Radio Emissions Interference Regulations: 47 CFR 15, as implemented in FCC Part 15 (Class A)
- **Safety:** Occupational Safety and Health Regulations, 29 CFR 1910, as implemented in these standards:
  - UL 61010-1

### International

- Electromagnetic Compatibility (EMC):
  - IEC 61326-1
  - IEC CISPR 11 (Class A)

Refer to the section: Electromagnetic Compatibility.

- Safety:
  - IEC 61010-1

# **Electrical Precautions**

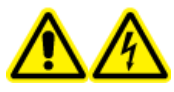

WARNING! Electrical Shock Hazard. Do not remove the covers. Removing the covers might cause injury or malfunctioning of the system. The covers need not be removed for routine maintenance, inspection, or adjustment. Contact a SCIEX Field Service Employee (FSE) for repairs that require the covers to be removed.

- Follow required electrical safe work practices.
- Use cable management practices to control electrical cables. This will decrease the chance of a tripping hazard.

For information about system electrical specifications, refer to the document: *Site Planning Guide*.

## Mains Supply

Connect the system to a compatible mains supply as instructed in this guide.

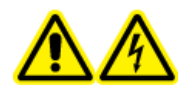

WARNING! Electrical Shock Hazard. Use only qualified personnel for the installation of all of the electrical supplies and fixtures, and make sure that all of the installations adhere to local regulations and safety standards.

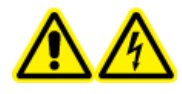

WARNING! Electrical Shock Hazard. Use only the mains supply cables supplied with the system. Do not use mains supply cables that are not properly rated for the operation of this system.

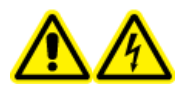

WARNING! Electrical Shock Hazard. Make sure that the system can be disconnected from the mains supply in an emergency by disconnecting the mains supply cable from the mains supply inlet at the back of the system. Do not block the back of the system.

### **Protective Earth Conductor**

The mains supply must include a correctly installed protective earth conductor. The protective earth conductor must be installed or examined by a qualified electrician before the system is connected.

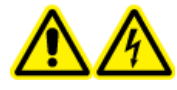

WARNING! Electrical Shock Hazard. Do not intentionally interrupt the protective earth conductor. Any interruption of the protective earth conductor creates an electrical shock hazard.

# **Chemical Precautions**

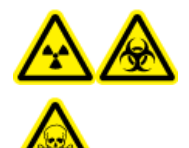

WARNING! Ionizing Radiation Hazard, Biohazard, or Toxic Chemical Hazard. Identify whether decontamination is required before cleaning or maintenance. If radioactive materials, biological agents, or toxic chemicals have been used with the system, then the customer must decontaminate the system before cleaning or maintenance.

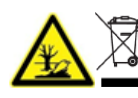

WARNING! Environmental Hazard. Do not dispose of system components in municipal waste. Follow local regulations when disposing of components.

- Identify which chemicals have been used in the system before service and regular maintenance. For the health and safety precautions that must be followed for a chemical, refer to the safety data sheet (SDS). For storage information, refer to the certificate of analysis. To find a SCIEX safety data sheet or certificate of analysis, go to sciex.com/tech-regulatory.
- Always wear assigned personal protective equipment, including powder-free gloves, safety glasses, and a laboratory coat.

Note: Nitrile or neoprene gloves are recommended.

- Work in a well-ventilated area or fume hood.
- Avoid ignition sources when working with flammable materials, such as isopropanol, methanol, and other flammable solvents.
- Take care in the use and disposal of any chemicals. There is a potential risk of personal injury if correct procedures for handling and disposal of chemicals are not followed.
- Avoid skin contact with chemicals during cleaning, and wash hands after use.
- Collect all spent liquids and dispose of them as hazardous waste.
- Comply with all of the local regulations for the storage, handling, and disposal of biohazardous, toxic, and radioactive materials.

### System Safe Fluids

CAUTION: Potential System Damage. Do not use any other fluid until confirmation is received from SCIEX that it does not present a hazard. This is not an exhaustive list.

CAUTION: Potential System Damage. Do not use organic solvents, such as methanol or acetone, to clean the capillary window. Organic solvents can dissolve the adhesives, leaving residue on the capillary window that might interfere with the detector.

Any substance in a BioPhase 8800 analysis kit, or referenced in an *BioPhase 8800 System Application Guide*, can safely be used with the system. In addition, the following fluids can also be used with the system. To determine compatibility with other chemicals, contact sciex.com/ request-support.

#### Acids and Bases

The pH range is from 2 to 12.

- Acetic acid, up to 10%
- Sodium hydroxide, up to 1 M
- Hydrochloric acid, up to 1 M
- Reagents
  - CE Grade Water

# **Physical Precautions**

WARNING! Lifting Hazard. Use a mechanical lifting device to lift and move the system. If the system must be moved manually, then at least four people are required to move the system safely. Follow established safe lifting procedures. We recommend the use of a professional moving service.

# **Environmental Precautions**

Use qualified personnel for the installation of electrical mains, heating, ventilation, and plumbing supplies and fixtures. Make sure that all of the installations comply with local bylaws and biohazard regulations. For information about the required environmental conditions for the system, refer to the document: *Site Planning Guide*.

Allow access space around the equipment when setting up the system.

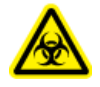

WARNING! Biohazard. For biohazardous material use, always comply with local regulations for hazard assessment, control, and handling. This system or any part is not intended to act as a biological containment.

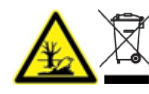

WARNING! Environmental Hazard. Follow established procedures for disposal of biohazardous, toxic, radioactive, and electronic waste. The customer is responsible for disposal of hazardous substances, including chemicals, waste oils, and electrical components, in accordance with local laws and regulations.

### Electromagnetic Environment Electromagnetic Compatibility

**Basic Electromagnetic Environment:** Environment existing at locations characterized by being supplied directly at low voltage from the public mains network.

The equipment is intended for use in a basic electromagnetic environment.

Make sure that a compatible electromagnetic environment for the equipment can be maintained so that the device will operate as intended. If the power supply line is subject to high electrical noise, then install a surge protector.

### **Electromagnetic Interference**

**Group 1 Equipment:** This equipment is classified as industrial, scientific, and medical (ISM) equipment that might use RF energy for internal operation.

**Class A Equipment:** Equipment which is suitable for use in all establishments other than domestic and those directly connected to a low voltage power supply network which supplies buildings used for domestic purposes. [Derived from CISPR 11:2009, 5.3] Class A equipment shall meet Class A limits.

CAUTION: Potential Radio Interference. This equipment is not intended for use in residential environments and may not provide adequate protection to radio reception in such environments.

This equipment has been tested and found to comply with the limits for a Class A digital device, pursuant to Part 15 of the FCC (Federal Communications Commission) Compliance Rules.

These limits are designed to provide reasonable protection against harmful interference when the equipment is operated in a commercial environment. This equipment generates, uses, and can radiate radio frequency energy and, if not installed and used in accordance with the operator's manual, can cause harmful interference to radio communications.

Operation of this equipment in a residential area is likely to cause harmful interference in which case you will be required to correct the interference, at your own expense. Changes or modifications not expressly approved by the manufacturer could void your authority to operate the equipment.

### **Decommissioning and Disposal**

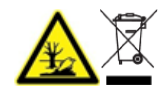

WARNING! Environmental Hazard. Follow established procedures for disposal of biohazardous, toxic, radioactive, and electronic waste. The customer is responsible for disposal of hazardous substances, including chemicals, waste oils, and electrical components, in accordance with local laws and regulations.

Before decommissioning, decontaminate the entire system following local regulations.

When removing the system from service, separate and recycle different materials according to national and local environmental regulations.

**Note:** SCIEX will not accept any system returns without a completed *Decontamination Form*. Contact an FSE to obtain a copy of the form.

Do not dispose of system components or subassemblies, including computer parts, as unsorted municipal waste.

### Waste Electrical and Electronic Equipment

Follow local municipal waste ordinances for proper disposal provisions to decrease the environmental impact of waste, electrical, and electronic equipment (WEEE). To safely dispose of this equipment, contact a local Customer Service office for complimentary equipment pick-up and recycling.

# **UV Radiation Precautions**

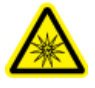

WARNING! Ultraviolet Radiation Hazard. Avoid exposure to direct or reflected UV radiation. Ultraviolet radiation is harmful to the eyes and skin. Do not operate the UV source without required system safety interlocks.

# **Laser Precautions**

This section is applicable for systems that have a laser-induced fluorescence (LIF) detection system.

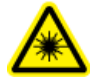

WARNING! Laser Hazard. Follow all local codes, regulations, standards and internal requirements applicable to laser safety.

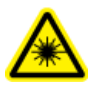

WARNING! Laser Hazard. Do not use equipment and controls or complete procedures in a manner different from that documented in this guide. Doing so might result in hazardous laser radiation exposure.

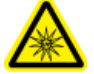

WARNING! Personal Injury Hazard. Do not look directly into the anticipated path of the laser beam or at any specular reflections of the laser beam. Invisible ultraviolet radiation from the laser can cause injury to the eyes.

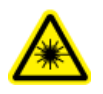

WARNING! Personal Injury Hazard. Do not remove the outer cover of the laser assembly. If the cover is not present, then exposure to potentially harmful laser radiation is possible.

The LIF detection system contains a Class I laser system in a sealed module. The module contains an embedded Class 3B laser component. The 3B classification means that direct intrabeam viewing of this type of laser is always hazardous to personnel.

The laser assembly contains the laser and several other components in a sealed housing, and has no user-serviceable parts. Service of the laser assembly is restricted to qualified SCIEX Field Service Employees (FSEs). Therefore, the overall laser classification of the system is Class 1, defined as lasers that are safe under reasonably foreseeable conditions of operation.

# **Qualified Personnel**

Only qualified SCIEX personnel shall install, examine, and service the equipment. After installing the system, the Field Service Employee (FSE) uses the *Installation Qualification* to orient the customer on system operation, cleaning, and basic maintenance. SCIEX might not cover the damage to a system under warranty if it is serviced by personnel not authorized by SCIEX.

# **Laboratory Conditions**

### Safe Environmental Conditions

The system is designed to operate safely under these conditions:

- Indoors
- Altitude: Up to 2,000 m (6,560 ft) above sea level

- Ambient temperature: 15 °C (59 °F) to 40 °C (104 °F)
- Relative humidity: 20% to 80%, non-condensing
- Mains supply voltage fluctuations: ± 10% of the nominal voltage
- Transient overvoltages: Up to the levels of Overvoltage Category II
- Temporary overvoltages on the mains supply
- Pollution Degree 2

### **Performance Specifications**

The system is designed to meet specifications under these conditions:

• An ambient temperature of 15 °C to 30 °C (59 °F to 86 °F)

Over time, the temperature must remain within a range of 4  $^{\circ}$ C (7.2  $^{\circ}$ F), with the rate of the change in temperature not exceeding 2  $^{\circ}$ C (3.6  $^{\circ}$ F) per hour. Ambient temperature fluctuations exceeding the limits might result in shifts in migration time.

• Relative humidity from 30% to 70%, noncondensing.

# **Equipment Use and Modification**

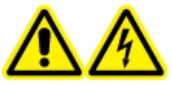

WARNING! Electrical Shock Hazard. Do not remove the covers. Removing the covers might cause injury or malfunctioning of the system. The covers need not be removed for routine maintenance, inspection, or adjustment. Contact a SCIEX Field Service Employee (FSE) for repairs that require the covers to be removed.

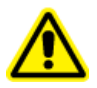

WARNING! Personal Injury Hazard. Use SCIEX-recommended parts only. Use of parts not recommended by SCIEX or use of parts for any purpose other than their intended purpose can put the user at risk of harm or negatively impact system performance.

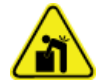

WARNING! Lifting Hazard. Use a mechanical lifting device to lift and move the system. If the system must be moved manually, then at least four people are required to move the system safely. Follow established safe lifting procedures. We recommend the use of a professional moving service.

Use the system indoors in a laboratory that complies with the environmental conditions recommended in the document: *Site Planning Guide* or contact an FSE.

If the system is used in an environment or in a manner not prescribed by the manufacturer, then the performance and protection provided by the equipment might be impaired.

Contact an FSE for information on servicing the system. Unauthorized modification or operation of the system might cause personal injury and equipment damage, and might void the warranty. Erroneous data might be generated if the system is operated outside the recommended environmental conditions or with unauthorized modifications.

This guide describes the basic operation, troubleshooting, and maintenance of the BioPhase 8800 system. Read this guide thoroughly before using the product, and operate the product in accordance with the instructions in this guide.

This guide provides safety instructions and precautions to make sure that the user operates the system safely. Obey all Warning and Caution instructions provided in this guide.

# Description

The BioPhase 8800 system is an eight-channel capillary electrophoresis system that can do separations for up to 96 samples without user intervention.

The BioPhase 8800 system includes the following components:

- A touchscreen on the front panel
- A UV source and detector
- (Optional) A 488 nm laser and an LIF detection system
- Software to control the system and perform data acquisition, either:
  - BioPhase software. An application for data analysis, the BioPhase Analysis software, is included with BioPhase software,
  - BioPhase 8800 driver for Empower<sup>™</sup>. Data analysis of data collected with the BioPhase 8800 driver for Empower<sup>™</sup> cannot be analyzed with the BioPhase Analysis software.

The system uses pre-assembled cartridges, containing either eight bare-fused silica or eight neutral capillaries.

SCIEX offers analysis kits designed to operate with the BioPhase 8800 system. The kits include reagents and sample and reagent plates.

# **Related Documentation**

This document assumes some knowledge of the Waters Empower<sup>™</sup> software. For instructions on general features of the Waters Empower<sup>™</sup> software:

- Refer to the documentation supplied with the software.
- Click 
  on the Empower Start dialog
- Click **Help** in any of the Waters Empower<sup>™</sup> software windows.

For detailed instructions on using the Waters Empower<sup>™</sup> software for a specific capillary electrophoresis application, refer to the following application guides:

- Capillary Isoelectric Focusing (cIEF) Analysis Application Guide
- CE-SDS Protein Kit Application Guide
- RNA 9000 Purity & Integrity Kit Application Guide

# Waters Empower<sup>™</sup> Software Terminology for BioPhase Software Users

Users who have used the BioPhase 8800 system with the BioPhase software must become familiar with the Waters Empower<sup>™</sup> software terms.

| BioPhase Software<br>Term              | Waters Empower <sup>™</sup><br>Software Equivalent | Description                                                                                                    |
|----------------------------------------|----------------------------------------------------|----------------------------------------------------------------------------------------------------|
| No equivalents in<br>BioPhase software | Instrument Method                                  | A method containing system<br>parameters required for data<br>acquisition. Parameters are grouped<br>as general parameters, detector<br>parameters, and a time program.                                                                           |
|                                        | Processing Method                                  | A method containing data processing parameters.                                                                                                    |
|                                        | Reporting Method                                   | A method to create a report showing the results of the processing method.                                                                                                    |
| Method                                 | Method Set                                         | A combination of an instrument<br>method, a processing method, and a<br>report method. Processing and report<br>methods are optional.                                                                                                    |
| Sequence                               | Sample Set Method                                  | A list of samples and associated<br>method sets that is sent to the<br>BioPhase 8800 system for data<br>acquisition. Optionally, the Waters<br>Empower <sup>™</sup> software can do post-<br>acquisition data processing and<br>generate reports. |

Table 2-1 Waters Empower<sup>™</sup> Software Terminology for BioPhase Software Users

| BioPhase Software<br>Term | Waters Empower <sup>™</sup><br>Software Equivalent | Description                                                                                                    |
|---------------------------|----------------------------------------------------|----------------------------------------------------------------------------------------------------|
| Report                    | Report                                             | A file containing information about the<br>results of the data acquisition. Reports<br>can also include information about the<br>organization generating the data. The<br>layout and appearance of a report can<br>be customized and saved as part of a<br>report template. |
| Sample inlet plate        | Plate                                              | The 96-well plate that holds the samples to be analyzed.                                                                                                    |
| Sample outlet plate       | Plate                                              | A plate with 8 troughs that contains the gel or buffer required for the separation.                                                                                                    |
| Regent inlet plate        | Plate                                              | The 96-well plate that holds the reagent and rinse solutions.                                                                                                    |
| Regent outlet plate       | Plate                                              | A plate with 8 troughs that collects capillary waste.                                                                                                    |
| Computer                  | LAC/E module                                       | The computer that controls the BioPhase 8800 system.                                                                                                    |

# Table 2-1 Waters Empower<sup>™</sup> Software Terminology for BioPhase Software Users (continued)

# **Hardware Overview**

Figure 2-1 Front and Side Panel, with Plate Compartment Open

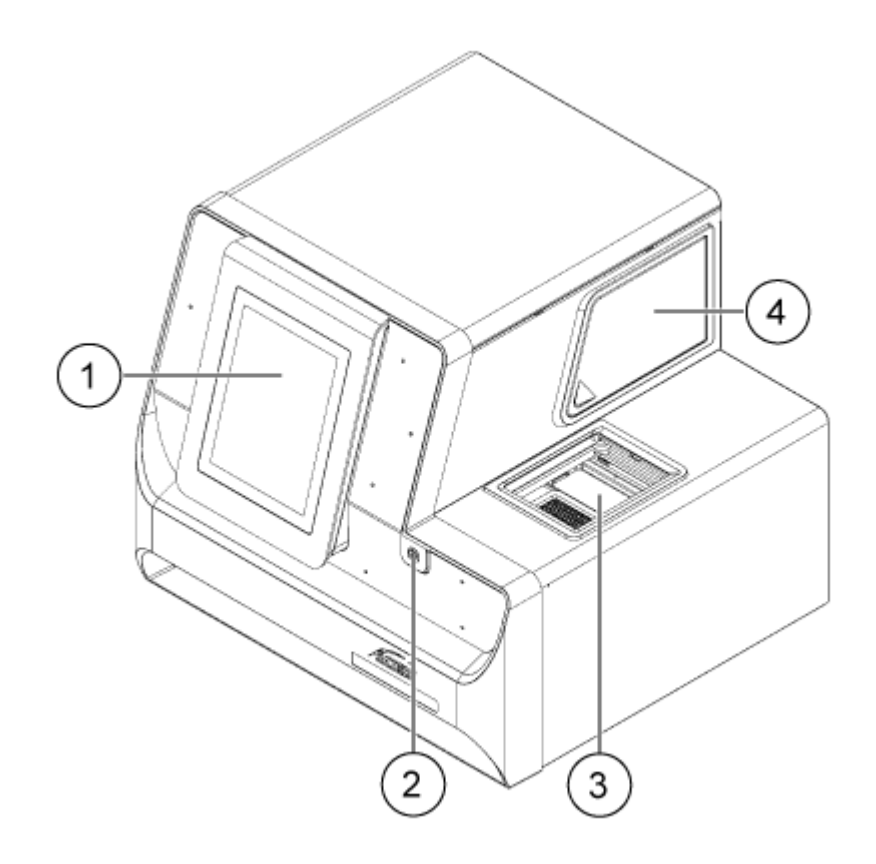

| ltem | Description                      |
|------|----------------------------------|
| 1    | Front panel                      |
| 2    | Power button                     |
| 3    | Plate compartment with door open |
| 4    | Optics door                      |

### Figure 2-2 Back Panel

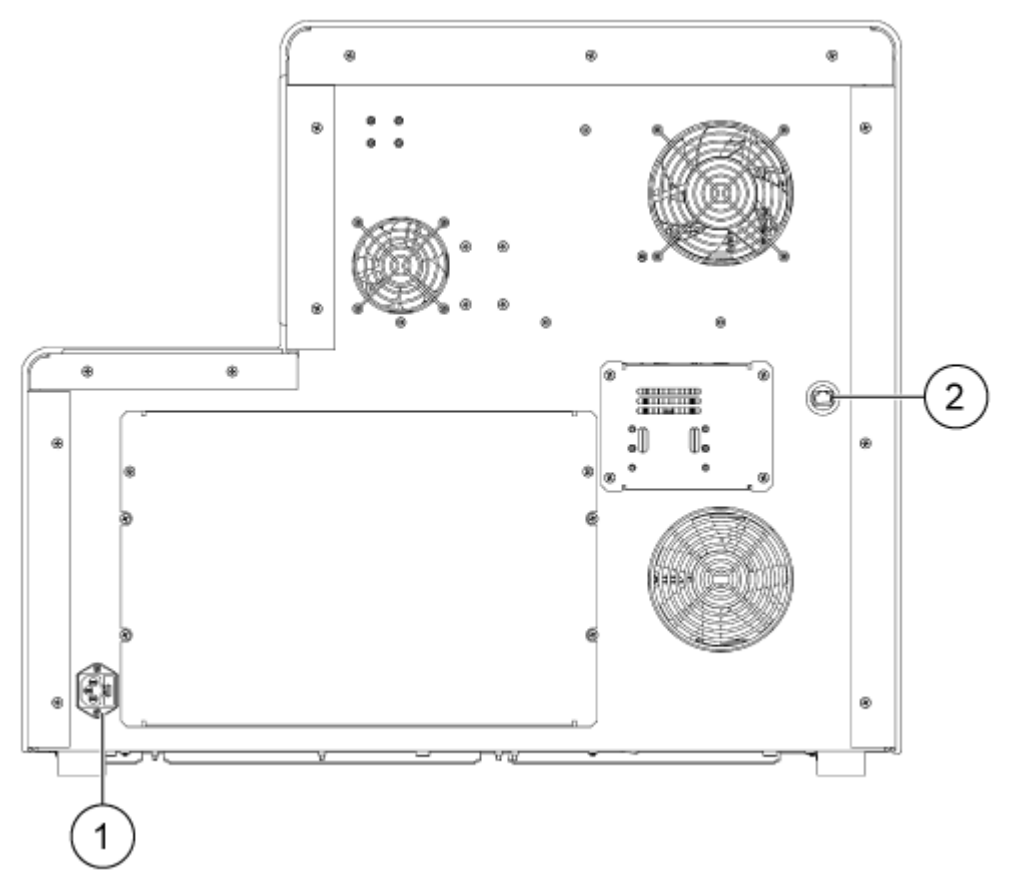

| ltem | Description                             |
|------|-----------------------------------------|
| 1    | Mains supply connection and fuse holder |
| 2    | RJ-45 network connector                 |

### Cartridge

### Figure 2-3 Cartridge Front

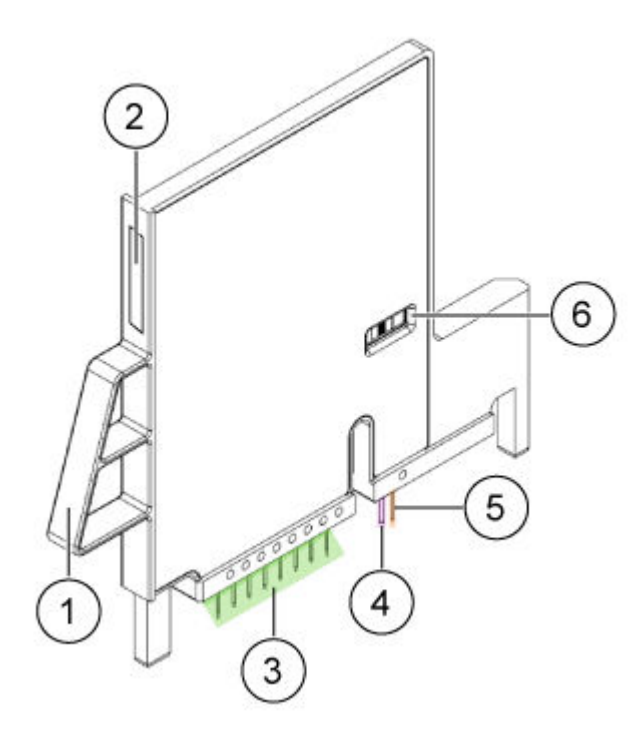

| ltem | Description                   |
|------|-------------------------------|
| 1    | Handle                        |
| 2    | Serial number label           |
| 3    | Capillary inlets              |
| 4    | Capillary outlet              |
| 5    | Electrode                     |
| 6    | Capillary window and aperture |

### Introduction

Figure 2-4 Cartridge Back

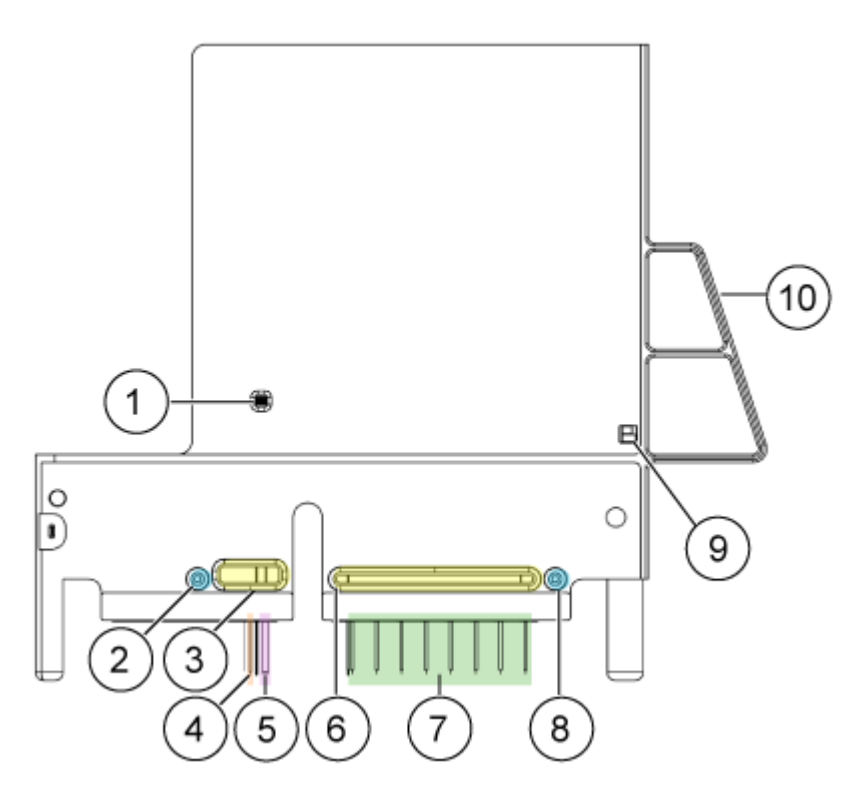

| ltem | Description                                               |
|------|-----------------------------------------------------------|
| 1    | Capillary window and aperture                             |
| 2    | Pressure outlet port                                      |
| 3    | Coolant outlet port                                       |
| 4    | Electrode                                                 |
| 5    | Capillary outlet                                          |
| 6    | Coolant inlet port                                        |
| 7    | Capillary inlets (from left to right, capillaries A to H) |
| 8    | Pressure inlet port                                       |
| 9    | ID chip                                                   |
| 10   | Handle                                                    |

### **Available Cartridges**

The BioPhase 8800 cartridge is available with eight capillaries in the following configurations:

- 50 µm i.d. × 30 cm bare-fused silica capillaries
- 50 µm i.d. × 30 cm neutral capillaries

### The Sample Plate

The BioPhase 8800 system uses a 96-well sample plate.

To configure the plate for use in an automated liquid-handling system, refer to the section: Plate Specifications.

### Figure 2-5 Sample Plate

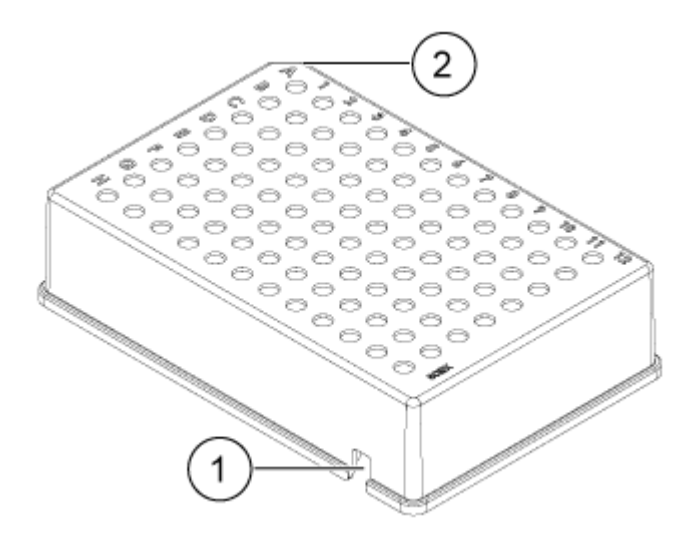

| ltem | Description      |
|------|------------------|
| 1    | Alignment notch  |
| 2    | Chamfered corner |

### The Reagent Plate

To configure the plate for use in an automated liquid-handling system, refer to the section: Plate Specifications.

### Figure 2-6 Reagent Plate

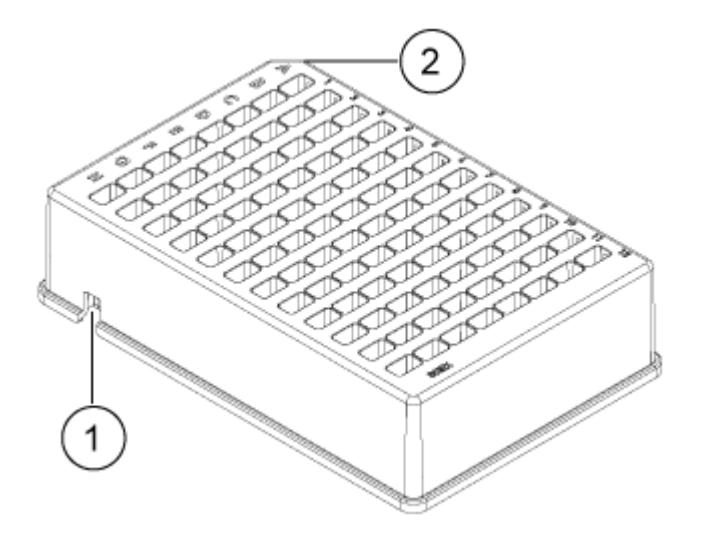

| ltem | Description      |
|------|------------------|
| 1    | Alignment notch  |
| 2    | Chamfered corner |

### The Outlet Plate

To configure the plate for use in an automated liquid-handling system, refer to the section: Plate Specifications.

### Figure 2-7 Outlet Plate

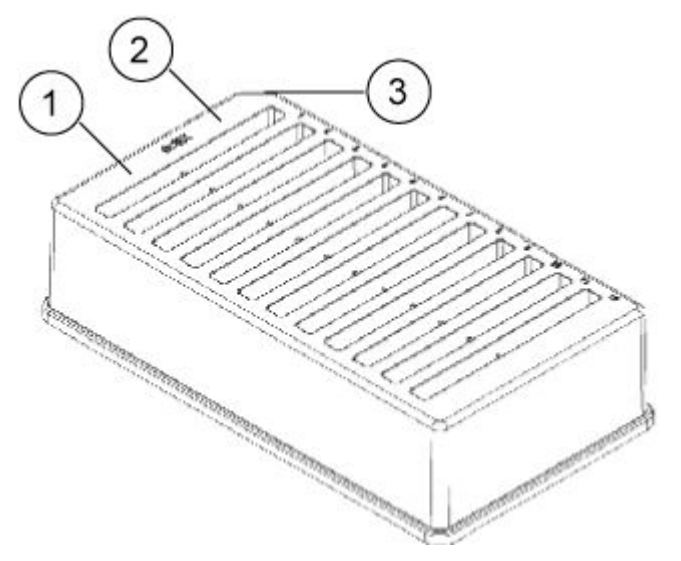

| Item | Description                 |
|------|-----------------------------|
| 1    | Reagent wells               |
| 2    | Overflow wells, leave empty |
| 3    | Chamfered corner            |

# **Theory of Operation**

Capillary electrophoresis (CE) is a technology to separate and quantify sample components. In CE methods, analytes migrate through electrolyte solutions under the influence of an electric field. Analytes can be separated according to mobility or partitioning into an alternate phase by noncovalent interactions. Additionally, analytes can be concentrated or *focused* by means of conductivity or pH gradients.

Data acquisition on the BioPhase 8800 system is enabled using the BioPhase 8800 driver for Empower<sup>™</sup> in conjunction with the Waters Empower<sup>™</sup> software. The Method Editors for BioPhase System software, part of the BioPhase 8800 driver for Empower<sup>™</sup>, is used to develop instrument and sample set methods.

### The UV Detection System

The UV detection system includes an ultraviolet light source, wavelength filters, and a photodiode detector.

The UV source is a deuterium lamp with a wavelength range from 190 nm to 400 nm. Two lenses focus and direct the output of the lamp through one of the wavelength-selecting filters. The beam continues through the aperture in the cartridge and then through the detection window, which is a section of the capillary that has been treated to remove the polyimide coating. The transmitted beam continues to the photodiode. The light signal is converted to an electrical signal, digitized, and then sent to the software for processing.

The filter holder has space for two filters. The BioPhase 8800 system is shipped with two 25 nm bandwidth filters: 220 nm and 280 nm.

### The Laser-Induced Fluorescence (LIF) Detection System

The LIF detection system is an optional component.

The LIF detection system uses a solid-state 488 nm laser light source. The excitation light is transmitted from the laser to the capillaries in the cartridge. Substances in the capillary that fluoresce at the laser wavelength are detected. The LIF detector measures and records this fluorescence, which is shown as a peak on the electropherogram. The 520 nm emission filter is provided with the instrument.

# Interactions Between the BioPhase 8800 System and the Waters Empower<sup>™</sup> Software

The BioPhase 8800 system uses a cartridge that has eight capillaries. The separation occurs in all eight capillaries at the same time.

To do the separation and then save the separation data, the Waters Empower<sup>™</sup> software uses the BioPhase 8800 driver for Empower<sup>™</sup>. When a run starts, the driver uses Empower functions to start the separation for all eight capillaries. The BioPhase 8800 system then does the separation. The progress status and data collected for eight capillaries can be seen in the Trace View window in the Waters Empower<sup>™</sup> software.

Data from all eight capillaries is sent to the driver on the Waters Empower<sup>™</sup> software acquisition server. The driver either saves the data from the capillaries one capillary at a time or starts a new run. Refer to the section: What Causes a New Run. In summary, the separation is done at the same time but the data is saved to the Empower database one capillary at a time.

This procedure is different from single sample injections done with the Waters Empower<sup>™</sup> software, typically for liquid chromatography, which start to save data to the Empower database when the injection starts.

The processing speed of the Waters Empower<sup>™</sup> software and the network speed control the length of time required to save the data. On a slow network, an interval between the time that

the separation ends and the time that the data is saved to Empower database can occur. In the Injections, Channels, Results, and other tabs in the Waters Empower<sup>™</sup> software Project window, the Date Acquired field shows the time that the data is saved. The result is that the values in the Date Acquired field differ, even though the data was acquired at the same time. This is consistent with the design and function of the Date Acquired field in the Waters Empower<sup>™</sup> software.

The interval between the end of the separation and the time that the data is saved has implications when a run is stopped by a user. Refer to the section: Stopping a Run.

### Stopping a Run

When a sample set method is running and the system is in a busy state, actions from the BioPhase 8800 driver for Empower<sup>™</sup> Direct Control pane are not permitted. If the BioPhase 8800 driver for Empower<sup>™</sup> is saving data and the system is in an idle state, Direct Control actions are available but should not be used.

CAUTION: Potential Data Loss. Do not initiate any actions from the BioPhase 8800 driver for Empower<sup>™</sup> Direct Control pane during a run, even if the system status is idle. Any actions might interfere with data acquisition.

If the run needs to be stopped before it is finished, the data that is saved into the database only includes samples from the second to last row with red text. All of the data from the current row (with red text) is not saved. To make sure that all required data is saved, either:

- Let the sample set method complete. When the method is complete, Abort button (
  changes from red to green (
- Wait until the data for the required sample is saved and the next injection starts, and then stop the run.

# Turn on the System and Log On

1. Press the power button on the front of the system.

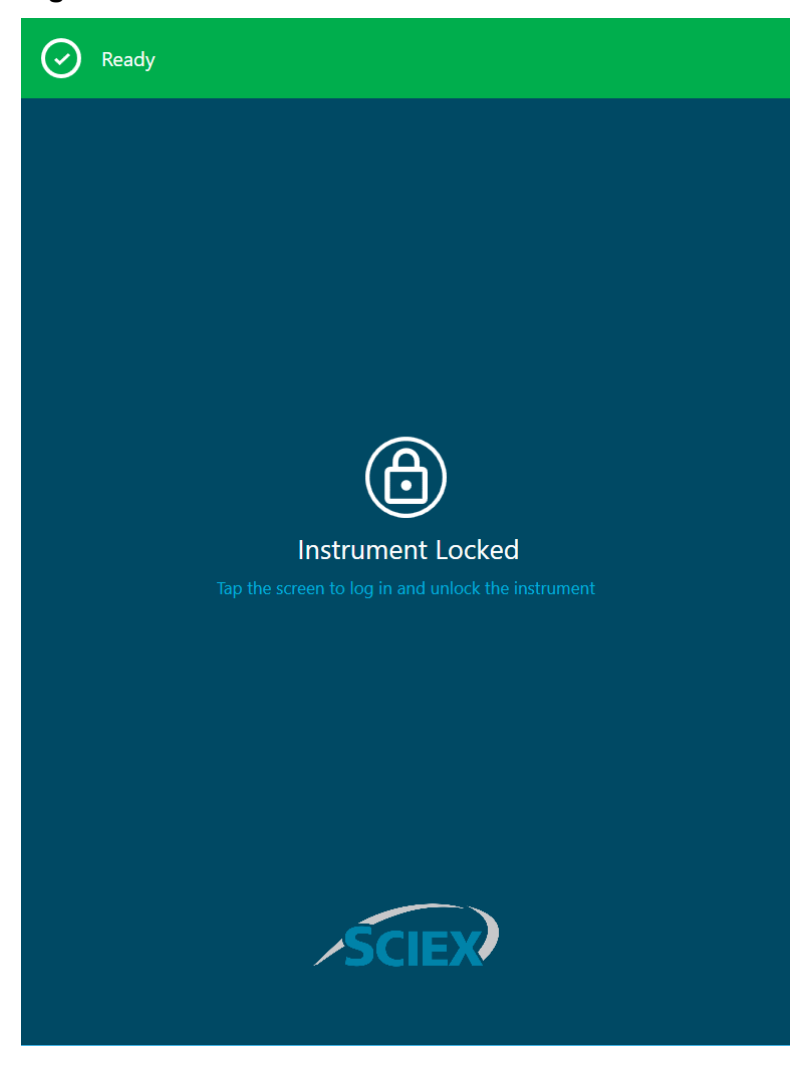

Figure 2-8 Instrument Locked Window

- 2. On the front panel, touch the screen to unlock the system and view the front panel log-in screen.
- 3. Touch Log In.

Note: If the Username field is empty, then type Empower.

Figure 2-9 Front Panel Login

| Ready              |        |  |
|--------------------|--------|--|
|                    |        |  |
|                    | 8      |  |
|                    | Login  |  |
| Username<br>Empowe | er     |  |
| Passcode           |        |  |
|                    |        |  |
|                    | Log In |  |
|                    |        |  |
|                    | SCIEX  |  |
|                    |        |  |

This section describes the ribbon, status panel, and functions available in the front panel home page of BioPhase 8800 system.

|                 | <b>6</b> 0 I         |                                        | Ready In: 7:4 | -* OFF                |
|-----------------|----------------------|----------------------------------------|---------------|-----------------------|
|                 | DIRECT               | CONTROL                                | LOG           |                       |
| <b>i</b> System | n Status <b>Idle</b> | ······································ |               | Empower               |
| Action          | Progress             |                                        |               | Screen lock Log off   |
| 24.8° C         | 25.0° C 0.0 psi      | Δ N                                    | ne Normal     | 04:15 PM<br>1/11/2023 |

Figure 3-1 Front Panel Home Page

# **Front Panel: Ribbon**

### Figure 3-2 Ribbon Functions

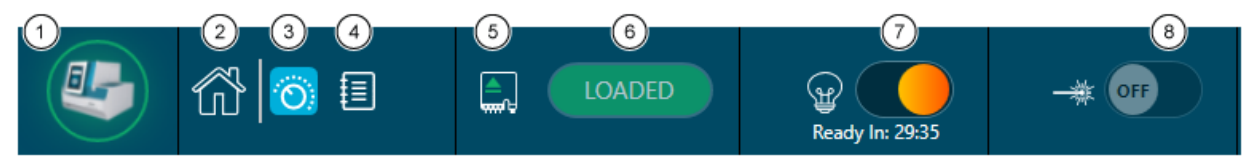

| ltem | Description                                                                                                    |
|------|----------------------------------------------------------------------------------------------------|
| 1    | Touch to view light sources usage and software version details, and to turn power to the instrument off.                                                                                                    |
| 2    | Touch to view the home page.                                                                                                    |
| 3    | Touch to view the Direct Control functions.                                                                                                    |
| 4    | Touch to view the log.                                                                                                    |
| 5    | Shows the cartridge status.                                                                                                    |
|      | Note: The icon changes to green when the cartridge is loaded.                                                                                                    |
| 6    | Touch to change the cartridge status to LOADED or EJECTED.                                                                                                    |
| 7    | Touch to turn the UV lamp <b>ON</b> or <b>OFF</b> .                                                                                                    |
|      | <b>Note:</b> After the lamp is turned on, a timer counts down from 30 minutes, indicating the time remaining before the lamp is ready.                                                                                                    |
| 8    | Touch to turn the LIF laser <b>ON</b> or <b>OFF</b> .                                                                                                    |
|      | <b>Note:</b> After the laser is turned on, a timer counts down from 15 minutes, indicating the time remaining before the lamp is ready. The LIF laser button is unavailable if the LIF detection system is not installed on the instrument. |

# **Front Panel: Status**

The status panel at the bottom of the front panel shows the system information and status.

### Figure 3-3 Front Panel Status

| į              | Syste | m Status   | Idle         |            |            |         |        | Er          | mpower               |
|----------------|-------|------------|--------------|------------|------------|---------|--------|-------------|----------------------|
| $\mathbf{X}$   | Actio | n Progress |              |            |            |         |        |             |                      |
| ш <sup>э</sup> | Meth  | od         |              |            |            |         |        | Screen lock | Log off              |
| 24.            | 6° C  | 24.9° C    | ⊘<br>0.0 psi | <br>0.0 kV | <br>0.0 μA | Ш<br>UV | Normal |             | 06:17 PM<br>1/4/2023 |

| ltem                | Description                                                 |
|---------------------|-------------------------------------------------------------|
| Ţ.                  | Shows the system status.                                    |
| System Status       |                                                             |
| X                   | Shows the progress status of the current sample set method. |
| Action Progress     |                                                             |
| Ē                   | Shows the instrument method name.                           |
| Method              |                                                             |
| 24.8° C             | Shows the sample storage temperature.                       |
| 25.0° C             | Shows the cartridge temperature.                            |
| Ø                   | Shows the pressure.                                         |
| <u>()</u><br>0.0 kV | Shows the voltage of the capillaries.                       |

| Item                 | Description                                                                                                    |
|----------------------|----------------------------------------------------------------------------------------------------|
|                      | Shows the current of the capillary.                                                                                                    |
| <b>0.0 μA</b>        |                                                                                                    |
| Ĩ                    | Shows the detector type.                                                                                                    |
| None                 |                                                                                                    |
|                      | Shows the coolant level.                                                                                                    |
| Normal               | <b>Note:</b> Green indicates an acceptable level, yellow indicates a low level, and red indicates that the coolant is empty. The system will not operate if the icon is red. |
| •                    | Indicates that an error occurred during the run.                                                                                                    |
| Empower              | Indicates that the system is being controlled by the Waters Empower <sup>™</sup> software.                                                                                   |
| Screen lock          | Touch to lock the front panel touchscreen.                                                                                                    |
| Log off              | Touch to log off.                                                                                                    |
|                      | Touch to stop the system.                                                                                                    |
|                      | If a sample set method is running, in the Run Samples window in the                                                                                                    |
|                      | Waters Empower <sup>™</sup> software, click 🧭 ( <b>Abort</b> ).                                                                                                    |
| 06:45 PM<br>6/7/2021 | Shows the current time and date.                                                                                                    |

# **Front Panel Functions**

### Figure 3-4 Front Panel Home Page Buttons

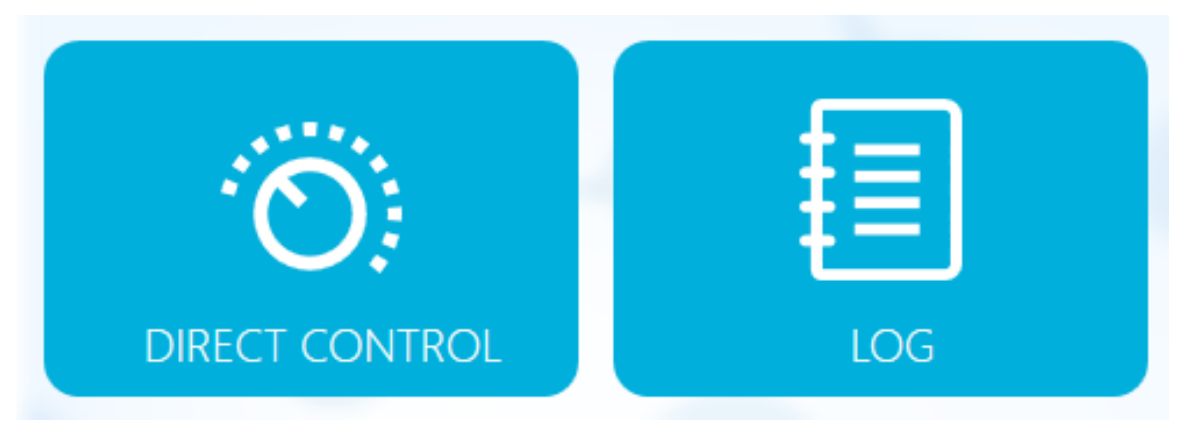

| ltem           | Description                                                                                                    |
|----------------|----------------------------------------------------------------------------------------------------|
| Direct Control | Touch to view the options for manual control of the instrument. Refer to the section: Direct Control.                                                                         |
|                | Additional functions are available from the BioPhase 8800 driver for Empower <sup>™</sup> . Refer to the section: Direct Control in the Waters Empower <sup>™</sup> Software. |
| Log            | Touch to view the front panel log. Refer to the section: Log.                                                                                                    |

## **Direct Control**

This section describes the Direct Control functions on the front panel of the BioPhase 8800 system.

### Figure 3-5 Direct Control Window

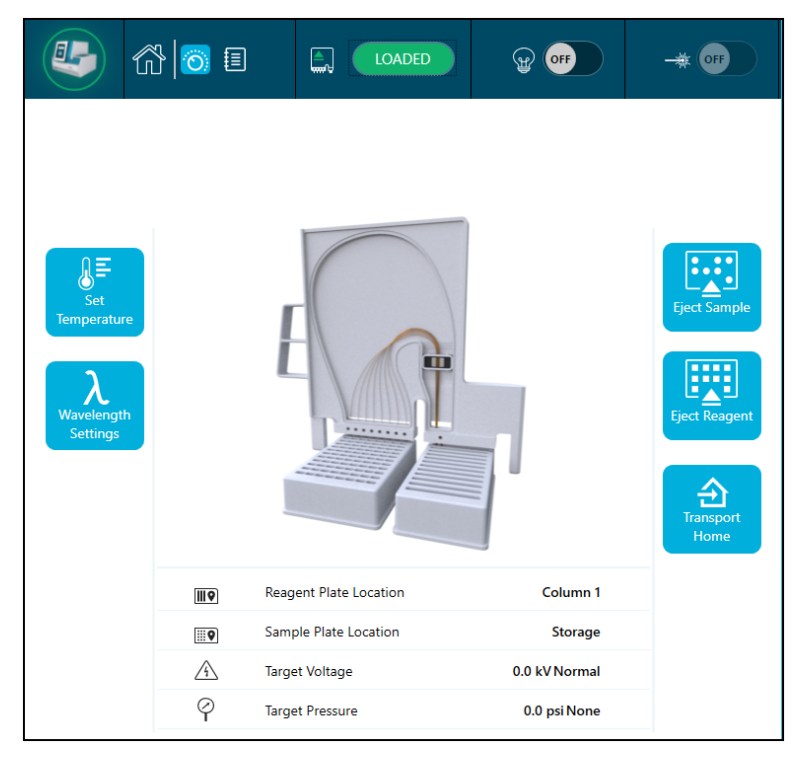

### Figure 3-6 Information

| ШQ       | Reagent Plate Location | Column 1      |
|----------|------------------------|---------------|
| <b>Q</b> | Sample Plate Location  | Storage       |
| 4        | Target Voltage         | 0.0 kV Normal |
| Ý        | Target Pressure        | 0.0 psi None  |

| Item                               | Description                                                                                             |
|------------------------------------|----------------------------------------------------------------------------------------------------|
| Set<br>Temperature                 | Touch to view or edit the temperature parameters. Refer to the section: Set Temperature.                |
| <b>X</b><br>Wavelength<br>Settings | Touch to view or edit the wavelength settings parameters. Refer<br>to the section: Wavelength Settings. |
| Eject Sample                       | Touch to eject the sample plates. Refer to the section: Load or Eject Plates.                           |
| Eject Reagent                      | Touch to eject the reagent plates. Refer to the section: Load or Eject Plates.                          |
| Transport<br>Home                  | Touch to move the reagent and sample plates to the home position. Refer to the section: Transport Home. |

### **Table 3-1 Direct Control Functions**

### Set Temperature

Use the Set Temperature section to adjust the temperature for the sample storage and the capillary cartridge.
#### Figure 3-7 Set Temperature

| K Back             |                 | Set Temperature |          |
|--------------------|-----------------|-----------------|----------|
| 🗟 🜡 Sample Storage | Temperature     |                 |          |
| Set to :           | Actual:         |                 |          |
| 25.0 ×°C           | 25.4° C         |                 |          |
|                    |                 |                 |          |
| Capillary Cartrid  | dge Temperature |                 |          |
| Set to :           | Actual:         |                 |          |
| 25.0 ×°C           | 25.0° C         |                 |          |
|                    |                 |                 |          |
|                    |                 |                 |          |
|                    |                 |                 |          |
|                    |                 |                 |          |
|                    |                 |                 |          |
|                    |                 |                 |          |
|                    |                 |                 |          |
|                    |                 |                 |          |
|                    |                 |                 |          |
|                    |                 |                 |          |
|                    |                 |                 | ✓ Accept |

| Label                              | Description                                                                                                 |
|------------------------------------|----------------------------------------------------------------------------------------------------|
| < Back                             | Touch to return to the Direct Control window.                                                               |
| Sample Storage<br>Temperature      | Touch to set the temperature value from 4 °C to 37 °C. The actual temperature is shown in °C on the right.  |
| Capillary Cartridge<br>Temperature | Touch to set the temperature value from 15 °C to 40 °C. The actual temperature is shown in °C on the right. |
| Accept                             | Touch to accept all the changes.                                                                            |

# Wavelength Settings

Use the Wavelength Settings section to set the UV and LIF filter wavelength. The user can also replace the UV lamp, UV filter, and LIF filter.

#### Figure 3-8 UV Wavelength

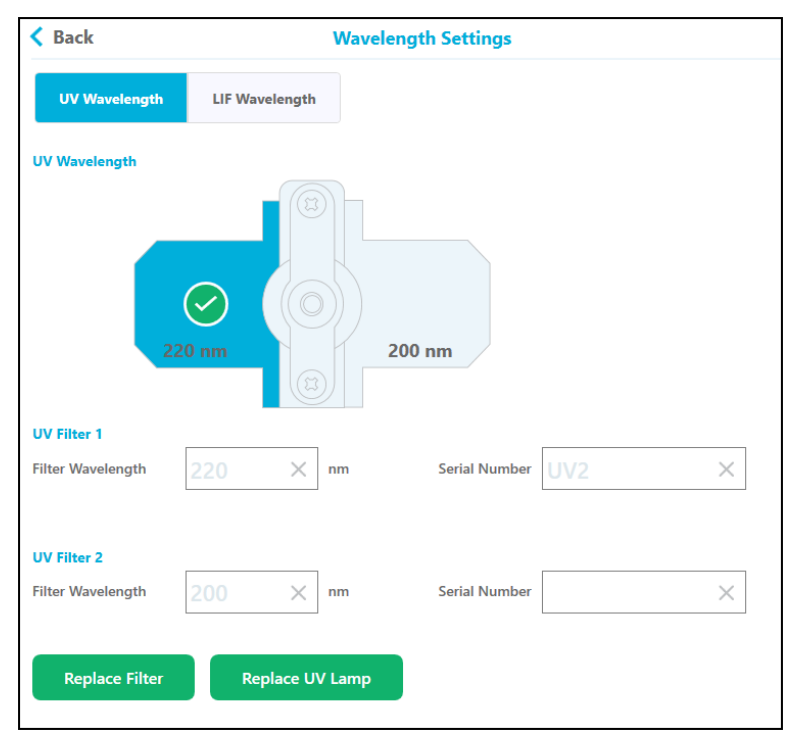

| Label             | Description                                                                               |
|-------------------|-------------------------------------------------------------------------------------------|
| < Back            | Touch to return to the Direct Control window.                                             |
| UV Filter 1       |                                                                                           |
| Filter Wavelength | Touch to set the filter wavelength value, from 200 nm to 400 nm.                          |
| Serial Number     | Touch to set the serial number.                                                           |
| UV Filter 2       |                                                                                           |
| Filter Wavelength | Touch to set the wavelength value, from 200 nm to 400 nm.                                 |
| Serial Number     | Touch to set the serial number.                                                           |
| Done              | After completing the operation, touch <b>Done</b> to return to the Direct Control window. |
| Replace Filter    | Refer to the section: Install a UV Filter.                                                |
| Replace UV Lamp   | Refer to the section: Install a UV Lamp.                                                  |

Figure 3-9 LIF Wavelength

| < Back                |          | Wavele      | ength Settings |  |
|-----------------------|----------|-------------|----------------|--|
| UV Wavelength         | LIF Wave | length      |                |  |
| Excitation Wavelength |          |             |                |  |
| Wavelength            | 488      | $\times$ nm |                |  |
|                       |          |             |                |  |
| Emission Wavelength   |          |             |                |  |

| Label                 | Description                                                                               |
|-----------------------|-------------------------------------------------------------------------------------------|
| < Back                | Touch to return to the Direct Control window.                                             |
| Excitation Wavelength |                                                                                           |
| Wavelength            | The wavelength is obtained from the laser on the system.                                  |
| Emission Wavelength   |                                                                                           |
| Filter Wavelength     | Touch to set the wavelength from 300 nm to 700 nm.                                        |
| Serial Number         | Touch to set the serial number.                                                           |
| Done                  | After completing the operation, touch <b>Done</b> to return to the Direct Control window. |
| Replace Filter        | Refer to the section: Install the LIF Detector Filters.                                   |

### Load or Eject Plates

From the Direct Control window, the user can load or eject the sample and reagent plates.

Figure 3-10 Load or Eject the Plates

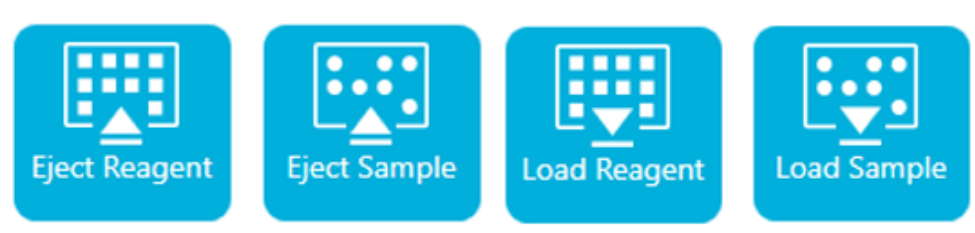

| Label              | Description                               |
|--------------------|-------------------------------------------|
| Eject/Load Reagent | Touch to load or eject the reagent plate. |
| Eject/Load Sample  | Touch to load or eject the sample plate.  |

**Note:** The icon shows a down arrow when no plate is installed, and changes automatically to an up arrow when a plate is installed.

### **Transport Home**

Use the Transport Home button to move the reagent and sample plates to the home position. Touch **Transport Home** to move the reagent plate to the home position (Column 1) and the sample plate to the storage position.

Figure 3-11 Reagent Tray Location

| ШQ                        | Reagent Tray Location | Column 1        |
|---------------------------|-----------------------|-----------------|
| <b>Q</b>                  | Sample Tray Location  | Storage         |
| $\triangle$               | Target Voltage        | 0.0 kV Normal   |
| Ý                         | Target Pressure       | 0.0 psi None    |
|                           |                       |                 |
| IIIQ                      | Reagent Tray Location | Column 2        |
| <b></b> 9                 | Sample Tray Location  | Storage         |
| $\triangle$               | Target Voltage        | 0.1 kV Normal   |
| $\boldsymbol{\heartsuit}$ | Target Pressure       | 0.0 psi Forward |

# Log

This section describes the front panel log functions.

Figure 3-12 Front Panel Events Tab

| <u>ه</u>                |                                                                                              |                                                 |                               |
|-------------------------|----------------------------------------------------------------------------------------------|-------------------------------------------------|-------------------------------|
| Events System           |                                                                                              |                                                 |                               |
| 520 4/8/2022 2:46:23 ₽M | The cartridge has reached th<br>It is recommended to replace<br>performance and reliability. | e maximum recommend nu<br>the cartridge to ensu | mber of runs.<br>re optimum X |
|                         |                                                                                              |                                                 |                               |
|                         |                                                                                              |                                                 |                               |
|                         |                                                                                              |                                                 |                               |
|                         |                                                                                              |                                                 |                               |
|                         |                                                                                              |                                                 |                               |
|                         |                                                                                              |                                                 |                               |
|                         |                                                                                              |                                                 |                               |
|                         |                                                                                              |                                                 |                               |
|                         |                                                                                              |                                                 |                               |
|                         |                                                                                              |                                                 | Initialize System             |

| Label             | Description                                                                                                    |
|-------------------|----------------------------------------------------------------------------------------------------|
| Initialize System | Touch to initialize the front panel system.                                                                                                    |
|                   | <b>Note:</b> The front panel status area shows a red exclamation icon if an error occurs during the run. To re-initialize the system, touch <b>Initialize System</b> . |
|                   | Truck to many the language of                                                                                                    |
| ×                 | Iouch to remove the log message.                                                                                                    |

Figure 3-13 Front Panel System Tab

| Events System                       | n de la companya de la companya de la companya de la companya de la companya de la companya de la companya de l                                                  |
|-------------------------------------|----------------------------------------------------------------------------------------------------|
| Enter search string and press Enter | • • • • • • • • • • • • • • • • • • •                                                                                                    |
| 2020-07-29 13:52:54.014             | SciexCEInstrument (029FD5D1) Version 0.8.0                                                                                                    |
| 2020-07-29 13:53:49.567             | ** Starting Firmware Service Logger Service **                                                                                                    |
| 2020-07-29 13:53:50.185             | >>> SIMULATION MODE <<<                                                                                                    |
| 2020-07-29 13:53:50.212             | Receiving command GetLampStatus from client INTERNAL                                                                                                    |
| 2020-07-29 13:53:50.234             | Receiving command TransportHomeAll from client INTERNAL                                                                                                    |
| 2020-07-29 13:53:50.363             | System State: Startup UV State: Off LIF State: Off ReagentTrayPos:<br>ColNone SampleTrayPos: ColNone Z-lift Engaged: False Cartridge Present<br>False            |
| 2020-07-29 14:25:32.461             | ** Starting Front Panel Application Logger Service **                                                                                                    |
| 2020-07-29 14:25:34.084             | SciexCEInstrument (029FD5D1) Version 0.8.0                                                                                                    |
| 2020-07-29 14:45:47.733             | ** Starting Firmware Service Logger Service **                                                                                                    |
| 2020-07-29 14:45:48.131             | >>> SIMULATION MODE <<<                                                                                                    |
| 2020-07-29 14:45:48.152             | Receiving command GetLampStatus from client INTERNAL                                                                                                    |
| 2020-07-29 14:45:48.178             | Receiving command TransportHomeAll from client INTERNAL                                                                                                    |
| 2020-07-29 14:45:48.278             | System State: Startup UV State: Off LIF State: Off ReagentTrayPos:<br>ColNone SampleTrayPos: ColNone Z-lift Engaged: False Cartridge Present<br>False            |
| 2020-07-29 14:46:03.341             | System State: Startup UV State: Off LIF State: Off ReagentTrayPos:<br>ColNone SampleTrayPos: SampleStorage Z-lift Engaged: False Cartridge<br>Present False      |
| 2020-07-29 14:46:13.356             | System State: Startup UV State: Off LIF State: Off ReagentTrayPos:<br>ParkPosition SampleTrayPos: SampleStorage Z-lift Engaged: False<br>Cartridge Present False |
| 2020-07-29 14:46:18.374             | System State: Ready UV State: Off LIF State: Off ReagentTrayPos:<br>ParkPosition SampleTrayPos: SampleStorage Z-lift Engaged: False<br>Cartridge Present False   |
| Page 1 of 7                         | H ◀ 1 2 3 4 5 6 7 ▶ H                                                                                                    |

# Configure the System for the BioPhase 8800 Driver for Empower<sup>™</sup>

By default, the BioPhase 8800 system is configured for use with the BioPhase software. Use the following steps to configure the system for the BioPhase 8800 Driver for Empower<sup>™</sup>.

**Note:** The username and passcodes given below are the defaults. They might have been changed.

- 1. On the BioPhase 8800 system front panel, in the Login dialog:
  - a. In the Username field, type admin.
  - b. In the Passcode field, type password.
  - c. Touch Log In.
- 2. Touch **Configuration**.
- 3. Touch Network.
- 4. In Project Management section, do the following.
  - a. Select the Enable Third-Party Control check box.
  - b. In the Third-Party Control list, select **Empower**.
  - c. Touch Save.
- 5. In the BioPhase 8800 section, do the following.

- a. In the IP Address field, type the IP address for the system.
   Use the same IP address used when configuring a node in the Waters Empower<sup>™</sup> software. Refer to the section: "Configure the Node" in the document: *Release Notes*.
- b. In the Subnet Mask field, type 255.255.25.0.
- c. Touch Save.

| Figure 3-14 Network Settings for | or the BioPhase 8800 | Driver for Empower |
|----------------------------------|----------------------|--------------------|
|----------------------------------|----------------------|--------------------|

| roject Management                          |                                 |          |      |
|--------------------------------------------|---------------------------------|----------|------|
| Computer Name                              |                                 | 3 ×      |      |
| IP Address                                 | 127.0.0.1                       | $\times$ |      |
| Domain Name                                |                                 | $\times$ |      |
|                                            | Enable Third-Party Control      | bl       |      |
| Third-Party Control                        | Empower                         | •        |      |
|                                            |                                 |          |      |
|                                            |                                 |          | Save |
|                                            |                                 |          | Save |
| BioPhase 8800                              |                                 |          | Save |
| SioPhase 8800                              | 192.168.180.10                  | ×        | Save |
| BioPhase 8800<br>IP Address<br>Subnet Mask | 192.168.180.10<br>255.255.255.0 | ×        | Save |

- 6. Turn off, and then turn on the BioPhase 8800 system.
  - a. In the top left corner of the touchscreen, touch the system icon.

#### Figure 3-15 BioPhase 8800 System Icon

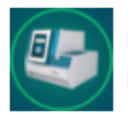

- b. Touch **Power Off.**
- c. Press the power button on the front of the system.

# Direct Control in the Waters Empower<sup>™</sup> Software

# **Direct Control Status and Buttons**

The status panel at the bottom of the Direct Control pane shows the system information and status.

| System State | us Rinse   | Inject Se | eparate   Ter | mperature   I | Direct Setting | gs Cartridge | e Info Waveleng | th Settings   |
|--------------|------------|-----------|---------------|---------------|----------------|--------------|-----------------|---------------|
| Cartridge    | ,          |           | Trans         | port          |                |              | Light Source    |               |
| Status:      | None       |           | Sampl         | e Plate: S    | ample Stora    | ige          | UV Lamp:        | Off           |
| Type:        | None       |           |               | Eject         |                |              | Turn On         |               |
|              |            |           | Reage         | nt Plate: F   | arking         |              | LIF Laser:      | Not Installed |
| Loc          | k          |           | E             | Eject         |                |              | Turn Off        | 1             |
|              |            |           |               |               |                |              |                 | 1             |
| System S     | itatus:    | ldle      |               |               |                |              |                 |               |
| Action Pro   | ogress:    |           |               |               |                |              |                 |               |
| Instrumer    | nt Method: |           |               |               |                |              |                 |               |
|              |            | 0         | ^             |               |                |              |                 |               |
|              | I IIII     | φ         | <u>_4</u>     |               | Ē              | <b>N</b>     | <u>∧_∧</u> _    |               |
| 24.7° C      | 25.0° C    | 0.0 psi   | 0.0 kV        | 0.0 μA        | None           | Normal       |                 |               |

Figure 4-1 BioPhase 8800 Driver for Empower<sup>™</sup> Direct Control Pane

### Figure 4-2 Direct Control Status Pane

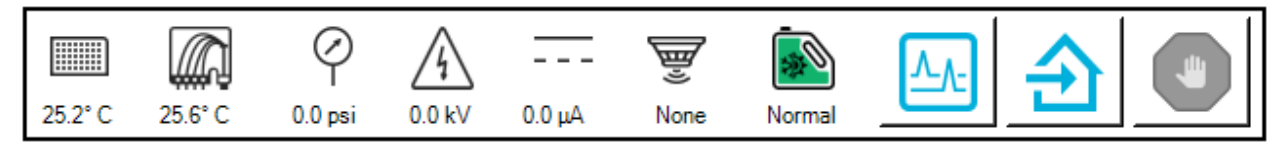

| ltem         | Description                           |
|--------------|---------------------------------------|
| Status Icons |                                       |
| 24.8° C      | Shows the sample storage temperature. |

| ltem                | Description                                                                                                    |
|---------------------|----------------------------------------------------------------------------------------------------|
| 25.0° C             | Shows the cartridge temperature.                                                                                                    |
| ⊘<br>0.0 psi        | Shows the pressure.                                                                                                    |
| <u>∕∱</u><br>0.0 kV | Shows the voltage of the capillaries.                                                                                                    |
| <br>Αμ 0.0          | Shows the current of the capillaries.                                                                                                    |
| Mone                | Shows the detector type.                                                                                                    |
| <b>I</b> Normal     | Shows the coolant level.           Note: Green indicates an acceptable level, yellow indicates a low level, and red indicates that the coolant is empty. The system will not operate if the icon is red. |
| Buttons             |                                                                                                    |
| <u>^</u>            | Click to open the Trace View window.                                                                                                    |
| €                   | Click to move the reagent and sample plates to the home position.                                                                                                    |
|                     | Click to stop any direct control function.          Note: This button does not stop a run. To stop a run, in the Run Samples window, click (Abort).                                                      |

# **Direct Control: System Status Tab**

### Figure 4-3 System Status Tab

| System Status Rinse Inject Separate Temperature Direct Settings Cartridge Info Wavelength Settings |                              |                          |  |
|----------------------------------------------------------------------------------------------------|------------------------------|--------------------------|--|
| Cartridge                                                                                          | Transport                    | Light Source             |  |
| Status: None                                                                                       | Sample Plate: Sample Storage | UV Lamp: Off             |  |
| Type: None                                                                                         | Eject                        | Turn On                  |  |
|                                                                                                    | Reagent Plate: Parking       | LIF Laser: Not Installed |  |
| Lock                                                                                               | Eject                        | Turn Off                 |  |
|                                                                                                    |                              |                          |  |
| System Status: Idle                                                                                |                              |                          |  |
| Action Progress:                                                                                   |                              |                          |  |
| Instrument Method:                                                                                 |                              |                          |  |
|                                                                                                    |                              |                          |  |

| Label               | Description                                                                                                    |
|---------------------|----------------------------------------------------------------------------------------------------|
| Cartridge           |                                                                                                    |
| Status              | Shows the status of the cartridge.                                                                                                    |
| Туре                | Shows the type of cartridge.                                                                                                    |
| Load or Eject       | Click to lock or eject the cartridge.                                                                                                  |
| Transport           |                                                                                                    |
| Sample Plate        | Shows the location of the sample plates.                                                                                               |
| Load or Eject       | Click to load or eject the sample plates.                                                                                              |
| Reagent Plate       | Shows the location of the reagent plates.                                                                                              |
| Load or Eject       | Click to load or eject the reagent plates.                                                                                             |
| Light Source        |                                                                                                    |
| UV Lamp             | Shows the status of the UV lamp.                                                                                                    |
| Turn On or Turn Off | Click to turn the lamp on or off.                                                                                                    |
|                     | <b>Note:</b> After the lamp is turned on, a timer counts down from 30 minutes, indicating the time remaining before the lamp is ready. |
| LIF Laser           | If the system has an LIF detector installed, shows the status of the laser.                                                            |

| Label                  | Description                                                                                                    |
|------------------------|----------------------------------------------------------------------------------------------------|
| Turn On or Turn Off    | Click to turn the laser on or off.                                                                                                    |
|                        | <b>Note:</b> After the laser is turned on, a timer counts down from 15 minutes, indicating the time remaining before the lamp is ready. The LIF laser button is unavailable if the LIF detection system is not installed on the instrument. |
| System Status          | Shows information about the system status.                                                                                                    |
| Action Progress Status | When a sample set method is running, shows the current action in the instrument method, the elapsed time, and other information about the action.                                                                                           |
| Method                 | When a sample set method is running, shows the name of the instrument method.                                                                                                    |

# **Direct Control: Rinse Tab**

### Figure 4-4 Rinse Tab

| System Status Rinse    | P Inject   Separate   Temperature   Direct Settings   Cartridge Info   Wavelength Settings |
|------------------------|--------------------------------------------------------------------------------------------|
| Pressure (psi):        | 0.1                                                                                        |
| Duration:<br>(minutes) | 0.1                                                                                        |
| Plate:                 | Sample C Reagent                                                                           |
| Column:                | 1                                                                                          |
|                        | Accept 0                                                                                   |
|                        |                                                                                            |
|                        |                                                                                            |

| Label              | Description                                                                                          |
|--------------------|----------------------------------------------------------------------------------------------------|
| Pressure (psi)     | Type the pressure value in psi.                                                                      |
| Duration (minutes) | Type the duration of the rinse in minutes.                                                           |
| Plate              | Click the plate that contains the rinse solution. The options are <b>Sample</b> and <b>Reagent</b> . |

| Label  | Description                                                                                |
|--------|--------------------------------------------------------------------------------------------|
| Column | Click the column that contains the rinse solution. The options are <b>1</b> to <b>12</b> . |
| Accept | Click to start the rinse action.                                                           |

# **Direct Control: Inject Tab**

#### Figure 4-5 Inject Tab

| System Status Rins     | e Inject Separate Temperature Direct Settings Cartridge Info Wavelength Settings |
|------------------------|----------------------------------------------------------------------------------|
| VOLTAGE                | O PRESSURE                                                                       |
| Voltage (kV):          | 0.1 Pressure (psi): 0.5                                                          |
| Duration:<br>(seconds) | 1                                                                                |
| Polarity:              | Normal C Reverse                                                                 |
| Plate:                 | Sample C Reagent                                                                 |
| Column:                | 1 •                                                                              |
|                        | Accept                                                                           |

| Label              | Description                                                                                                 |
|--------------------|----------------------------------------------------------------------------------------------------|
| VOLTAGE            | Click to select a voltage injection.                                                                        |
| Voltage (kV)       | Type the voltage for the injection in kV.                                                                   |
| Duration (seconds) | Type the duration of the injection in seconds.                                                              |
| Polarity           | Click the polarity of the voltage. The options are <b>Normal</b> and <b>Reverse</b> .                       |
|                    | <b>Note:</b> If <b>PRESSURE</b> is selected for the injection, then <b>Polarity</b> is not enabled.         |
| Plate              | Click the plate that contains the sample to be injected. The options are <b>Sample</b> and <b>Reagent</b> . |

## Direct Control in the Waters Empower<sup>™</sup> Software

| Label          | Description                                                                                       |
|----------------|---------------------------------------------------------------------------------------------------|
| Column         | Click the column that contains the sample to be injected. The options are <b>1</b> to <b>12</b> . |
| PRESSURE       | Click to select a pressure injection.                                                             |
| Pressure (psi) | Type the pressure for the injection in psi.                                                       |
| Accept         | Click to start the injection.                                                                     |

# **Direct Control: Separate Tab**

#### Figure 4-6 Separate Tab

| System Status Rinse     | Inject Separate Temperature Direct S | ettings Cartridge | Info Wavelength Settings |
|-------------------------|--------------------------------------|-------------------|--------------------------|
| Voltage (kV):           | 0.1                                  | With Pressu       | re                       |
| Duration:<br>(minutes)  | 0.1                                  | Pressure (psi):   | 0.1                      |
| Ramp Time:<br>(minutes) | 0.1                                  | Direction:        | C Forward C Both         |
| Polarity:               | Normal C Reverse                     |                   |                          |
| Plate:                  | Sample C Reagent                     |                   |                          |
| Column:                 | 1                                    |                   |                          |
|                         | Accept                               |                   |                          |

| Label               | Description                                                                       |
|---------------------|-----------------------------------------------------------------------------------|
| Voltage (kV)        | Type the voltage in kV.                                                           |
| Duration (minutes)  | Type the duration of the separation in minutes.                                   |
| Ramp Time (minutes) | Type the ramp time in minutes.                                                    |
| Polarity            | Click the polarity of the voltage. Options are <b>Normal</b> and <b>Reverse</b> . |

| Label          | Description                                                                                                   |  |  |
|----------------|----------------------------------------------------------------------------------------------------|--|--|
| Plate          | Click the plate containing the solution for the separation.<br>Options are <b>Sample</b> and <b>Reagent</b> . |  |  |
|                | <b>Note:</b> If <b>With Pressure</b> is cleared, then this option is not available.                           |  |  |
| Column         | Click the column containing the solution for the separation. The options are <b>1</b> to <b>12</b> .          |  |  |
| Accept         | Click to start the separation.                                                                                |  |  |
| With Pressure  | Select to apply pressure to the capillary while voltage is applied.                                           |  |  |
| Pressure (psi) | Type the pressure in psi.                                                                                     |  |  |
|                | <b>Note:</b> If <b>With Pressure</b> is cleared, then this option is not available.                           |  |  |
| Direction      | Touch to select the direction for the pressure. Options are <b>Forward</b> and <b>Both</b> .                  |  |  |
|                | <b>Note:</b> If <b>With Pressure</b> is cleared, then this option is not available.                           |  |  |
|                |                                                                                                    |  |  |

# **Direct Control: Temperature Tab**

### Figure 4-7 Temperature Tab

| System Status Rins | e   Inject   Separate | Temperature | Direct Settings | Cartridge Info | Wavelength Set | tings |
|--------------------|-----------------------|-------------|-----------------|----------------|----------------|-------|
| Sample Storage     | Temperature           |             |                 |                |                |       |
| Set to:            | 25.0                  | °C          |                 |                |                |       |
| Capiliary Cartrid  | ge Temperature        |             |                 |                |                |       |
| Set to:            | 25.0                  | °C          |                 |                |                |       |
|                    | Accept                |             |                 |                |                |       |
|                    |                       |             |                 |                |                |       |

## Direct Control in the Waters Empower<sup>™</sup> Software

| Label                           | Description                                                                 |  |  |
|---------------------------------|-----------------------------------------------------------------------------|--|--|
| Sample Storage Temperature      |                                                                             |  |  |
| Set to:                         | Type the temperature for the sample storage compartment in degrees Celsius. |  |  |
| Capillary Cartridge Temperature |                                                                             |  |  |
| Set to:                         | Type the temperature for the capillary cartridge in degrees Celsius.        |  |  |

# **Direct Control: Direct Settings Tab**

### Figure 4-8 Direct Settings Tab

| System Status   Rinse   Inject    | Separate Temperature | Direct Settings | Cartridge Info | Wavelength Settings |
|-----------------------------------|----------------------|-----------------|----------------|---------------------|
| Maximum current limit (µA):       | 003                  |                 |                |                     |
| Data Collection Rate (Hz):        | 4 💌                  |                 |                |                     |
| Peak Width<br>@50 % Height (sec): | 20                   |                 |                |                     |
| PMT Gain:                         | 100 💌                |                 |                |                     |
|                                   |                      |                 |                |                     |
|                                   |                      |                 |                |                     |
|                                   |                      |                 |                |                     |

| Label                      | Description                                                                                                    |  |
|----------------------------|----------------------------------------------------------------------------------------------------|--|
| Maximum current limit (µA) | Type the current limit in $\mu A$ . The maximum current for all capillaries is 600 $\mu A$ .                                                                                    |  |
| Data Collection Rate (Hz)  | Select the data collection rate, in Hz, from the list. For UV detection, the options are 1, 2, 4, and 8. For LIF detection, the options are 2, 4, 8, and 10.                    |  |
|                            | <b>Note:</b> Use a lower data collection rate to decrease the baseline noise. Use a higher data collection rate if there are not enough points to accurately identify the peak. |  |
| Peak Width @ 50% Height    | Type the estimated full width at half maximum (FWHM), in seconds, for the narrowest peaks expected.                                                                             |  |

| Label    | Description                                                                                                    |
|----------|----------------------------------------------------------------------------------------------------|
| PMT Gain | Select the value for PMT gain from the list. The options are <b>5</b> , <b>10</b> , <b>100</b> , and <b>1000</b> .                                                                 |
|          | <b>Note:</b> Use lower values if the sample is expected to have high intensity fluorescence. If the sample is expected to have low intensity fluorescence, then use higher values. |

# **Direct Control: Cartridge Info Tab**

### Figure 4-9 Cartridge Info Tab

| System Status   Rinse   Inject   Se | parate Temperature Dir          | ect Settings Cartridge Info         | Wavelength Settings    |
|-------------------------------------|---------------------------------|-------------------------------------|------------------------|
| Serial Number:<br>Lot Number:       | BioPhase serial number<br>12345 | First Use Date:<br>Expiration Date: | 12/8/2022<br>12/5/2023 |
| Capillary Type:                     | Bare Fused Silica               |                                     |                        |
| Capillary Total Length:             | 30.0 cm                         |                                     |                        |
| Capillary Length to Detector:       | 10.0 cm                         |                                     |                        |
| Capillary Internal Diameter:        | 20.0 µm                         |                                     |                        |
| Recorded Number of Runs:            | 10                              |                                     |                        |
|                                     |                                 |                                     |                        |

| Label                           | Description                                                     |
|---------------------------------|-----------------------------------------------------------------|
| Serial Number                   | Shows the cartridge serial number.                              |
| Lot Number                      | Shows the cartridge lot number.                                 |
| Capillary Type                  | Shows the type of capillary.                                    |
| Capillary Total Length          | Shows the total length of the capillary in cm.                  |
| Capillary Length to<br>Detector | Shows the length of the capillary to the detector in cm.        |
| Capillary Internal Diameter     | Shows the diameter of the capillary to the detector in $\mu$ m. |
| Recorded Number of Runs         | Shows the recorded number of runs.                              |

### Direct Control in the Waters Empower<sup>™</sup> Software

Figure 4-10 Wavelength Settings Tab

| Label           | Description                                       |
|-----------------|---------------------------------------------------|
| First Use Date  | Shows the first date that the cartridge was used. |
| Expiration Date | Shows the cartridge expiration date.              |

# **Direct Control: Wavelength Settings Tab**

| System Status   Rinse   Injec | ct   Separate   Temperature   D | rect Settings Cartridge Info | Wavelength Settings |
|-------------------------------|---------------------------------|------------------------------|---------------------|
| UVLamp                        |                                 | LIF Laser                    |                     |
| Filter 1 Wavelength:          | 220 nm                          | Excitation Wavelength:       | 488 nm              |
| Filter 2 Wavelength:          | 280 nm                          | Emission Wavelength:         | 520 nm              |
| Cumulative Use:               | 2:34 hr                         | Cumulative Use:              | 0:00 hr             |
|                               |                                 |                              |                     |
|                               |                                 |                              |                     |
|                               |                                 |                              |                     |
|                               |                                 |                              |                     |

| Label                 | Description                                          |
|-----------------------|------------------------------------------------------|
| UV Lamp               |                                                      |
| Filter 1 Wavelength   | Shows the wavelength of the first filter in nm.      |
| Filter 2 Wavelength   | Shows the wavelength of the second filter in nm.     |
| Cumulative Use        | Shows the number of hours the lamp has been in use.  |
| LIF Laser             |                                                      |
| Excitation Wavelength | Shows the excitation wavelength in nm.               |
| Emission Wavelength   | Shows the emission wavelength in nm.                 |
| Cumulative Use        | Shows the number of hours the laser has been in use. |

Data acquisition is started from the Waters Empower<sup>™</sup> software.

# Add a Reagent Set

1. In the Waters Empower<sup>™</sup> Software Project window, click **BioPhase 8800 > BioPhase** Instrument Method Editor.

The Method Editors for BioPhase System software opens, with the Instrument Method Editor workspace shown.

- 2. On the ribbon, click , and then click **Reagent Editor**. The reagent editor opens with the Reagent Set Configuration tab shown.
- 3. To add a new reagent to either of the reagent tables, click A new row shows in the table.
- 4. In the **Name** column of the new row, type a name for the new reagent.
- 5. In the **Viscosity** column of the new row, type the viscosity of the new reagent. The default viscosity is 0.89 centipoise.

**Note:** To show a tooltip with a list of common viscosity values, hover the mouse over a viscosity value.

6. Click the **Color** column, and then select a color from the list.

Tip! Select the color of the kit reagent cap.

- 7. For each additional reagent in the set, repeat steps 3 through 6.
- 8. (Optional) Click *u* to delete a reagent from the table.
- 9. (Optional) Click 🙂 to restore a deleted reagent to the table.
- If the Validation pane is shown, then click the pane to view the errors. Click an error to highlight the location where it occurs, and then make the required change.
   If no errors are present, then the Validation pane is not shown.
- 11. Save the reagent set.
  - a. Click SAVE AS.

**Note:** The **SAVE AS** button is not available if there are errors. Resolve all of the errors in the Validation pane, and then click **SAVE AS**.

b. If the same color is assigned to different reagents, then a message is shown. If the colors should be the same, then click **Yes**.

This message occurs when the same reagent, such as water, has different names such as "Water Dip 1" and "Water Dip 2".

The Save Reagent Set dialog opens.

- c. Type a name in the **Reagent Set** field.
- d. Click **Save**, and then click **OK** to acknowledge the saved reagent set.

# **Create a New Instrument Method**

Instrument methods can also be created by importing a BioPhase software method. Refer to the section: Import a BioPhase Software Method to Create an Instrument Method.

1. In the Waters Empower<sup>™</sup> Software Project window, click **BioPhase 8800 > BioPhase Method Editor**.

The Method Editors for BioPhase System software opens, with the Instrument Method Editor workspace shown.

- 2. Click **New Instrument Method**. The Instrument Method Editor opens with the Method Settings tab in front.
- Click the Reagent Set list and select the reagent set. The Inlet Reagents from Reagent Set and Outlet Reagents from Reagent Set tables are populated.
- 4. Type or select information in the Method Settings fields.
- 5. To build the method, open the Method Program tab, and then drag actions to the Program pane.

Three types of methods can be created:

- Separation method: A method with an Inject action, which is used to acquire the data for the sample.
- Conditioning method: A method without an Inject action, which is used to condition the capillary before running a separation method to acquire data.
- Shutdown method: A method without an Inject action, which is used to clean the capillary to preserve the life span of the cartridge and turn off the light source.

**Tip!** To add an action to the end of the method, double-click the action. Use the right-click menu to copy, paste, or delete actions from the Program pane.

Figure 5-1 Action and Program Panes

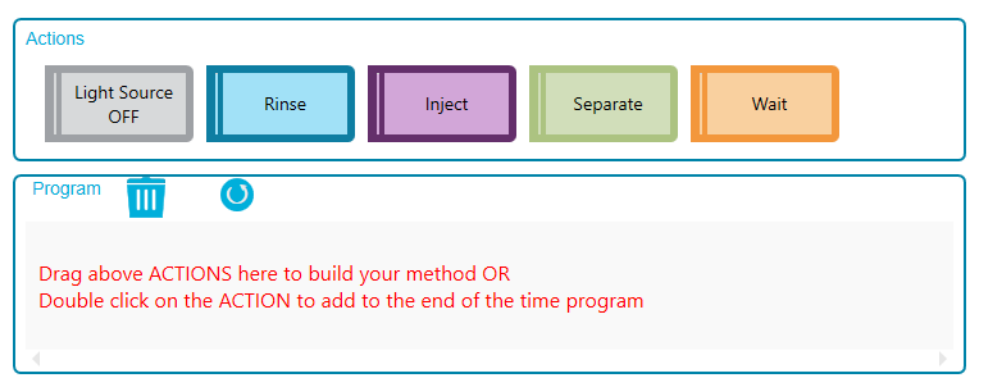

 Click the actions in the Program pane to edit the action parameters in the Parameters pane. If required, additional reagents can be added to the Inlet Reagents from Reagent Set and Outlet Reagents from Reagent Set tables on the Method Settings tab.

**Note:** Any changes are not saved to the reagent set. If the new reagents are to be used later, create a new reagent set. Refer to the section: Add a Reagent Set.

- 7. To edit the locations of the reagents in the reagent plates, do the following:
  - a. Open the Reagent Plate Setup tab.
  - b. Click **Column** for the reagent and then select the column from the list. Each column can only be assigned one reagent.
- If the Validation pane is shown, then click the pane to view the errors. Click an error to highlight the location where it occurs, and then make the required change.
   If no errors are present, then the Validation pane is not shown.
- 9. Save the method:
  - a. Click SAVE AS.

**Note:** The **SAVE AS** button is not available if there are errors. Resolve all of the errors in the Validation pane, and then click **SAVE AS**.

The Save Instrument Method dialog opens.

b. Type a name in the **Method Name** field.

Note: The method name must be unique to enable the Save button.

- c. (Optional) Type a description for the method in the **Description** field.
- d. Click **Save** and then click **OK** to acknowledge the saved method.

The method is saved to the Waters Empower<sup>™</sup> software database.

10. In the Method Editors for BioPhase System window, click the close box, the × in the top right corner.

The Method Editors for BioPhase System software closes and the Project window is shown.

To use the instrument method in the Waters Empower<sup>™</sup> software, make sure to add the method to a method set. Refer to the section: Create a Method Set.

# Import a BioPhase Software Method to Create an Instrument Method

Use the following steps to import a BioPhase software method and create an instrument method that can be used with the Waters Empower<sup>™</sup> software.

1. In the Waters Empower<sup>™</sup> Software Project window, click **File** > **New Method** > **Instrument Method**.

#### Figure 5-2 Select Desired Chromatography System Dialog

| Select Desired Ch | romatography Sys   | stem            |                          |                               | ×   |
|-------------------|--------------------|-----------------|--------------------------|-------------------------------|-----|
| Please select the | chromatographic sy | stem which you  | would like to use to acc | uire samples into this projec | st. |
|                   |                    |                 |                          |                               |     |
| Note that you may | have access to tw  | o or more syste | ms with the same System  | n Name on different nodes.    |     |
|                   |                    |                 |                          |                               |     |
| System Name       | System Location    | Node Name       | System Comments          |                               | _   |
| Instrument 2      |                    | Lace3           | instruments 2 in Dual    |                               | _   |
| Instrument3       |                    | Lace2           | CE3                      |                               |     |
|                   |                    |                 |                          |                               |     |
|                   |                    |                 |                          |                               |     |
|                   |                    |                 |                          |                               |     |
|                   |                    |                 |                          |                               |     |
|                   |                    |                 | ОК                       | Cancel Help                   |     |
|                   |                    |                 |                          |                               |     |

- 2. Click the system to be used, and then click **OK**. The Instrument Method Editor opens.
- Click Import, and then browse to the conditioning method. The method opens in the Instrument Method Editor window with the Method Settings tab in front.

**Note:** This window is read-only. If changes to the method are required, then save the instrument method, and then edit the method in the Method Editors for BioPhase System software. Refer to the section: "Edit an Existing Instrument Method" in the document: *Software Help*.

| Temperature          |                       |        |        | Detector | Туре            |                      |     |    | This is a read-only<br>window.                |
|----------------------|-----------------------|--------|--------|----------|-----------------|----------------------|-----|----|-----------------------------------------------|
| Capillary Cartridge: | 20.0                  | °C     | 🗹 Wait | 0        | UV              | Wavelength:          |     | nm | Click Import to open and                      |
|                      |                       |        |        |          | Wait            |                      |     |    | save an existing SCIEX method.                |
| Sample Storage:      | 10.0                  | °C     | 🗌 Wait |          |                 |                      |     | _  | To create or edit a<br>method, click BioPhase |
|                      |                       |        |        | 0        | LIF             | Emission Wavelength: | 520 | nm | 8800 > BioPhase<br>Instrument Method Editor   |
| Capillary Settings   |                       |        |        | V        | Wait            | PMT Gain:            | 100 |    | or Projects window.                           |
| Capillary Length:    | 30.0                  |        | cm     |          |                 |                      |     |    |                                               |
| Capillary Type       | Deep Evend Office     |        |        |          | No Detector     |                      |     |    |                                               |
| oupmary rype.        | Dare Fused Silica     |        |        |          |                 |                      |     |    |                                               |
| Current Limits       |                       |        |        | Data     |                 |                      |     |    |                                               |
| Enable Current       | Limiting when using V | oltage |        | Data Co  | ollection Rate: | 8                    | Hz  |    |                                               |
| Maximum Current:     | 600                   | μA     |        | Peak W   | 'idth @50% Heig | ht: 1                | sec |    |                                               |
|                      |                       |        |        |          |                 |                      |     |    |                                               |
|                      |                       |        |        |          |                 |                      |     |    |                                               |

Figure 5-3 Method Settings Tab in the Instrument Method Editor

- 4. (Optional) Open the Method Program tab to see the actions.
- 5. To see the parameters for an action, click the row in the table. The Parameters pane updates to show the parameters.

| Figure   | 5-4                 | Method   | Program      | Tab | in | the | Instrument | Method | Editor |
|----------|---------------------|----------|--------------|-----|----|-----|------------|--------|--------|
| i igui c | <b>U</b> - <b>T</b> | Mictilou | i i ogi alli | IUN |    | the | monument   | method | Laitor |

| # Actio<br>Rinse<br>Rinse<br>Rinse                                                          | Duration 5.0 min 5.0 min | Pressure<br>(psi)<br>50.0                                                   | Pressure<br>Direction                                                               | Inlet                                                                                                    | Outlet                                                                                                    | Voltage                                                                                                    | Ramp                                                                                                    | Valtage                                                                                                    | Adverse                                                                                                    | Auto                                                                                                    | Data                                                                                                    |                                                                                                    |                                                                                                    |
|---------------------------------------------------------------------------------------------|--------------------------|-----------------------------------------------------------------------------|-------------------------------------------------------------------------------------|----------------------------------------------------------------------------------------------------|----------------------------------------------------------------------------------------------------|----------------------------------------------------------------------------------------------------|----------------------------------------------------------------------------------------------------|----------------------------------------------------------------------------------------------------|----------------------------------------------------------------------------------------------------|----------------------------------------------------------------------------------------------------|----------------------------------------------------------------------------------------------------|----------------------------------------------------------------------------------------------------|----------------------------------------------------------------------------------------------------|
| Rinse<br>Rinse<br>Rinse                                                                     | 5.0 min<br>5.0 min       | 50.0                                                                        |                                                                                     |                                                                                                    |                                                                                                    | (kV)                                                                                                    | Time<br>(min)                                                                                                    | Polarity                                                                                                    | After                                                                                                    | Zero<br>(min)                                                                                                    | Collection                                                                                                    | Mode                                                                                                    | Cor                                                                                                    |
| Rinse<br>Rinse                                                                              | 5.0 min                  |                                                                             |                                                                                     | Water                                                                                                    | Waste                                                                                                    |                                                                                                    |                                                                                                    |                                                                                                    |                                                                                                    |                                                                                                    |                                                                                                    |                                                                                                    |                                                                                                    |
| Rinse                                                                                       |                          | 20.0                                                                        |                                                                                     | Acidic Condit                                                                                                    | Waste                                                                                                    |                                                                                                    |                                                                                                    |                                                                                                    |                                                                                                    |                                                                                                    |                                                                                                    |                                                                                                    |                                                                                                    |
|                                                                                             | 2.0 min                  | 20.0                                                                        |                                                                                     | Water                                                                                                    | Waste                                                                                                    |                                                                                                    |                                                                                                    |                                                                                                    |                                                                                                    |                                                                                                    |                                                                                                    |                                                                                                    |                                                                                                    |
| Rinse                                                                                       | 10.0 min                 | 50.0                                                                        |                                                                                     | Nucleic Acid                                                                                                    | Waste                                                                                                    |                                                                                                    |                                                                                                    |                                                                                                    |                                                                                                    |                                                                                                    |                                                                                                    |                                                                                                    |                                                                                                    |
| Wait                                                                                        | 0.0 min                  |                                                                             |                                                                                     | Water Dip 1                                                                                                    | Water Dip 1                                                                                                    |                                                                                                    |                                                                                                    |                                                                                                    | 0 actions                                                                                                    |                                                                                                    |                                                                                                    |                                                                                                    |                                                                                                    |
| Wait                                                                                        | 0.0 min                  |                                                                             |                                                                                     | Water Dip 2                                                                                                    | Water Dip 2                                                                                                    |                                                                                                    |                                                                                                    |                                                                                                    | 0 actions                                                                                                    |                                                                                                    |                                                                                                    |                                                                                                    |                                                                                                    |
| Separa                                                                                      | e 20.0 min               | 0.0                                                                         | None                                                                                | Nucleic Acid                                                                                                    | Nucleic Acid                                                                                                    | 6.0                                                                                                    | 2.0                                                                                                    | Reverse                                                                                                    | 0 actions                                                                                                    | 8.0                                                                                                    | False                                                                                                    |                                                                                                    | -                                                                                                    |
| Parameters - Rinse       Duration:       5.0       min       Pressure:       50.0       psi |                          |                                                                             |                                                                                     |                                                                                                    |                                                                                                    |                                                                                                    |                                                                                                    |                                                                                                    |                                                                                                    |                                                                                                    |                                                                                                    |                                                                                                    |                                                                                                    |
| ire:                                                                                        | Wait<br>Wait<br>Separat  | Wat 0.0 min<br>Wat 0.0 min<br>Seoarate 20.0 min<br>rs - Rinse<br>min<br>psi | Wat 0.0 min<br>Wat 0.0 min<br>Seoarate 20.0 min 0.0<br>rs - Rinse<br>min<br>psi psi | Wat     0.0 min       Wat     0.0 min       Seoarate     20.0 min       rs - Rinse         min         min         psi         Reagent Type:   Inlet: Water | Wait     0.0 min     Water Dip 1       Wait     0.0 min     Water Dip 2       Separate     20.0 min     0.0 None       rs - Rinse     Inlet:     Water | Wait     0.0 min     Water Dip 1     Water Dip 2       Wait     0.0 min     0.0 min     Water Dip 2       Separate     20.0 min     0.0 None     Nucleic Acid   rs - Rinse | Mait     O.0 min     Water Dip 1     Water Dip 1       Wait     0.0 min     Water Dip 2     Water Dip 2       Wait     0.0 min     0.0 None     Nucleic Acid       Separate     20.0 min     0.0 None     Nucleic Acid       rs - Rinse         min         Inlet:     Water   Outlet:         water | Mat         Out of the second in the second in the sec | Mat         0.0 min         Out         Reagent Type:           min         min         0.0 None         Nucleic Acid         6.0         2.0 Reverse | Mat     0.0 min     Out     Mater Dip 1     Outer Dip 1       Wat     0.0 min     Water Dip 2     Water Dip 2     0 actions       Separate     20.0 min     0.0 None     Nucleic Acid     Nucleic Acid     6.0     2.0 Reverse     0 actions | Mate     Note     Note     Note       Wait     0.0 min     Water Dip 1     Water Dip 2     0 actions       Wait     0.0 min     Water Dip 2     Water Dip 2     0 actions       Separate     20.0 min     0.0 None     Nucleic Acid     6.0     2.0 Reverse     0 actions       rs - Rinse | Mate     Notes     Meter Dip 1     Water Dip 1     Water Dip 2     0 actions       Wait     0.0 min     Water Dip 2     Water Dip 2     0 actions     0 actions       Separate     20.0 min     0.0 None     Nucleic Acid     6.0     2.0 Reverse     0 actions       rs - Rinse | Mat         O.0 min         Water Dip 1         Water Dip 2         0 actions         Image: Comparison of the comparison of the comparison of |

- 6. Save the instrument method.
  - a. Click File > Save with Method Set. The Save current Instrument Method dialog opens.
  - b. In the **Name** field, type a name.

**Note:** The name must be less than 30 characters and contain alphanumeric characters, spaces, and the special characters @, \_, and %. Although some versions of the Waters Empower<sup>™</sup> software accept more than 30 characters and other special characters, if the method is edited in the Method Editors for BioPhase System software, then those characters might cause issues.

- c. (Optional) Click the **Method Comments** field and then type the information.
- d. If prompted, in the Password field, type the Waters Empower<sup>™</sup> software password for the current user, and then click **Save**.

The instrument method and the method set are saved to the current project.

7. Click File > Exit.

**Note:** After a method has been imported, the **Import** button in the Instrument Method Editor window is not available unless the window is closed and then opened.

# **Create a Method Set**

For each instrument method, a method set is required.

**Note:** A method set can also include processing, report, and export methods. To create those methods, refer to the documentation supplied with the Waters Empower<sup>™</sup> software.

- 1. In the Waters Empower<sup>™</sup> Software Project window, click **File > New Method > Method Set**.
- In the message, click No. The Method Set Editor window opens.
- 3. In the **Instrument Method** list, select the instrument method. Do not make any other changes.

#### Figure 5-5 Method Set Editor Window

|                                             |          | Instrument N         | tethod CONDITIONING | <b>•</b>     | Edit |
|---------------------------------------------|----------|----------------------|---------------------|--------------|------|
| ⊡@_ Method Set                              |          | Default Processing N | 1ethod              | •            | Edit |
| ー・ディ Data Channels<br>ー・パイ Derived Channels |          | Default Report N     | 1ethod              | •            | Edit |
|                                             | 6        | Channel Name         | Processing Method   | Report Metho | ł    |
|                                             |          |                      |                     |              |      |
|                                             | -        |                      |                     |              |      |
|                                             | $\vdash$ |                      |                     |              |      |
|                                             |          |                      |                     |              |      |
|                                             |          | Export M             | ethod               |              |      |
|                                             |          | Exportin             |                     | •            |      |
|                                             |          |                      |                     |              |      |
|                                             |          |                      |                     |              |      |
|                                             |          |                      |                     |              |      |
| < >                                         |          |                      |                     |              |      |
|                                             |          |                      |                     |              |      |
|                                             |          |                      |                     |              |      |

- 4. Save the method set.
  - a. Click File > Save.
  - b. In the **Name** field, type a name for the method set.
  - c. (Optional) Type information in the **Method Comments** field.

d. If prompted, in the **Password** field, type the Waters Empower<sup>™</sup> software password for the current user and then click **Save**.

| Save current method set                                                                                                    |      |        | ×    |
|----------------------------------------------------------------------------------------------------|------|--------|------|
| Names:<br>AAV8 in 1% SDS_Conditioning<br>AAV8 in 1% SDS_Separation<br>AAV8 in 1% SDS_Shutdown<br>cIEF 2 min test<br>cIEF Conditioning<br>cIEF Conditioning_<br>cIEF Conditioning2<br>cIEF Shutdown |      |        | ^    |
| CIEF_SEPARATION                                                                                                    |      |        | ~    |
| Name: Conditioning                                                                                                    |      |        |      |
| Method Comments:                                                                                                    |      |        |      |
| Password:                                                                                                    | Save | Cancel | Help |

#### Figure 5-6 Save current method set Dialog

The method set is saved to the current project.

# **Create the Sample Set Method**

A sample set method is a list of samples and associated method sets that is sent to the BioPhase 8800 system for data acquisition.

**Note:** A sample set method can also be created with the Waters Empower<sup>™</sup> software, but only the Method Editors for BioPhase System software can create the plate layouts and validate the sample set method for use with the BioPhase 8800 system.

### **Create the Sample Set Method**

**Note:** A sample set method requires method sets. Make sure that any required instrument method is part of a method set.

The arrangement of the samples and method sets in the sample set method influences the duration of data acquisition. Refer to the section: Tips for Setting Up the Sample Set Method.

1. In the Waters Empower<sup>™</sup> Software Run Samples window, click **BioPhase 8800 > BioPhase Sample Set Editor**.

The Method Editors for BioPhase System software opens, with the Sample Set Method Editor workspace shown.

- 2. Click **New Sample Set Method**. The Sample Set Method Editor opens with the Sample Plate Setup tab shown.
- 3. In first row of the Sample Set Summary table, click the **Method Set Name** cell and then select the appropriate conditioning method.
- 4. In the Sample Plate Layout pane, select the wells where the sample will be added.
  - Click an individual well.
  - To select all of the wells in a column, click the column number.

#### Figure 5-7 Sample Plate Layout Pane

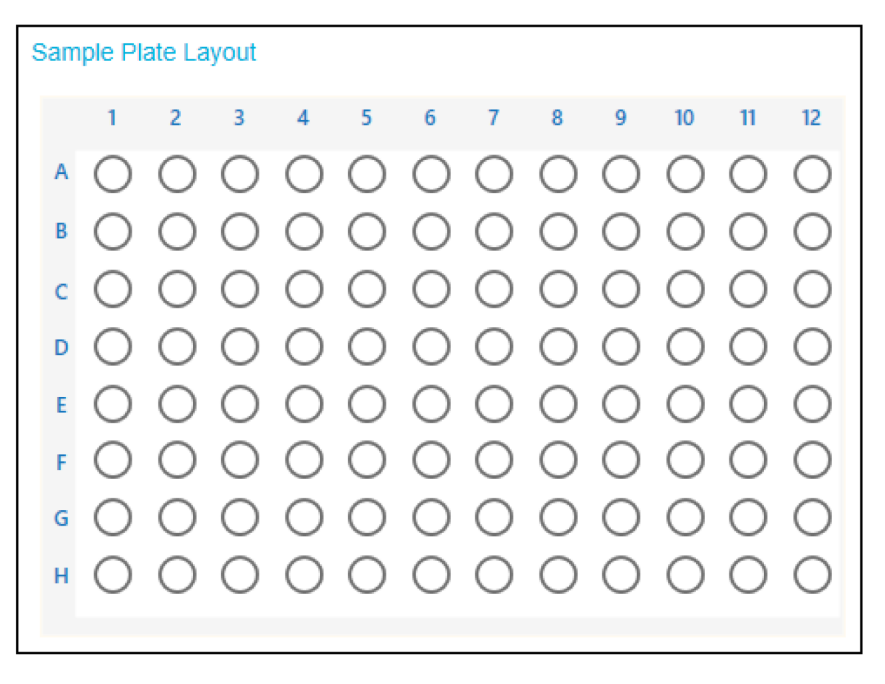

The Sample Plate Layout updates to show the selected wells.

5. If required, to delete a well from the sample set method, right-click the row in the Sample Set Summary table and then select **Delete Row**.

To delete all wells, click **NEW** and then create a new sample set method.

6. Add the required sample information to the Sample Set Summary table. In the rows with samples, do the following:

**Tip!** The required information can also be added by pasting information copied from Excel. Click the **Plate/Well** cell and then press **Ctrl-V** to paste information from Excel. The copied text should contain the well, the sample name, and the method set name. If the method set is not present in the Empower database, then the method set cell in the sample set table is blank after pasting.

- a. In the **Sample Name** cell, type a name for the sample.
- b. Click the **Method Set Name** cell, and then select the appropriate separation method from the list.

**Tip!** Select the method for the first sample row, and then right-click and select **Apply method to all samples in column** to assign the method to all of the samples in the column.

- 7. Repeat the previous step until all of the samples have been assigned a method set.
- 8. Click the **Sample Set Method** cell in the last row and select the appropriate shutdown method.

| Sample S | ample Set Summary |            |             |                      |                    |  |  |
|----------|-------------------|------------|-------------|----------------------|--------------------|--|--|
| Column   | # of Injs         | Plate/Well | Sample Name | Method Name          | Run Time (Minutes) |  |  |
|          |                   |            |             | CE SDS Conditioning  | 37.0               |  |  |
| 1        | 1                 | 1:A,1      | Washington  | Low pH Sample Buffer | 61.5               |  |  |
| 1        | 1                 | 1:B,1      | Hoover      | Low pH Sample Buffer | 61.5               |  |  |
| 1        | 1                 | 1:C,1      | Polk        | Low pH Sample Buffer | 61.5               |  |  |
| 1        | 1                 | 1:D,1      | Coolidge    | Low pH Sample Buffer | 61.5               |  |  |
| 1        | 1                 | 1:E,1      | Jackson     | Low pH Sample Buffer | 61.5               |  |  |
| 1        | 1                 | 1:F,1      | Eisenhower  | Low pH Sample Buffer | 61.5               |  |  |
| 1        | 1                 | 1:G,1      | Kennedy     | Low pH Sample Buffer | 61.5               |  |  |
| 1        | 1                 | 1:H,1      | Truman      | Low pH Sample Buffer | 61.5               |  |  |
|          |                   |            |             | CD SDS Shutdown      | 27.0               |  |  |
|          |                   |            |             | -                    |                    |  |  |

#### Figure 5-8 Sample Set Summary Table

- If the Validation pane is shown, then click the pane to view the errors. Click an error to highlight the location where it occurs, and then make the required change.
   If no errors are present, then the Validation pane is not shown.
- 10. Save the sample set method.
  - a. Click **SAVE AS**.

**Note:** The **SAVE AS** button is not available if there are errors. Resolve all of the errors in the Validation pane, and then click **SAVE AS**.

The Save Sample Set dialog opens.

b. Type a name in the **Sample Set Name** field.

**Note:** The name must be less than 30 characters and contain alphanumeric characters, spaces, and the special characters @, \_, and %. Although some versions of the Waters Empower<sup>™</sup> software accept more than 30 characters and other special characters, if the method is edited in the Method Editors for BioPhase System software, then those characters might cause issues.

- c. (Optional) Type information in the **Description** field.
- d. Click **Save**, and then click **OK** to acknowledge the saved method.

The sample set method is saved to the Waters Empower<sup>™</sup> software database.

- 11. To view, save, or print the plate layouts:
  - a. Open the Plate Layouts tab.
  - b. (Optional) Click **PRINT**. The Print Preview window opens.
  - c. As required, click the buttons to print or save the plate layouts. Refer to the section: "Print Preview Dialog" in the document: *Software Help System*.
  - d. Click the close box, the × in the top right corner. The Print Preview dialog closes.
- 12. In the Method Editors for BioPhase System window, click the close box, the × in the top right corner.

The Method Editors for BioPhase System software closes and the Run Samples window is shown.

# Tips for Setting Up the Sample Set Method

The order of the samples in the sample set method influences the number of runs and thus the required time. The BioPhase 8800 system is designed to acquire data from all eight capillaries at the same time, regardless of the method set that is assigned to each well. If a different method set is assigned to each well in a column, then there will be eight separate runs.

Use the following recommendations to minimize the time required to run a sample set method.

- To prevent starting a new run, group samples that have the same method set in the same column (or columns). If more than one method set is in use, then put the samples using the same method set in adjacent wells.
- To minimize the required sample volume, do not assign more than one method set per column.

### What Causes a New Run

A new run occurs if the current sample well:

- Is in a different column on the plate.
- Is the same well as the previous run.
- Is before the well in the previous run. For instance, the previous sample well was D1 and the current sample well is A1.
- Has a different method set than the previous run

The following example illustrates how the software determines when to initiate another run. It assumes that well A1 is the first well in the sample set method.

- 1. After any conditioning, the sample set method instructs the BioPhase 8800 system to inject sample from all eight wells in column 1 (well A1 through well H1), and then uses the method set assigned to well A1 to acquire data.
- 2. The software saves the data for well A1 and holds the data for wells B1 to H1 in memory.
- 3. The software evaluates the next row in the sample set method.
  - If the well is B1 and the method set is:
    - The same as for A1, then the data for well B1 is saved and then the software evaluates the next row in the sample set method. This step is repeated until either data for the entire column is saved, or the next well contains a different method set.
    - Different than for A1, then the data in memory is deleted, and a new run is started. Sample is injected from all eight wells in column 1.
  - If the well is not B1:
    - If the well is A1 (a replicate), then the data in memory is deleted, and a new run is started. Sample is injected from all eight wells in column 1.
    - If the well is in column 1 and the method set is:
      - The same as for A1, then the data in memory is saved and the software evaluates the next row in the sample set method.
      - Different than for A1, then the data in memory is deleted, and a new run is started. Sample is injected from all eight wells in column 1.
    - If the well is not in column 1, the data in memory is deleted, and then a new run is started. Sample is injected from all eight wells in the column where the well is located.
- 4. After the run is complete, the software saves the data for the current well. Then it evaluates the next row in the sample set method as described previously, except that the well is the next well in the column, not B1. Refer to step: 3.

# Prepare the BioPhase 8800 System

Use the procedures in this section to prepare the BioPhase 8800 system to acquire data.

The procedures in this section assume that the system has already been properly installed and initialized.

Tip! To save time, turn on the light source 30 minutes before starting the run so it can warm up.

# Load the Reagent Inlet and Outlet Plates

**Note:** To prevent air bubbles, do not shake or vigorously mix the buffer. Air bubbles might cause issues with the separation.

1. Add the reagents to the reagent inlet and outlet plates according to the reagent plate layout.

Use the volumes in the following table.

**Note:** For the outlet plate, make sure that the chamfered corner is on the upper right, and then fill only the wells on the left side of the plate. The wells on the right side are for overflow and must be empty.

| Plate        | Reagent                                                                                                    |
|--------------|----------------------------------------------------------------------------------------------------|
| Inlet plate  | 800 μL per well                                                                                                    |
| Outlet plate | <ul> <li>2.8 mL per well of reagent for separation or wait actions</li> <li>1.5 mL per well of CE Grade Water for waste positions</li> </ul> |

 Table 5-1 Reagents for the Reagent Inlet and Outlet Plates

2. Put a film cover on the plates.

CAUTION: Potential System Damage. Do not use a heated plate sealer to apply the seal. The heat might damage the surface of the plates, which might cause issues with the pressure system.

**Note:** Only X-Pierce film from USA Scientific is validated. If a different film is used, then test it before use.

3. Put the plates in a swinging-bucket rotor, and then spin them for 4 min at 30 *g*. Make sure that the buckets are balanced.

CAUTION: Potential Wrong Result. Do not load the plates in the system without spinning them to remove air bubbles. The presence of air bubbles might cause the separation to fail.

4. Make sure that there are no air bubbles present in the plates. If air bubbles are present, then spin the plates again at a higher relative centrifugal force (RCF).

#### Acquire Data

For the reagent plate, the maximum RCF is 1,000 *g*. For the sample plate, the maximum RCF is 375 *g*.

5. On the front panel, touch **Eject Reagent**.

#### Figure 5-9 Eject Reagent Button

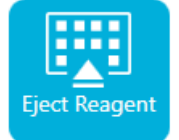

The plate compartment opens.

6. Remove the film cover from the plates.

CAUTION: Potential System Damage. Do not load plates in the system before removing the film cover. The presence of the film cover during a run might damage the capillary tips.

- 7. If the plate compartment already contains reagent plates, then remove the reagent plates.
- 8. Align the notch in the reagent inlet plate with the tab, and then put the plate in the plate carrier. Refer to the figure: Figure 2-6.
- 9. Make sure that the chamfered corner of the reagent outlet plate is in the top left, and then put the plate in the back of the plate carrier. Refer to the figure: Figure 2-7.
- 10. Touch Load Reagent.

#### Figure 5-10 Load Reagent Button

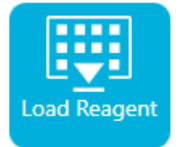

The plate compartment closes.

### Load the Sample Inlet and Outlet Plates

1. Add the samples to the sample inlet plate according to the sample plate layout.

The minimum sample volume is 50  $\mu$ L. The maximum sample volume is 200  $\mu$ L.

The recommended sample volume varies by application. Refer to the specific *Application Guide*.

2. To prevent damage to the capillary, if there are columns where not every well has sample, then add between 100  $\mu$ L and 200  $\mu$ L of sample buffer to each empty well.

If a column has no samples, then the wells can be left empty.

3. Add the reagents to the sample outlet plate according to the sample plate layout. The maximum volume is 2.0 mL.

The recommended volume varies by application. Refer to the specific Application Guide.

**Note:** For the outlet plate, make sure that the chamfered corner is on the upper right, and then fill only the wells on the left side of the plate. The wells on the right side are for overflow and must be empty.

4. Put a film cover on the plates.

CAUTION: Potential System Damage. Do not use a heated plate sealer to apply the seal. The heat might damage the surface of the plates, which might cause issues with the pressure system.

**Note:** Only X-Pierce film from USA Scientific is validated. If a different film is used, then test it before use.

5. Put the plates in a swinging-bucket rotor, and then spin them for 4 min at 30 *g*. Make sure that the buckets are balanced.

CAUTION: Potential Wrong Result. Do not load the plates in the system without spinning them to remove air bubbles. The presence of air bubbles might cause the separation to fail.

6. Make sure that there are no air bubbles present in the plates. If air bubbles are present, then spin the plates again at a higher relative centrifugal force (RCF).

For the reagent plate, the maximum RCF is 1,000 g. For the sample plate, the maximum RCF is 375 g.

7. On the front panel, touch **Eject Sample**.

#### Figure 5-11 Eject Sample Button

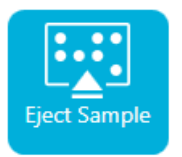

The plate compartment opens.

8. Remove the film cover from the plates.

# CAUTION: Potential System Damage. Do not load plates in the system before removing the film cover. The presence of the film cover during a run might damage the capillary tips.

- 9. If the plate compartment already contains sample plates, then remove the sample plates.
- 10. Orient the sample plate so that the alignment notch in the plate aligns with the tab, and then put the plate in the plate carrier. Refer to the figure: Figure 2-5.
- 11. Orient the sample outlet plate so that the chamfered corner is in the upper left, and then put the plate in the back of the plate carrier. Refer to the figure: Figure 2-7.
- 12. Touch Load Sample.

#### Figure 5-12 Load Sample Button

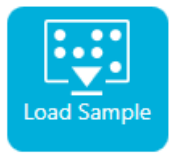

The plate compartment closes.

### **Examine the Capillary Cartridge**

WARNING! Puncture Hazard. Be careful when handling the cartridge. The tips of the capillaries are extremely sharp.

CAUTION: Potential System Damage. Do not let the separation gel or other reagents crystallize on the electrodes, capillary ends, cartridge seals, or cartridge body. Electrolyte salt crystals or precipitate can cause plugged capillaries, improper pressure sealing, errors when injecting samples, arcing, or current leakage.

- 1. Examine the electrodes, capillary tips, cartridge seals, and cartridge body interface before use.
- 2. If there is liquid on the outside of the cartridge, then clean the cartridge with a damp lint-free laboratory wipe. After cleaning, make sure to dry the cartridge.

**Note:** Do not use soap or detergent to clean the cartridge.

- 3. If the capillary tips are blocked, then do this:
  - a. Use CE Grade Water to clean the capillary inlets.
  - b. Use a lint-free laboratory wipe to wipe the capillary inlets carefully in an outward direction.

4. Use a magnifying glass to examine both sides of the capillary window. If lint or other particles are present, then use short bursts of electronics-grade compressed air to remove them. Do not use water or other liquids to clean the capillary window.

CAUTION: Potential System Damage. Do not use organic solvents, such as methanol or acetone, to clean the capillary window. Organic solvents can dissolve the adhesives, leaving residue on the capillary window that might interfere with the detector.

5. Moisten a lint-free laboratory wipe or cotton swab with ethanol or isopropyl alcohol, and then wipe the surface of the chip. Let the chip air dry before installing the cartridge.

# Install the Cartridge

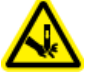

WARNING! Puncture Hazard. Be careful when handling the cartridge. The tips of the capillaries are extremely sharp.

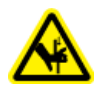

WARNING! Pinching Hazard. When opening the front panel, be careful not to put fingers to the left of the front panel.

CAUTION: Potential System Damage. Make sure that the reagent plates are installed in the system before installing the cartridge. Failure to do so might damage the cartridge.

- 1. If the cartridge was stored in the refrigerator, then let the cartridge equilibrate to room temperature for approximately 30 min to prevent condensation in the system.
- 2. Remove the cartridge from the wetting tray.
- 3. Use a disposable laboratory wipe to dry the cartridge body to prevent arcing.
- 4. Turn the bottom of the cartridge up.
- 5. Use a disposable lint-free laboratory wipe to very gently dry the area where the capillaries and electrodes emerge from the cartridge. Do not disturb the seals.

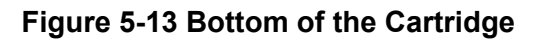

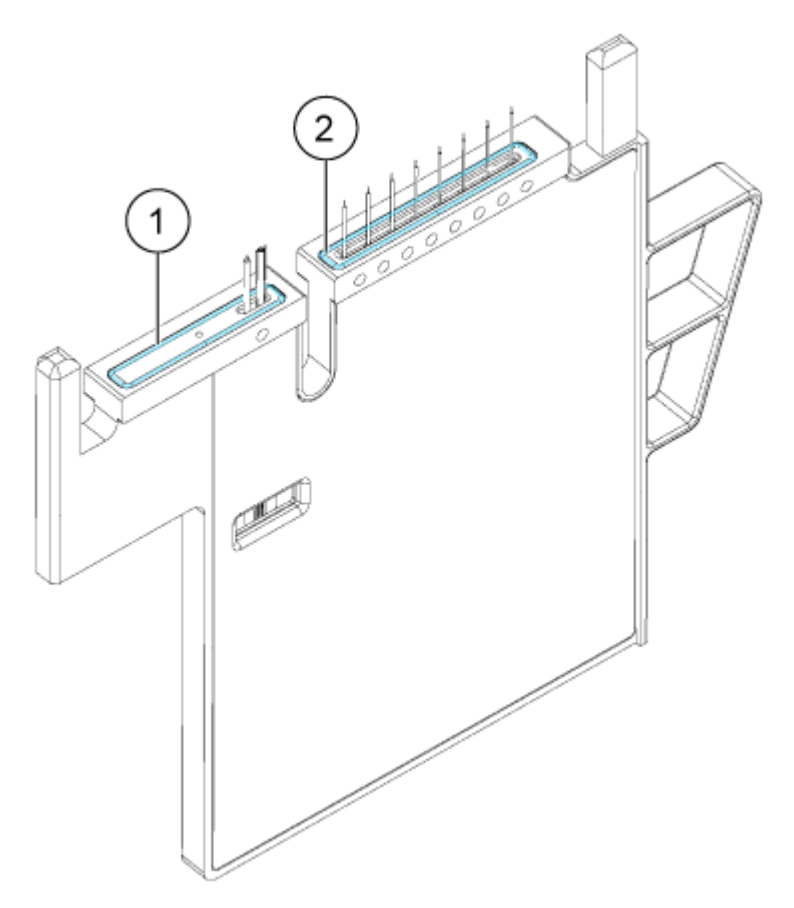

| ltem | Description       |
|------|-------------------|
| 1    | Outlet plate seal |
| 2    | Inlet plate seal  |

- 6. If the reagent plates are not installed in the system, then install them. Refer to the section: Load the Reagent Inlet and Outlet Plates.
- 7. Open the front panel, and then put the cartridge in the system.
- 8. Close the front panel, and then touch **EJECTED** to lock the cartridge.

#### Figure 5-14 EJECTED Button

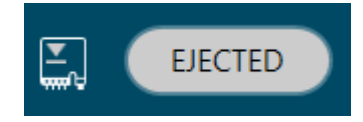
If the cartridge run life has been exceeded, then a warning message is added to the front

panel log. To view the warning message, touch 🙂 on the front panel status area. The cartridge can still be used or a new one can be installed.

The system moves the reagent plate so that the capillaries are in position over column 1, and then raises the plate so that the capillary ends are immersed in CE Grade Water.

9. Examine the coolant level on the front panel. If required, add coolant into the fill port on the system.

Refer to the section: Add Capillary Cartridge Coolant.

### Start the Sample Set Method

- 1. Load the cartridge and the plates. Refer to the section: Prepare the BioPhase 8800 System.
- 2. In the Waters Empower<sup>™</sup> software Project window, click **Tools** > **Run Samples**.

#### Figure 5-15 Select Desired Chromatography System Dialog

| Select Desired Chromatography System |                     |                  |                          |                                | Х   |
|--------------------------------------|---------------------|------------------|--------------------------|--------------------------------|-----|
| Please select the                    | chromatographic sy  | stem which you   | would like to use to acq | juire samples into this projec | :t. |
| Note that you ma                     | y have access to tw | o or more system | ms with the same System  | n Name on different nodes.     |     |
| System Name                          | System Location     | Node Name        | System Comments          |                                |     |
| Instrument 2                         |                     | Lace3            | instruments 2 in Dual    |                                |     |
| Instrument3                          |                     | Lace2            | LE3                      |                                |     |
| 1                                    |                     |                  |                          |                                |     |
|                                      |                     |                  | OK                       | Cancel Help                    |     |

- 3. Click the system to be used, and then click **OK**. The Run Samples window opens.
- 4. Configure the plate type.
  - a. Click Edit > Plates.

| etine Plates | s For Sample Set Method |                       |  |
|--------------|-------------------------|-----------------------|--|
| 2790         | Layout Create New       | v Plate Type          |  |
| 3            | Plate Type Name         | Plate Layout Position |  |
|              |                         |                       |  |
| -            |                         |                       |  |
|              |                         |                       |  |
| -            |                         |                       |  |
|              |                         |                       |  |
|              |                         |                       |  |
| -            |                         |                       |  |
|              |                         |                       |  |
|              |                         |                       |  |
|              |                         |                       |  |
|              | OK Ca                   | ncel Help             |  |

#### Figure 5-16 Define Plates for Sample Set Method Dialog

**Note:** If the dialog does not look like the preceding figure, then clear the **2790 Layout** check box.

- b. Click the Plate Type Name cell, and then select ANSI-96well2mL. The dialog updates with an image of the plate and buttons for the plate sequencing mode.
- c. Click the **Plate Layout Position** cell, and then type 1.
- d. Click to indicate the order in which the wells are accessed during the run.
- e. Click **OK** to save the changes, and then close the dialog.

**Tip!** To permanently configure the plate type, click **Customize** > **Defaults**, click **Plates**, do steps 4.b through 4.e, and then click **OK**.

In the Sample Set Method table, the heading for the Vials column changes to Plate/Well.

5. Click (Load Sample Set).

Figure 5-17 Load Samples Dialog

| Load Samples                                                                                                    | × |
|----------------------------------------------------------------------------------------------------|---|
| How would you like to load your sample information?<br>• Load using a previously created sample set method<br>• Use the sample set wizard        |   |
| <ul> <li>Finish an interrupted sample set</li> <li>Re-inject samples from a previously run sample set</li> <li>Make single injections</li> </ul> |   |
| OK Cancel Help                                                                                                    |   |

6. Click Load using a previously created sample set method, and then click OK.

| Figure 5-18 Open an existing sample set method Dialog |
|-------------------------------------------------------|
|-------------------------------------------------------|

| Open an existing sample set method                                                                                                    |   |  |
|----------------------------------------------------------------------------------------------------|---|--|
| Names:<br>CIEF UV separation<br>CIEF UV conditioning<br>Fast Glycan<br>IgG PDA all three<br>IgG PDA conditioning<br>IgG PDA HRSeparation<br>IgG PDA Separation<br>IgG Sample Set Method |   |  |
| Name:                                                                                                    |   |  |
| Open Cancel Help                                                                                                    | , |  |

- 7. Click the sample set method in the list, and then click **Open**. The sample set method opens in the Samples tab.
- 8. (Optional) Configure the table to show only the columns that are relevant for the BioPhase 8800 system.

- a. Right-click, and then select **Table Properties**. The Table Properties dialog opens.
- b. Click **Hide All**, and then clear the check boxes for **Plate/Well**, **# of Injs**, **SampleName**, **Function**, and **Method Set / Report or Export Method**.
- c. Click OK.

The table updates to show the selected columns.

|    | M North Market Market Ma |      | Method Set / |                  |                              |
|----|----------------------------------------------------------------------------------------------------|------|--------------|------------------|------------------------------|
| È- | Plate/Well                                                                                                    | # of | SampleName   | Function         | Report or                    |
|    |                                                                                                    | injs |              |                  | Export Method                |
| 1  |                                                                                                    |      |              | Condition Column | Conditioning Method RNA 9000 |
| 2  | 1:A,1                                                                                                    | 1    | Smith        | Inject Samples   | Separation Method RNA 9000   |
| 3  | 1:B,1                                                                                                    | 1    | Jones        | Inject Samples   | Separation Method RNA 9000   |
| 4  | 1:C,1                                                                                                    | 1    | Wang         | Inject Samples   | Separation Method RNA 9000   |
| 5  | 1:D,1                                                                                                    | 1    | Lee          | Inject Samples   | Separation Method RNA 9000   |
| 6  | 1:E,1                                                                                                    | 1    | Chavez       | Inject Samples   | Separation Method RNA 9000   |
| 7  | 1:F,1                                                                                                    | 1    | Robles       | Inject Samples   | Separation Method RNA 9000   |
| 8  | 1:G,1                                                                                                    | 1    | Jensen       | Inject Samples   | Separation Method RNA 9000   |
| 9  | 1:H,1                                                                                                    | 1    | Andersen     | Inject Samples   | Separation Method RNA 9000   |
| 10 | 1:A,2                                                                                                    | 1    | Smith        | Inject Samples   | Separation Method RNA 9000   |
| 11 | 1:B,2                                                                                                    | 1    | Jones        | Inject Samples   | Separation Method RNA 9000   |
| 12 | 1:C,2                                                                                                    | 1    | Wang         | Inject Samples   | Separation Method RNA 9000   |
| 13 | 1:D,2                                                                                                    | 1    | Lee          | Inject Samples   | Separation Method RNA 9000   |
| 14 | 1:E,2                                                                                                    | 1    | Chavez       | Inject Samples   | Separation Method RNA 9000   |
| 15 | 1:F,2                                                                                                    | 1    | Robles       | Inject Samples   | Separation Method RNA 9000   |
| 16 | 1:G,2                                                                                                    | 1    | Jensen       | Inject Samples   | Separation Method RNA 9000   |
| 17 | 1:H,2                                                                                                    | 1    | Andersen     | Inject Samples   | Separation Method RNA 9000   |
| 18 | 1:A,3                                                                                                    | 1    | Smith        | Inject Samples   | Separation Method RNA 9000   |

#### Figure 5-19 Samples Tab

- 9. Review the sample set method. If any changes are required, then edit the method in the Method Editors for BioPhase System software. Any changes to the instrument methods or method sets automatically propagate to the sample set method.
- 10. In the Waters Empower<sup>™</sup> Software Project window, click *(Start)*.

#### Figure 5-20 Run Sample Set Dialog

| Run Sample Set X                             |
|----------------------------------------------|
| Name for this sample set : One column cIEF   |
| Sample set method name : One column cIEF     |
| Settings for this Sample Set                 |
| 🗌 Wait For User                              |
| Run Mode : Run Only                          |
| Suitability Mode : Continue on Fault         |
| Printer : Select Printer                     |
| Shutdown Method : Capillary Rinse            |
| Do Not Run Shutdown Method During User Abort |
|                                              |
|                                              |
|                                              |
|                                              |
|                                              |
| Run Cancel Help                              |

- 11. If required, edit the information in the Run Sample Set dialog.
  - a. If required, edit the Name for this sample set field.
  - b. Click **Shutdown Method**, and then select an instrument method which rinses the capillaries.

**Note:** For the rinse solution, make sure to use a solution that is compatible with the capillaries in use.

If the system encounters an error during a run, then it executes this instrument method, and then stops the run.

- c. If required, select **Do Not Run Shutdown Method During User Abort**.
- d. Click Run.

The run starts. During the run, the text in the row in the Sample Set Method window for the sample being acquired is red.

CAUTION: Potential Data Loss. Do not initiate any actions from the BioPhase 8800 driver for Empower<sup>™</sup> Direct Control pane during a run, even if the system status is idle. Any actions might interfere with data acquisition.

# Monitor the Run in the Waters Empower<sup>™</sup> Software

Use this procedure to monitor the progress of the sample set method, and then, if required, pause or stop it.

**Note:** Most of the panes in the Waters Empower<sup>™</sup> software are designed for chromatography. Use the following steps to monitor the progress of the capillary electrophoresis separation and disregard information in the Time Remaining and Solvent Required panes.

1. If a problem is detected, to stop the run, click  $\bigcirc$  (Abort).

CAUTION: Potential Data Loss. Do not stop the run until all of the data is saved. The data is saved when the sample set method is on the next row.

**Note:** Do not use the **Stop** button in the Direct Control pane. That button only operates on functions initiated from the Direct Control pane.

#### Figure 5-21 Abort Options Dialog

| Abort Options >                                  |  |  |
|--------------------------------------------------|--|--|
| When would you like to abort?                    |  |  |
| Abort Now!                                       |  |  |
| C Abort after Vial is completed.                 |  |  |
| Abort after Injection is completed.              |  |  |
| $\mathbb C$ Abort run and continue on next line. |  |  |
| Preserve queue and pause.                        |  |  |
| Continue with next sample set.                   |  |  |
| OK Cancel Help                                   |  |  |

CAUTION: Potential System Damage. If the run is stopped, then use the conditioning method to rinse the capillaries before using the cartridge again. If the capillaries are not rinsed, electrolyte salt crystals or precipitate can accumulate and might cause plugged capillaries, improper pressure sealing, errors when injecting samples, arcing, or current leakage.

When the run ends, the text in all of the rows in the Sample Set Method window is red.

2. To view the data while it is acquired, in the Direct Control pane, click (Monitor). The Trace View window opens, and then the data is shown.

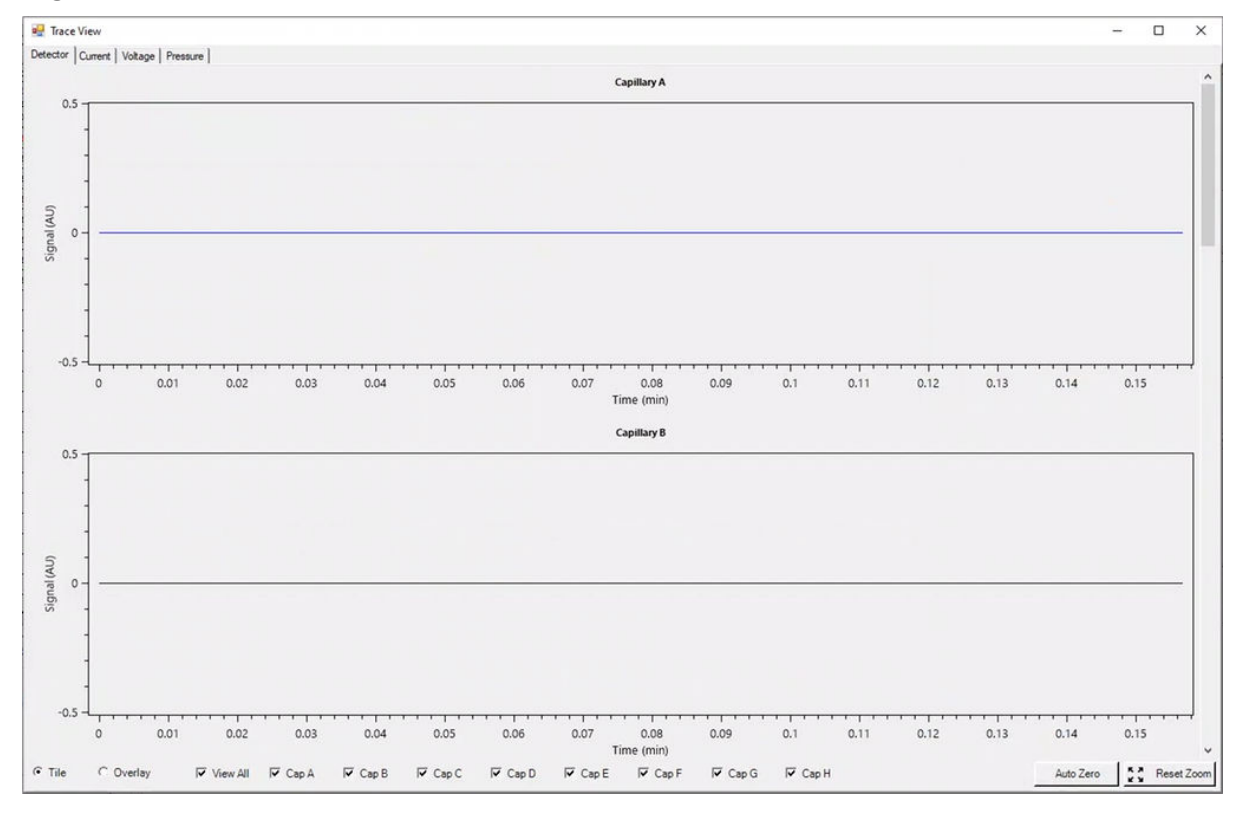

#### Figure 5-22 Trace View Window

- 3. If required, do any of the following:
  - To view current, voltage, or pressure, open the applicable tab in the top left.
  - To view one graph with the data for all of the capillaries, in the bottom left click **Overlay**.
  - To view data for specific capillaries, select or clear the check boxes at the bottom of the window to select the capillaries of interest.

- To view the time and detector values for any point on a trace, click the trace at the position of interest.
- To zoom in on the data, make sure that **Overlay** is selected, and then drag to select the area to zoom. The mouse scroll wheel can also be used to zoom.
- To return the data to the original dimensions, in the bottom right click **Reset Zoom**.
- To view a different area of a zoomed plot, right-click the X- or Y-axis and then drag.
- 4. If required, at the bottom right click **Auto Zero**. The detector signal is set to zero.
- Wait until the Abort button () changes from red to green ().
   There might be a delay between data acquisition and when all of the data is saved. The green button indicates when all of the data is saved.
- 6. As required, dispose of samples and reagents. Refer to the section: "Waste Disposal" in the document: *Application Guide*.
- 7. As required, store the cartridge. Refer to the section: Store the Cartridge After the Run.

# Store the Cartridge After the Run

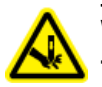

WARNING! Puncture Hazard. Be careful when handling the cartridge. The tips of the capillaries are extremely sharp.

### Store the Cartridge for Less than Three Days

- 1. If the sample set method does not include a shutdown method, then use the shutdown method to clean the capillary.
- 2. Store the cartridge for up to three days in the system with the capillary ends immersed in CE Grade Water.

**Note:** If the cartridge has not been used for three hours or longer, then run the conditioning method before doing a separation.

### Store the Cartridge for More than Three Days

- 1. If the sequence or sample set method does not include a shutdown method, then use the shutdown method to clean the capillary.
- 2. On the ribbon on the BioPhase 8800 system front panel, touch (Loaded) and then wait for about one minute.

Waiting lets the coolant return to the coolant reservoir before the cartridge is removed.

3. Remove the cartridge from the system, and then store it upright in the cartridge box at 2 °C to 8 °C with the capillary ends immersed in CE Grade Water.

Note: Replace the CE Grade Water in the tray regularly to avoid microbial growth in the tray.

### Prepare the Cartridge After Storage

• If the cartridge has not been used for more than a day, or if it has been stored for an extended time, then use the conditioning method to condition the capillary.

**Note:** To prevent arcing, and before installing the cartridge in the system, carefully wipe off any water from around the electrodes and cartridge body.

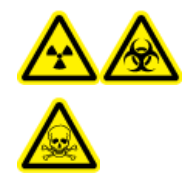

WARNING! Ionizing Radiation Hazard, Biohazard, or Toxic Chemical Hazard. Identify whether decontamination is required before cleaning or maintenance. If radioactive materials, biological agents, or toxic chemicals have been used with the system, then the customer must decontaminate the system before cleaning or maintenance.

# **Clean the Surfaces**

Clean the external surfaces of the system after a spill or when they become dirty.

#### **Required Materials**

- Soft cloth
- 1. Use a soft, damp cloth to clean the surfaces of the system.
- 2. Use a soft, dry cloth to remove any moisture from the surfaces.

# Add Capillary Cartridge Coolant

#### **Required Materials**

- Capillary cartridge coolant (PN 359976)
- Fill tool (PN 144647)
- 1. Examine the level of the coolant on the BioPhase 8800 system front panel. If the cartridge coolant level is red, then add coolant.
- 2. Move the panel to the left to get access to the coolant fill port.
- 3. Attach the fill tool to the port.
- 4. Hold up the end of the syringe and slowly fill the syringe with coolant while monitoring the indicator until the required fill level is reached.
- 5. Let the syringe drain.
- 6. Repeat steps 4and 5 until the cartridge coolant level is green.

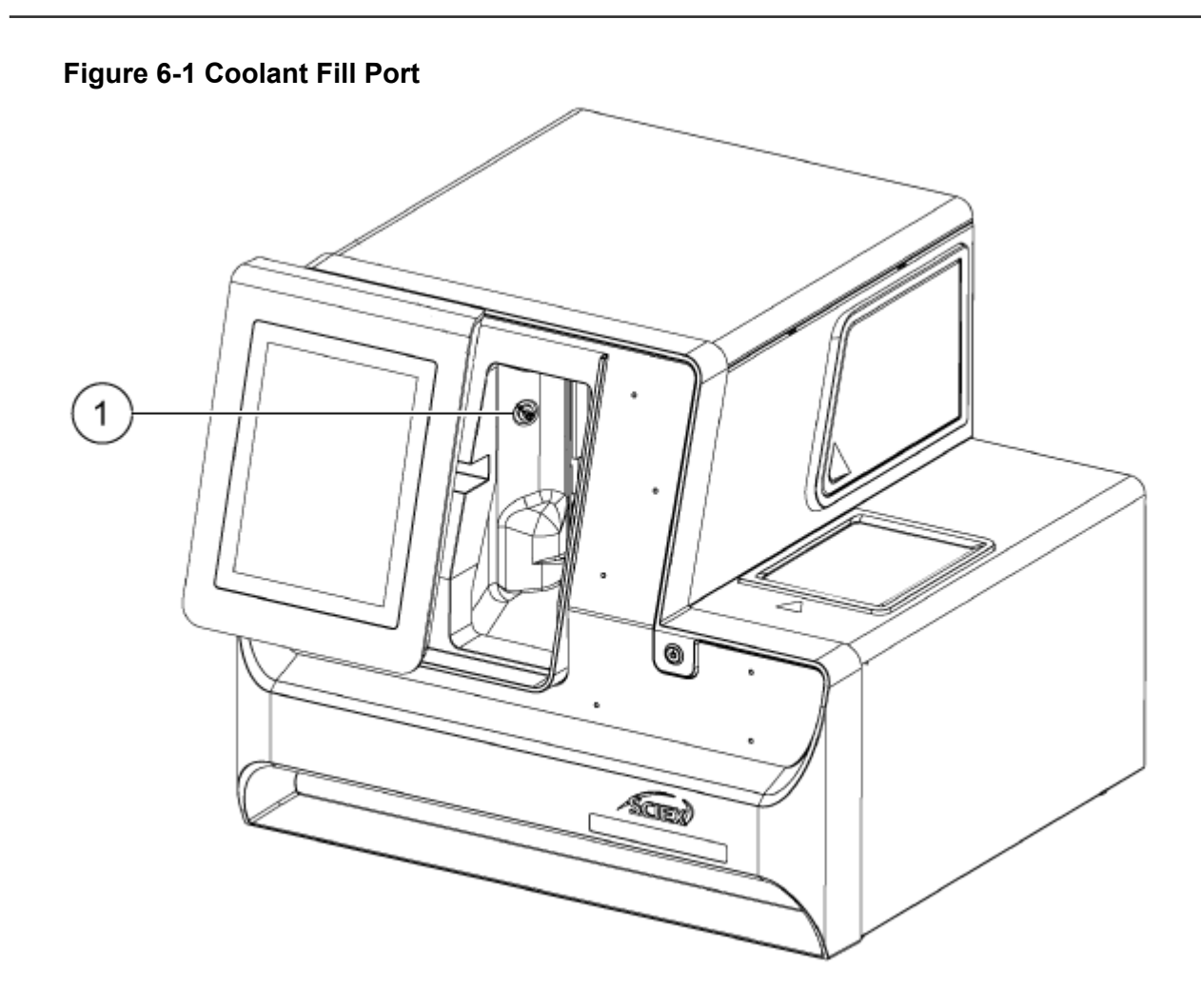

| ltem | Description       |
|------|-------------------|
| 1    | Coolant fill port |

# Clean the Sample Lid and the Plate Compartment Cover

Remove and examine the sample lid at regular intervals. If required, then clean the sample lid and plate compartment cover.

#### Maintenance

#### **Required Materials**

- Wet cloth
- Dry cloth
- (Optional) Laboratory tissues
- 1. On the front panel, touch **Eject Sample** or **Eject Reagent**. The plate compartment cover opens automatically to show the plate compartment.

#### Figure 6-2 Plate Compartment Open

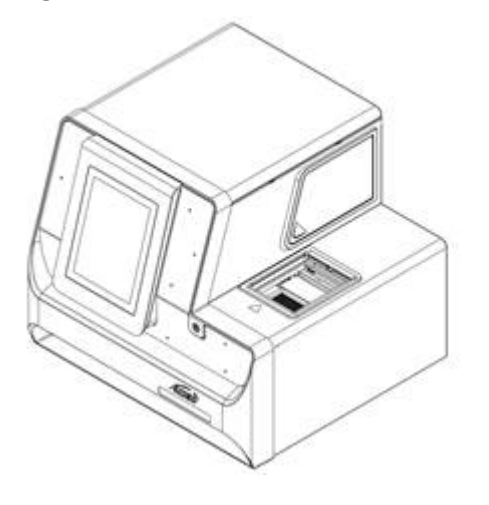

- 2. If plates are installed, then remove them.
- 3. Remove the plate compartment cover and sample lid.
  - a. Press down on the notch at the front of the white plate compartment cover to dislodge it from the blue sliding door.
  - b. Pull the plate compartment cover far enough forward to remove it.

The sample lid rests in the plate compartment cover.

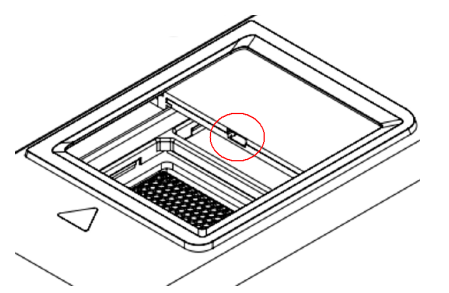

Figure 6-3 Plate Compartment Cover Partially Forward, Notch Circled in Red

Figure 6-4 Sample Lid, Top, and Plate Compartment Cover, Bottom

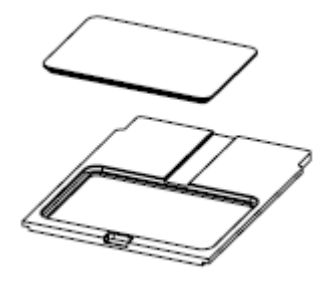

- 4. Use a wet cloth or laboratory tissue to clean the bottom of the sample lid and the plate compartment cover.
- 5. Install the sample lid on the plate compartment cover, and then install the lid and cover in the slot in the plate compartment. Push the lid and cover in until they click in place.

#### Figure 6-5 Slot in Plate Compartment, Circled in Red

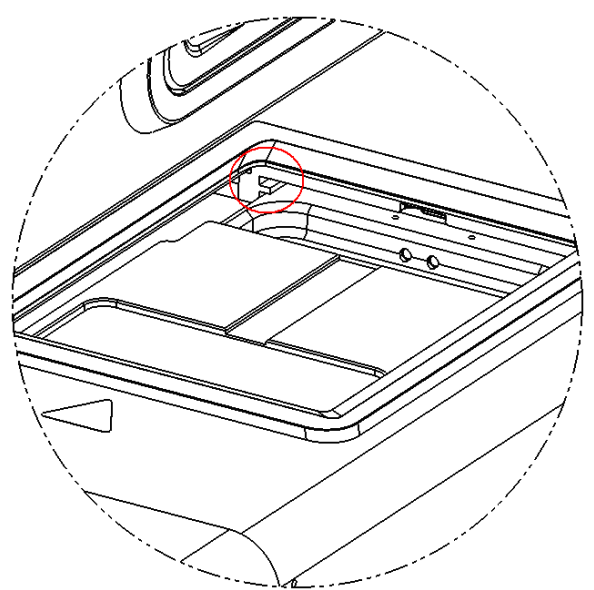

- 6. Install the plates that were removed in step 1.
- 7. On the front panel, touch Load Sample or Load Reagent.

# Install a UV Filter

The UV detector is supplied with two filters: 220 nm and 280 nm. If a different filter is necessary, one or both of the filters can be replaced. Refer to the table: Table 7-1.

#### **Required Materials**

- Filter
- Powder-free gloves
- 1. On the front panel, do the following:
  - a. Touch **Direct Control** to open the Direct Control window.
  - b. Touch Wavelength Settings.

#### Figure 6-6 Wavelength Settings Button

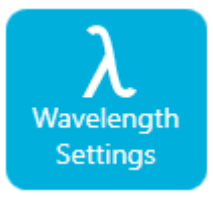

 c. Touch Replace Filter to replace the filter. The Replace Filter button is unavailable if UV Filter 1 and UV Filter 2 values are not entered. The touchscreen updates to show an image and instructions.

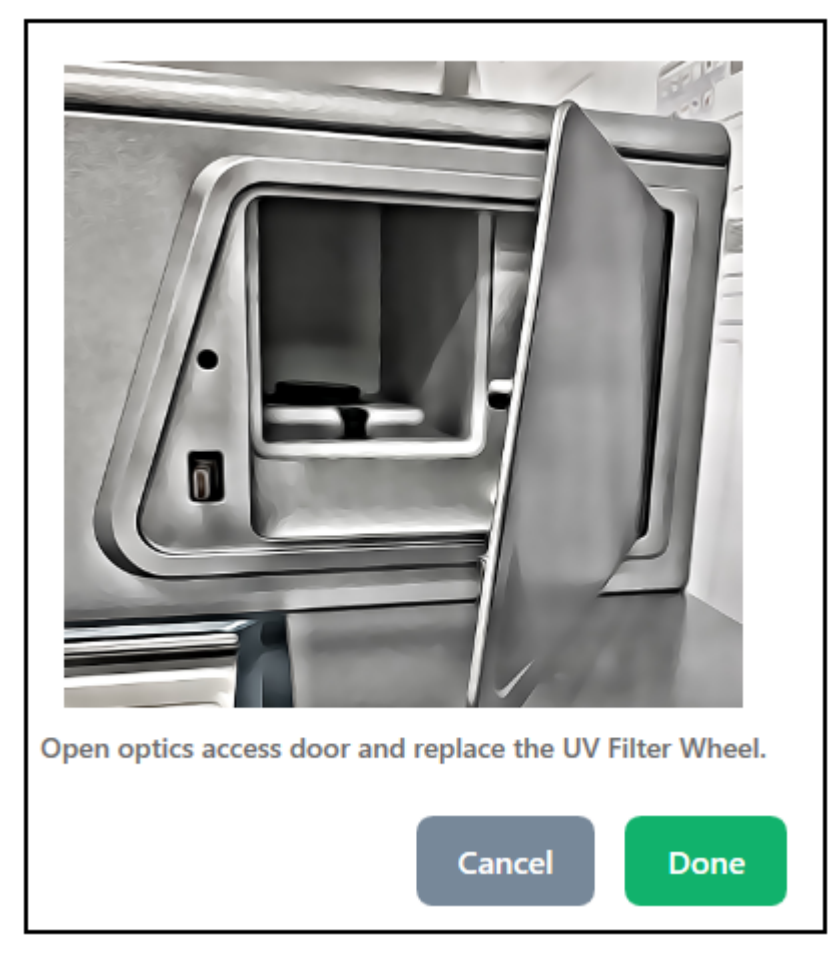

#### Figure 6-7 Access Door for the Optics Compartment

2. On the system, push in the lower left corner to unlock and pull open the access door for the optics compartment.

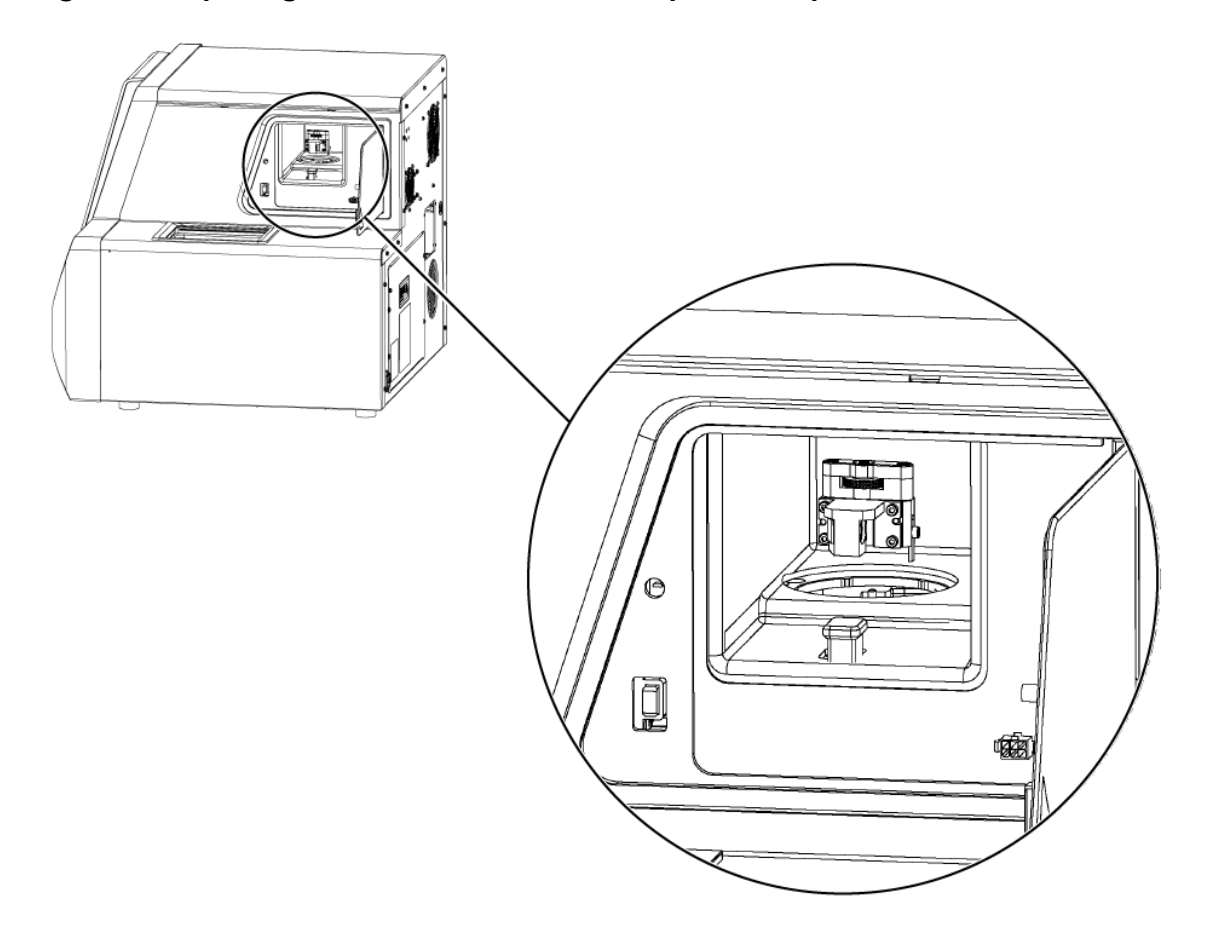

Figure 6-8 Opening the Access Door for the Optics Compartment

CAUTION: Potential Data Loss. Do not open the access door for the optics compartment during a run. If the door opens, then the voltage system and light source turn off and the separation might be compromised.

- 3. Remove the round cover and the filter assembly.
- 4. Turn the thumbscrew counterclockwise to loosen it, and then remove the filter assembly.

#### Figure 6-9 UV Filter Assembly

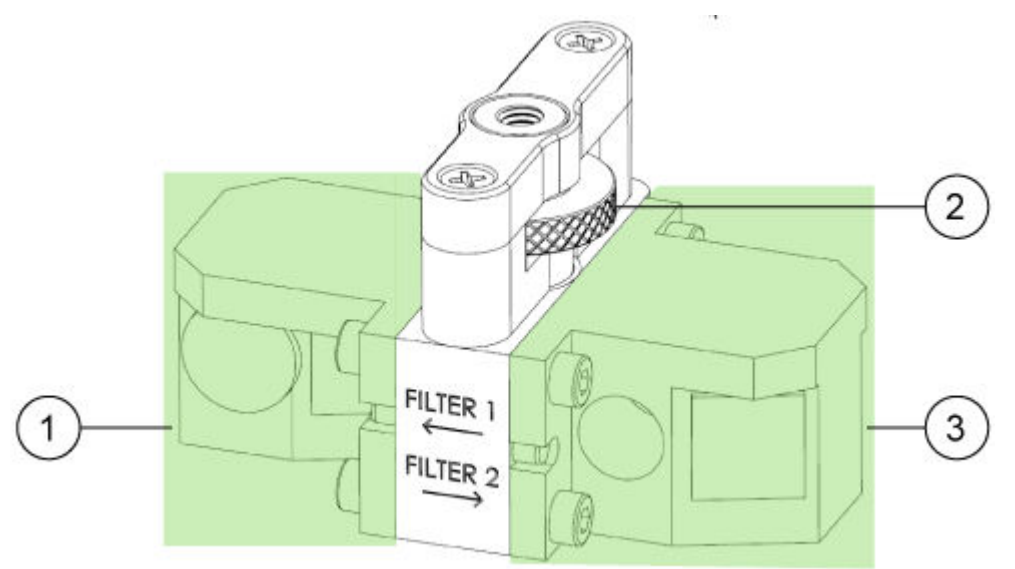

| ltem | Description |
|------|-------------|
| 1    | UV filter 1 |
| 2    | Thumbscrew  |
| 3    | UV filter 2 |

- 5. Install the filter assembly.
- 6. Turn the thumbscrew clockwise to tighten it.
- 7. Install the round cover.
- 8. Close the access door for the optics compartment.
- 9. On the front panel, touch **Done**.
- 10. On the front panel, update the filter information:
  - a. Type a UV wavelength and serial number for UV filter 1.
  - b. Type a UV wavelength and serial number for UV filter 2.
  - c. Touch **Done**. The UV filter data has been changed successfully.

| SACK TO DIR                             | ECT CONTROL  |                        |                           |     |   |
|-----------------------------------------|--------------|------------------------|---------------------------|-----|---|
| UV Wavelength                           | LIF Waveleng | th                     |                           |     |   |
| UV Wavelength                           |              |                        |                           |     |   |
| 2                                       | 220 nm       |                        | 280 nm                    |     |   |
| UV Filter 1                             |              |                        |                           |     |   |
| Filter Wavelength                       | 220 ×        | < nm                   | Serial Number             | UV2 | × |
| <b>UV Filter 2</b><br>Filter Wavelength | 280 >        | nm                     | Serial Number             | UV2 | × |
|                                         |              |                        |                           |     |   |
| Replace Filter                          | Replace      | UV Lamp<br>UV Filter D | Data Saved Successfully ! |     |   |

#### Figure 6-10 UV Filter Assembly Saved Changes

## Install a UV Lamp

The UV lamp is used by the UV detector. If the baseline is excessively noisy or the lamp will not illuminate, it might be necessary to replace the lamp.

#### **Required Materials**

- UV lamp
- Powder-free gloves

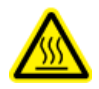

WARNING! Hot Surface Hazard. Before replacing a lamp, allow sufficient time for the lamp to cool thoroughly. A hot lamp will cause burns.

- 1. On the front panel, do the following:
  - a. Touch **Direct Control** to open the Direct Control screen.
  - b. Touch Wavelength Settings.

#### Figure 6-11 Wavelength Settings Button

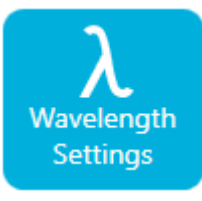

c. Touch **Replace UV Lamp** to replace the UV lamp. A window opens with an image and instructions.

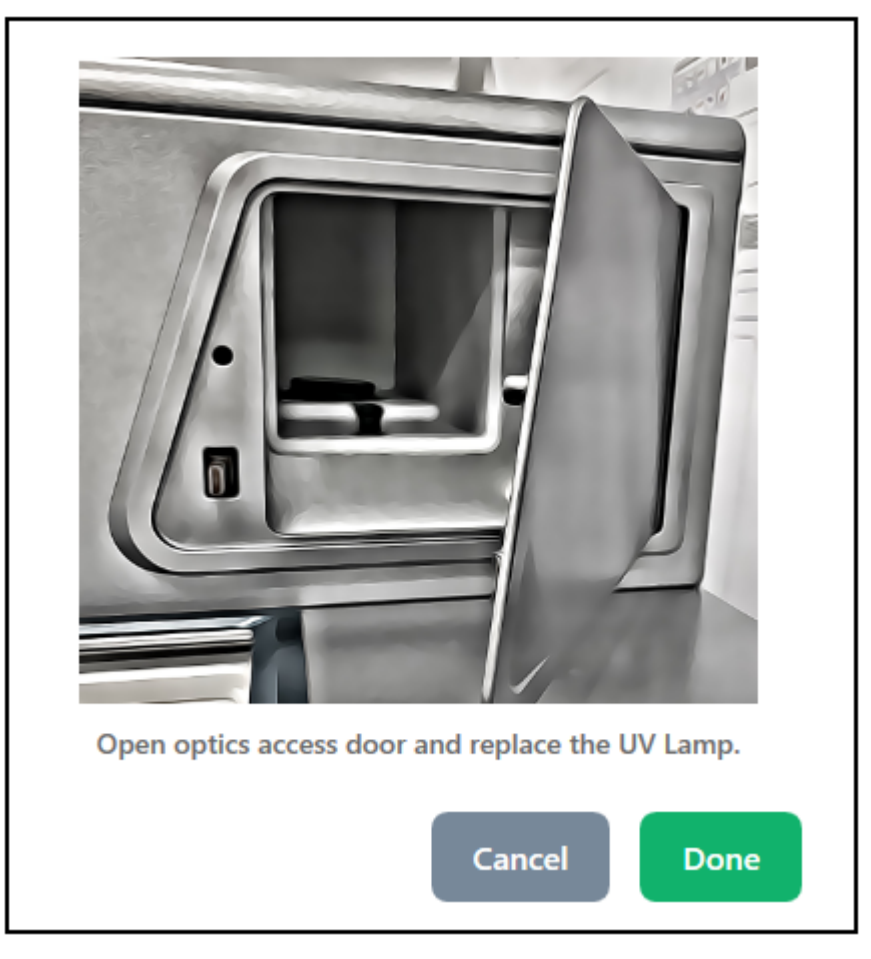

#### Figure 6-12 Access Door for the Optics Compartment

2. On the instrument, push in the lower left corner to unlock and pull open the access door for the optics compartment.

A safety interlock turns off power to the lamp when the access door is opened.

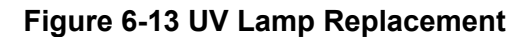

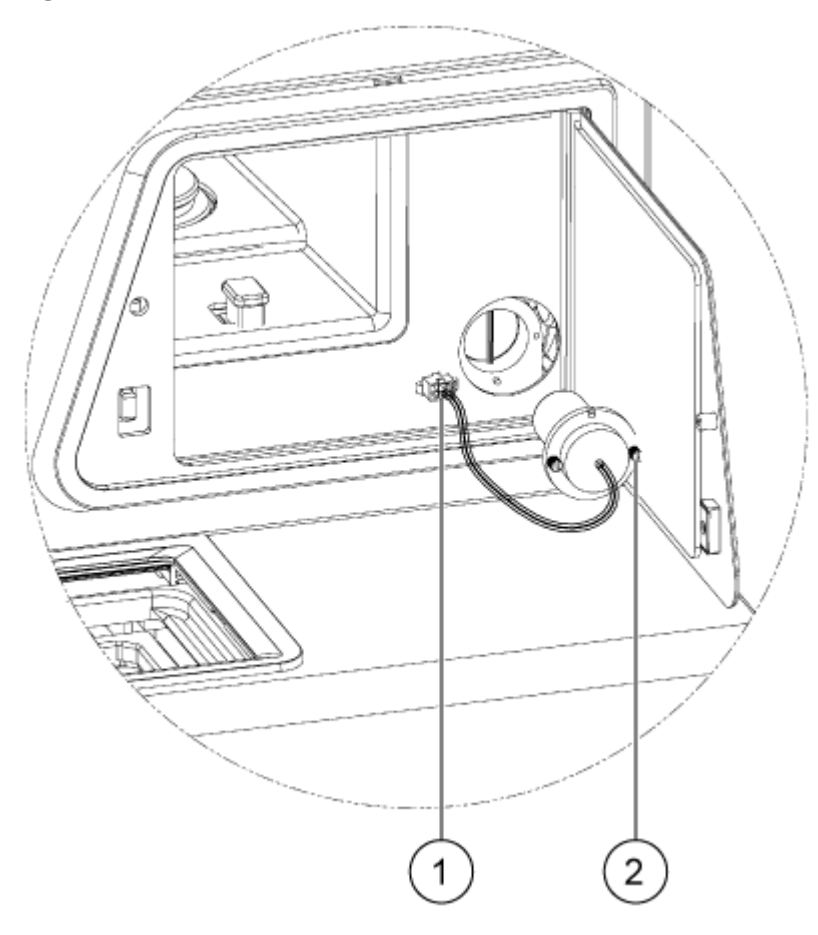

| Item | Description |
|------|-------------|
| 1    | Lamp plug   |
| 2    | Thumbscrew  |

- 3. Wait for the lamp to cool before removing it.
- 4. Press the side tabs of the connector to disconnect it from the panel.
- 5. Loosen the captive thumbscrews and press the connector latching tab.
- 6. Remove the lamp.
- 7. Install the new lamp, aligning the pin with the notch.
- 8. Tighten the captive thumbscrews.
- 9. Install the connector.
- 10. Close the access door for the optics compartment.

A safety interlock turns on power to the lamp when the access door is closed.

11. On the front panel, touch **Done**.

The UV lamp has been changed successfully.

#### Figure 6-14 UV Lamp Changed

| A BACK TO DIRECT CONTROL         |                            |                        |       |
|----------------------------------|----------------------------|------------------------|-------|
| UV Wavelength                    | LIF Wavelength             |                        |       |
| UV Wavelength                    |                            |                        |       |
| 220 1                            |                            | 280 nm                 |       |
| UV Filter 1                      |                            |                        |       |
| Filter Wavelength 2              | 20 × nm                    | Serial Number          | UV2 X |
| UV Filter 2<br>Filter Wavelength | 80 × nm                    | Serial Number          | UV2 X |
| Replace Filter                   | Replace UV Lamp<br>UV Lamp | Changed Successfully ! |       |

12. If required, touch the UV Lamp button on the ribbon.

The lamp turns on and the timer counts down to indicate the remaining time before the lamp is ready.

### Install the LIF Detector Filters

The LIF detector is supplied with two filters: a notch filter that blocks light at 488 nm and an emission filter that transmits light at 520 nm. The filters are installed in a filter holder. If a new filter is required, then the full filter holder must be purchased.

#### **Required Materials**

- Filter holder (PN 5066941)
- Powder-free gloves
- 1. On the front panel, do the following:

- a. Touch **Direct Control** to open the Direct Control screen.
- b. Touch Wavelength Settings.

#### Figure 6-15 Wavelength Settings Button

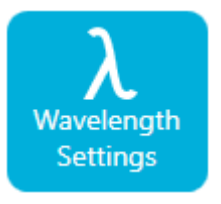

- c. Touch LIF Wavelength.
- d. Touch **Replace Filter**. A window opens with an image and instructions.

#### Figure 6-16 Access Door for the Optics Compartment

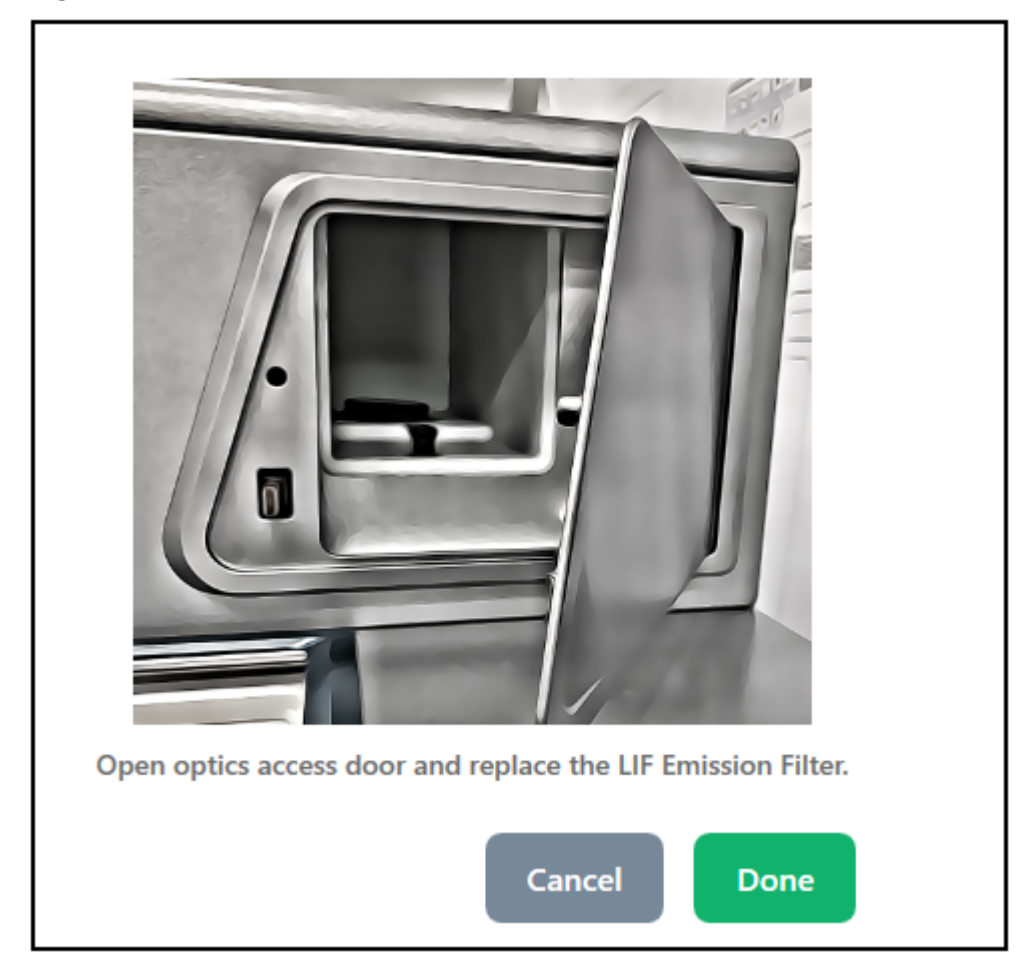

2. On the instrument, push in the lower left corner to unlock and pull open the access door for the optics compartment.

A safety interlock turns off power to the laser when the access door is opened.

CAUTION: Potential Data Loss. Do not open the access door for the optics compartment during a run. If the door opens, then the voltage system and light source turn off and the separation might be compromised.

#### Figure 6-17 Remove the LIF Filter Holder

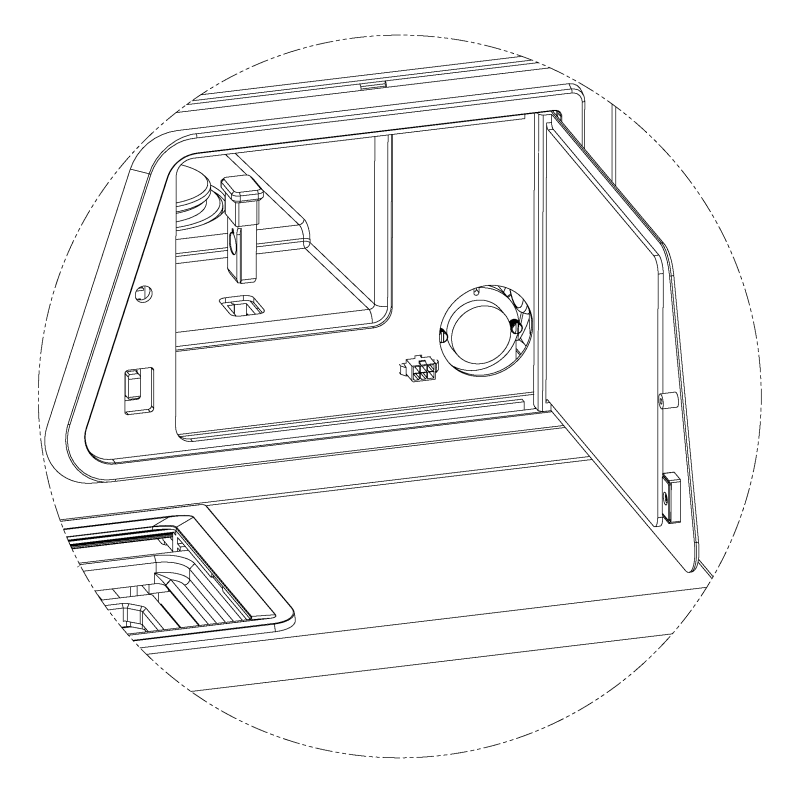

- 3. Remove the filter and holder.
- 4. Install a new filter and holder.

#### Figure 6-18 LIF Filter Holder

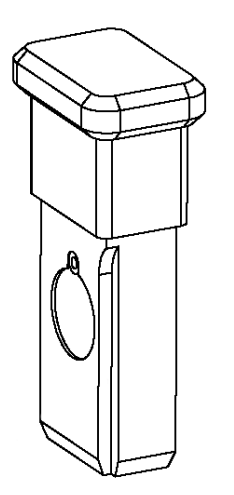

- 5. Touch **Done**.
- 6. On the front panel, update the LIF filter information:
  - a. Type a filter wavelength and serial number for the LIF emission filter.
  - b. Touch **Done**. The LIF filter has been changed successfully.

#### Figure 6-19 LIF Wavelength

| K Back                |              | Wavele | ngth Settings |   |
|-----------------------|--------------|--------|---------------|---|
| UV Wavelength         | LIF Waveleng | yth    |               |   |
| Excitation Wavelength |              |        |               |   |
| Wavelength            | 488          | < nm   |               |   |
| Function Monologist   |              |        |               |   |
| Filter Wavelength     | 520 >        | < nm   | Serial Number | × |
|                       |              |        |               |   |
| Replace Filter        |              |        |               |   |

# **Replace the Fuse**

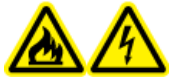

WARNING! Fire Hazard or Electrical Shock Hazard. Before replacing fuses, turn off the system and disconnect it from the mains supply. Replace a fuse only with a fuse of the correct type and rating. Failure to follow these guidelines might result in fire, electric shock, or instrument malfunction.

#### **Required Materials**

- 10 A 250 V fuse, marked T10A250V
- Small, flat-bladed screwdriver
- 1. Turn off the system.
- 2. Disconnect the mains supply cable from the mains supply outlet and from the back of the system.
- 3. Use a small flat-bladed screwdriver to remove the fuse holder located above the connector for the mains supply cable.
- 4. Remove the fuse from the fuse-carrier assembly.
- 5. Install the fuse in the fuse-carrier assembly, and then install the assembly in the system.
- 6. Connect the mains supply cable to the back of the system and the mains supply outlet.
- 7. Turn on the system.
- 8. On the Windows desktop, open the BioPhase software and then log on to the software.
- 9. If the system does not operate normally, or if the fuse blows again, then contact sciex.com/ request-support.

# **Order Parts**

- Order parts from SCIEX in any of the following ways:
  - **Telephone:** (877) 740-2129, Option 1 (toll-free, United States only), or go to sciex.com/ contact-us to find a local office.
  - E-mail: Sales.Americas@sciex.com
  - Fax: (800) 343-1346
  - **Internet:** For customers in the United States, United Kingdom, and Germany order from store.sciex.com.

### **Cartridges and Parts**

| Part Number | Description                                                                                |
|-------------|--------------------------------------------------------------------------------------------|
| 359976      | Capillary cartridge coolant, 450 mL                                                        |
| 5080311     | BioPhase Chemistry Plate Kit (4 sample plates, 4 reagent plates, 8 outlet plates)          |
| 5080313     | BioPhase sample plates (20 plates)                                                         |
| 5080314     | BioPhase reagent plates (20 plates)                                                        |
| 5080315     | BioPhase outlet plates (20 plates)                                                         |
| 5080121     | Cartridge, 8 capillaries, 30 cm long, 360 µm o.d., 50 µm i.d., bare-fused silica capillary |
| 5080119     | Cartridge, 8 capillaries, 30 cm long, 360 µm o.d., neutral capillary                       |

#### Table 7-1 Filters

| Part Number | Description                                       |
|-------------|---------------------------------------------------|
| 5085153     | UV filter assembly with 220 nm and 280 nm filters |
| 5066890     | UV filter, 220 nm                                 |
| 5072643     | UV filter, 280 nm                                 |
| 5085159     | LIF filter holder with 520 nm filter              |
| 5085178     | LIF filter holder with 560 nm filter              |

#### Table 7-1 Filters (continued)

| Part Number | Description                          |
|-------------|--------------------------------------|
| 5085177     | LIF filter holder with 600 nm filter |

#### Table 7-2 Lamp

| Part Number | Description    |
|-------------|----------------|
| 5065163     | Deuterium lamp |

# **Instrument Specifications**

| Dimensions (H × W × D)   | 72 cm x 62 cm x 69 cm (28.2 in. × 24.4 in. × 27.2 in.)                  |
|--------------------------|-------------------------------------------------------------------------|
| Weight                   | 90.9 kg (200 lb)                                                        |
| Electrical               | Power requirement: 100 VAC to 240 VAC, 10 A, 50 Hz or 60 Hz,<br>Class I |
|                          | Power consumption: Supply voltage must not exceed 10% of nominal        |
|                          | Fuses:                                                                  |
|                          | • T10 A                                                                 |
|                          | • 250 V                                                                 |
|                          | Installation (overvoltage) category: Category II                        |
| Working environment      | Altitude: $\leq$ 2,000 m (6,562 ft) above sea level                     |
|                          | Humidity: < 70% (noncondensing) at 30 °C                                |
|                          | Temperature: 15 °C to 30 °C (59 °F to 86 °F) recommended                |
| Maximum heat dissipation | 600 W (2,047 BTU/hr) under steady-state conditions                      |
| Maximum sound pressure   | 70 dB                                                                   |
|                          | Maximum pressure at 1 m: 66 dB                                          |

# **Detector Specifications**

### **UV Detector Specifications**

#### Table A-1 UV Detector Specifications

| Available filters | 220 nm and 280 nm |
|-------------------|-------------------|
| Filter bandwidth  | 25 nm nominal     |

| UV source          | 33 W pre-aligned deuterium lamp |  |
|--------------------|---------------------------------|--|
| UV source lifetime | 1,000 hours                     |  |

#### Table A-1 UV Detector Specifications (continued)

### (Optional) LIF Detector Specifications

| < 0.2 RFU/hr                                                                    |
|---------------------------------------------------------------------------------|
| < 0.005 RFU peak to peak                                                        |
| > 10 <sup>4</sup>                                                               |
| 488 nm notch filter (to block excitation wavelength) and 520 nm bandpass filter |
| 3 mW, 488 nm solid state                                                        |
| 10,000 hours                                                                    |
| 0 RFU to 1,000 RFU                                                              |
| 1 × 10 <sup>11</sup> M sodium fluorescein with signal-to-noise > 2              |
| Excitation: 488 nm<br>Detection: 500 nm to 750 nm (filter dependent)            |
|                                                                                 |

#### Table A-2 LIF Detector Specifications

# **Plate Specifications**

This section describes how to configure the liquid-handling system to operate with the sample, reagent, and outlet plates.

### **Sample Plate Specifications**

To configure the liquid-handling system to operate with the sample plates, use the dimensions in the following figures. The sample plate conforms to ANSI Society for Laboratory Automation and Screening (SLAS) standards.

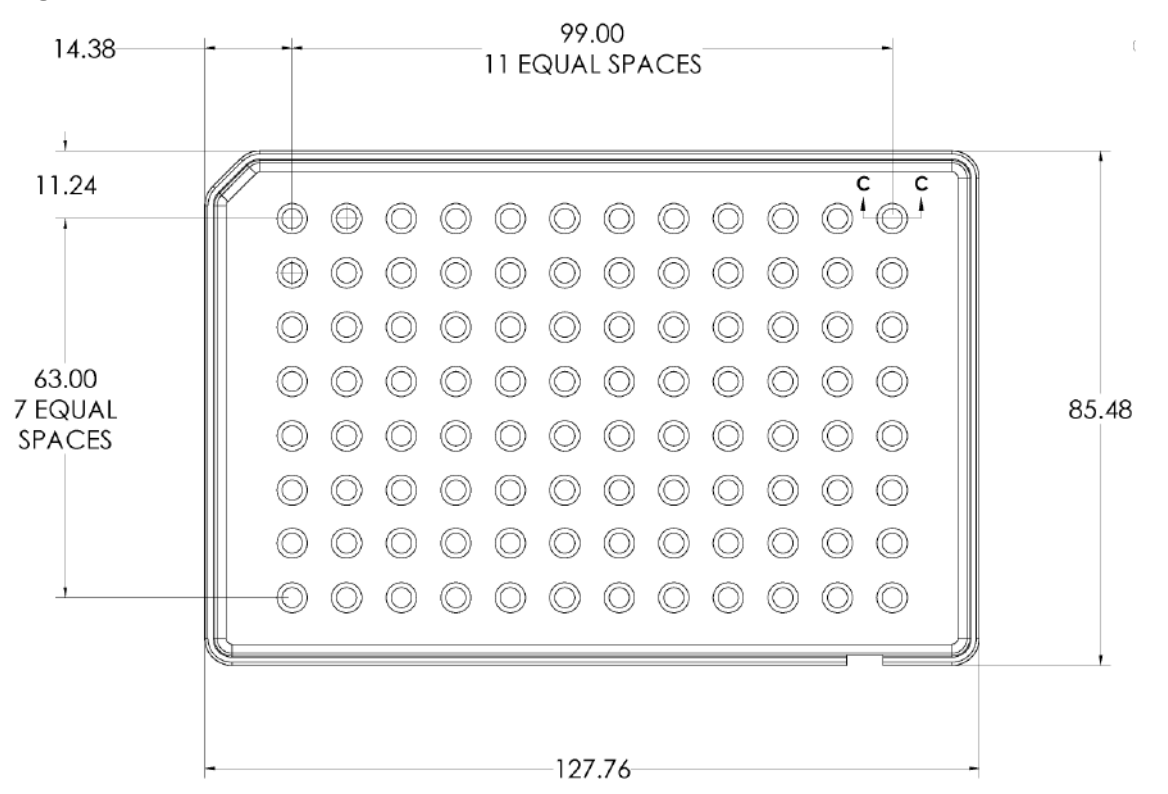

#### Figure A-1 Sample Plate Dimensions

| Dimension                         | Value     |
|-----------------------------------|-----------|
| Left edge to center of well<br>A1 | 14.38 mm  |
| Top edge to center of well<br>A1  | 11.24 mm  |
| Length at base                    | 127.76 mm |
| Width at base                     | 85.48 mm  |

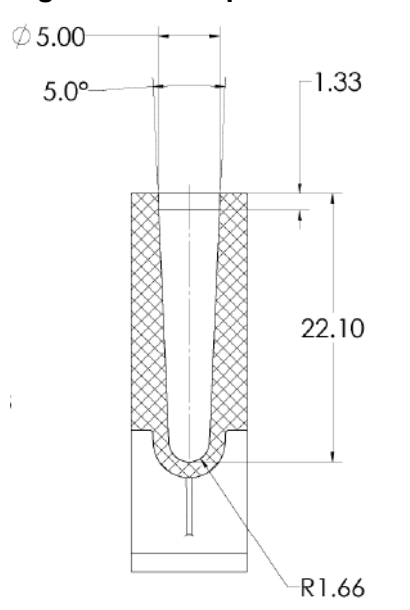

#### Figure A-2 Sample Plate Well Cross-Section Dimensions

| Dimension            | Value    |
|----------------------|----------|
| Well depth           | 22.10 mm |
| Well size at opening | 5.00 mm  |
| Pitch between wells  | 9.00 mm  |

#### Figure A-3 Sample Plate Side View Dimensions

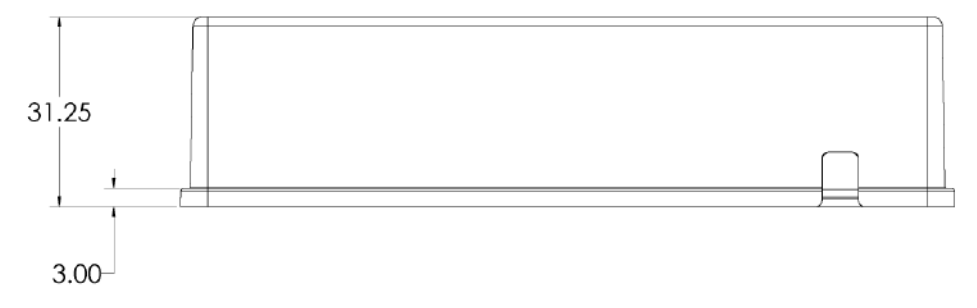

| Dimension      | Value    |
|----------------|----------|
| Overall height | 31.25 mm |

### **Reagent Plate Specifications**

To configure the liquid-handling system to operate with the reagent plates, use the dimensions in the following figures.

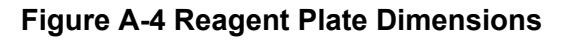

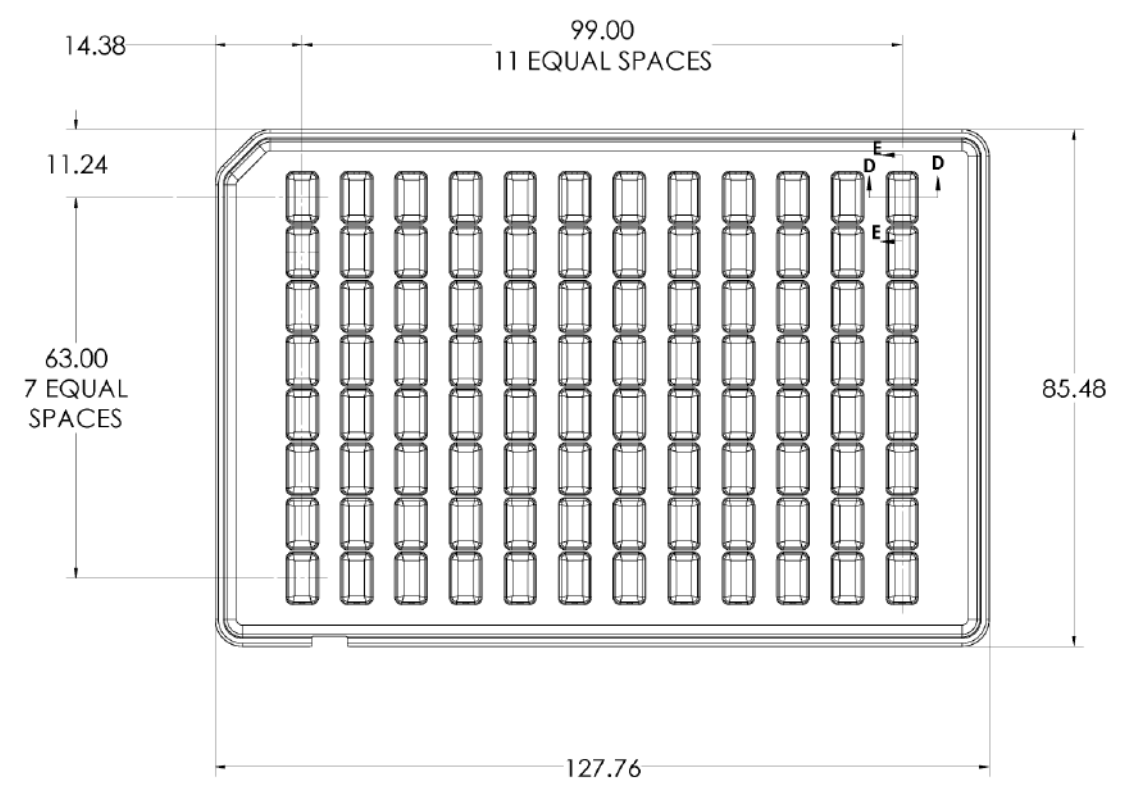

| Dimension                      | Value     |
|--------------------------------|-----------|
| Left edge to center of well A1 | 14.38 mm  |
| Top edge to center of well A1  | 11.24 mm  |
| Length at base                 | 127.76 mm |
| Width at base                  | 85.48 mm  |

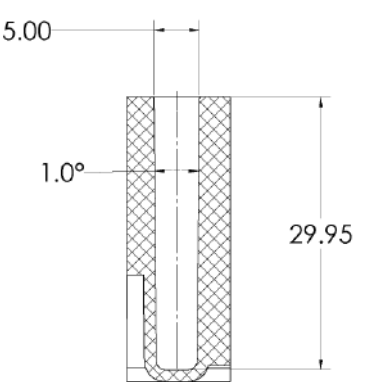

#### Figure A-5 Reagent Plate Well Cross-Section Dimensions

| Dimension            | Value          |
|----------------------|----------------|
| Well depth           | 29.95 mm       |
| Well size at opening | 5.00 × 8.27 mm |
| Pitch between wells  | 9.00 mm        |

#### Figure A-6 Reagent Plate Side View Dimensions

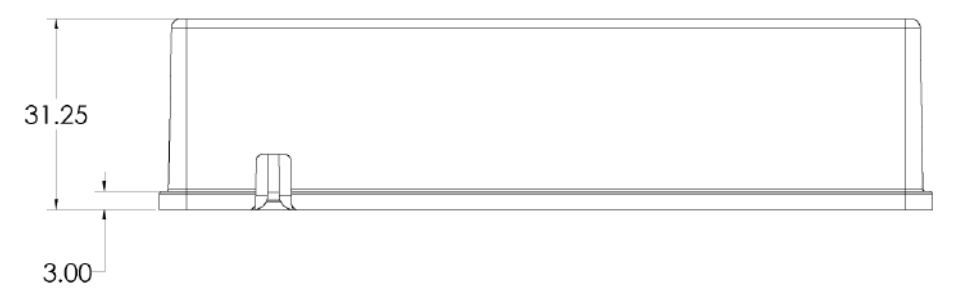

| Dimension      | Value    |
|----------------|----------|
| Overall height | 31.25 mm |

### **Outlet Plate Specifications**

To configure the liquid-handling system to operate with the outlet plates, use the dimensions in the following figures.

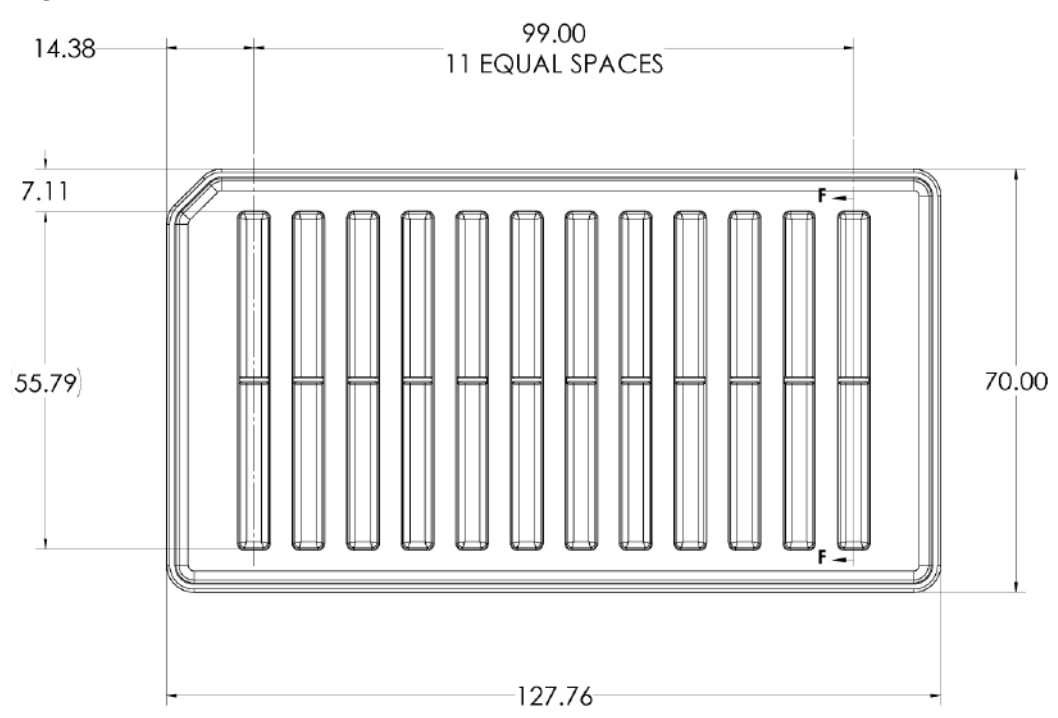

#### Figure A-7 Outlet Plate Dimensions

| Dimension                          | Value     |
|------------------------------------|-----------|
| Left edge to center of<br>column 1 | 14.38 mm  |
| Top edge to top edge of well       | 7.11 mm   |
| Length at base                     | 127.76 mm |
| Width at base                      | 70.00 mm  |

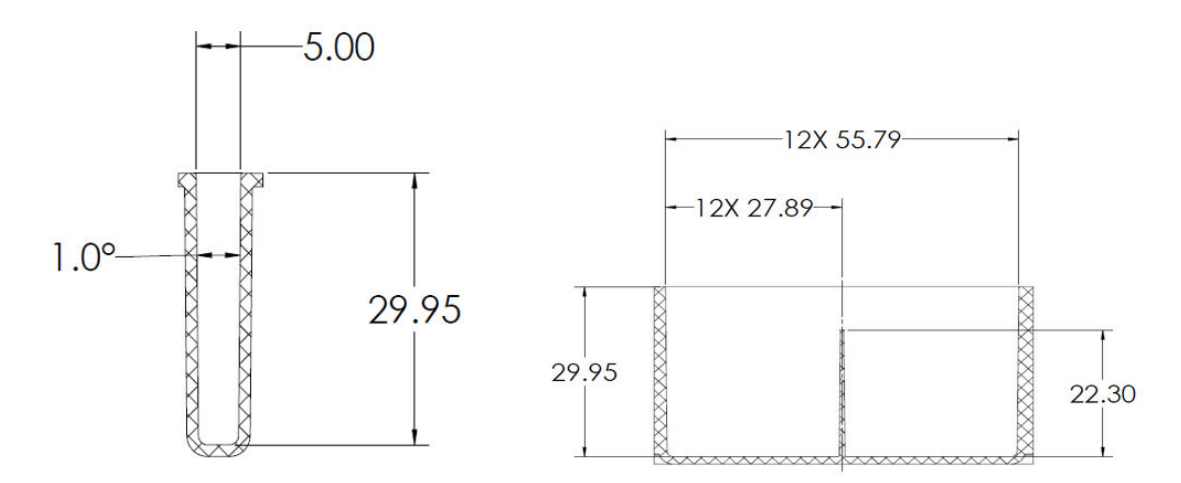

#### Figure A-8 Outlet Plate Well Cross-Section and Side-Section Dimensions

| Dimension            | Value           |
|----------------------|-----------------|
| Well depth           | 29.95 mm        |
| Well size at opening | 5.00 × 55.79 mm |
| Pitch between wells  | 9.00 mm         |

#### Figure A-9 Outlet Plate Side View Dimensions

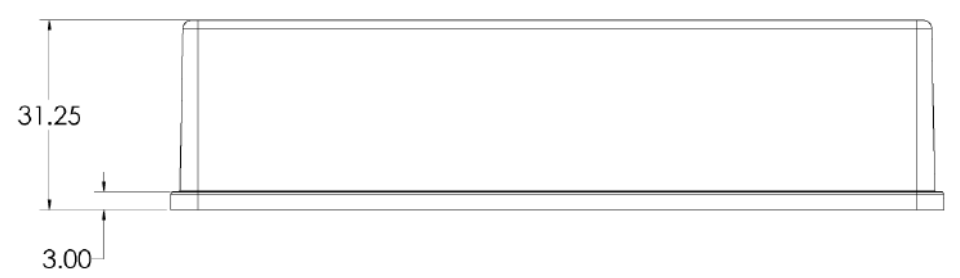

| Dimension      | Value    |
|----------------|----------|
| Overall height | 31.25 mm |

Note: Not all of the symbols in the following table are applicable to every instrument.

| Symbol                                                                                                    | Description                                                                                                    |
|----------------------------------------------------------------------------------------------------|----------------------------------------------------------------------------------------------------|
|                                                                                                    | Australian Regulatory Compliance Mark. Indicates that the product complies with Australian Communications Media Authority (ACMA) EMC Requirements. |
| $\sim$                                                                                                    | Alternating current                                                                                                    |
| А                                                                                                    | Amperes (current)                                                                                                    |
|                                                                                                    | Asphyxiation Hazard                                                                                                    |
| EC REP                                                                                                    | Authorized representative in the European community                                                                                                |
|                                                                                                    | Biohazard                                                                                                    |
| CE                                                                                                    | CE Marking of Conformity                                                                                                    |
| C S Bernetter Street Street St | cCSAus mark. Indicates electrical safety certification for Canada and USA.                                                                         |
| REF                                                                                                    | Catalog number                                                                                                    |
| Symbol             | Description                                                                                                    |
|--------------------|----------------------------------------------------------------------------------------------------|
|                    | Caution. Consult the instructions for information about a possible hazard.                                                                                                    |
|                    | <b>Note:</b> In SCIEX documentation, this symbol identifies a personal injury hazard.                                                                                                    |
|                    | China RoHS Caution Label. The electronic information product<br>contains certain toxic or hazardous substances. The center<br>number is the Environmentally Friendly Use Period (EFUP) date,<br>and indicates the number of calendar years the product can be<br>in operation. Upon the expiration of the EFUP, the product must<br>be immediately recycled. The circling arrows indicate the product<br>is recyclable. The date code on the label or product indicates the<br>date of manufacture. |
| Ø                  | China RoHS logo. The device does not contain toxic and<br>hazardous substances or elements above the maximum<br>concentration values and it is an environmentally-friendly product<br>that can be recycled and reused.                                                                                                    |
| Ĩ                  | Consult instructions for use.                                                                                                    |
|                    | Crushing Hazard                                                                                                    |
| C RATE American US | cTUVus mark for TUV Rheinland of North America                                                                                                    |
|                    | Data Matrix symbol that can be scanned by a barcode reader to obtain a unique device identifier (UDI)                                                                                                    |
|                    | Environmental Hazard                                                                                                    |
| ヴ                  | Ethernet connection                                                                                                    |

| Symbol | Description                                                                                                    |
|--------|----------------------------------------------------------------------------------------------------|
|        | Explosion Hazard                                                                                                    |
|        | Eye Injury Hazard                                                                                                    |
|        | Fire Hazard                                                                                                    |
|        | Flammable Chemical Hazard                                                                                                    |
| Ţ      | Fragile                                                                                                    |
|        | Fuse                                                                                                    |
| Hz     | Hertz                                                                                                    |
|        | International safety symbol "Caution, risk of electric shock" (ISO 3864), also known as High Voltage symbol<br>If the main cover must be removed, then contact a SCIEX<br>representative to prevent electric shock. |
|        | Hot Surface Hazard                                                                                                    |
| IVD    | In Vitro Diagnostic Device                                                                                                    |
|        | Ionizing Radiation Hazard                                                                                                    |

| Symbol    | Description                                            |
|-----------|--------------------------------------------------------|
| <u></u>   | Keep dry.                                              |
| Ţ         | Do not expose to rain.                                 |
|           | Relative humidity must not exceed 99%.                 |
| <u>11</u> | Keep upright.                                          |
|           | Lacerate/Sever Hazard                                  |
|           | Laser Radiation Hazard                                 |
|           | Lifting Hazard                                         |
|           | Magnetic Hazard                                        |
|           | Manufacturer                                           |
|           | Moving Parts Hazard                                    |
|           | Pacemaker Hazard. No access to people with pacemakers. |
|           | Pinching Hazard                                        |

| Symbol    | Description                                                                                                    |
|-----------|----------------------------------------------------------------------------------------------------|
|           | Pressurized Gas Hazard                                                                                                    |
|           | Protective Earth (ground)                                                                                                    |
|           | Puncture Hazard                                                                                                    |
| Ŕ         | Reactive Chemical Hazard                                                                                                    |
| SN        | Serial number                                                                                                    |
|           | Toxic Chemical Hazard                                                                                                    |
| 66 kPa    | Transport and store the system within 66 kPa to 103 kPa.                                                                                          |
| 75 kPa    | Transport and store the system within 75 kPa to 101 kPa.                                                                                          |
| min% max% | Transport and store the system within the specified minimum ( <b>min</b> ) and maximum ( <b>max</b> ) levels of relative humidity, noncondensing. |
| -30       | Transport and store the system within –30 °C to +45 °C.                                                                                           |
| -30°C     | Transport and store the system within –30 °C to +60 °C.                                                                                           |

| Symbol    | Description                                                                         |  |
|-----------|-------------------------------------------------------------------------------------|--|
| •         | USB 2.0 connection                                                                  |  |
| <i>ss</i> | USB 3.0 connection                                                                  |  |
|           | Ultraviolet Radiation Hazard                                                        |  |
| UK<br>CA  | United Kingdom Conformity Assessment Mark                                           |  |
| VA        | Volt Ampere (apparent power)                                                        |  |
| V         | Volts (voltage)                                                                     |  |
|           | WEEE. Do not dispose of equipment as unsorted municipal waste. Environmental Hazard |  |
| W         | Watts (power)                                                                       |  |
| ~~        | <i>yyyy-mm-dd</i><br>Date of manufacture                                            |  |

**Note:** If any of the labels used to identify a component become detached, then contact a Field Service Employee (FSE).

| Label                                                                                                    | Translation (if applicable)                                                                                                    |
|----------------------------------------------------------------------------------------------------|----------------------------------------------------------------------------------------------------|
| EN61326—1, EN61326—2-6, CLASS A,<br>GROUP 1, ISM EQUIPMENT                                                                                                    | EN61326—1, EN61326—2-6, CLASS A,<br>GROUP 1, ISM EQUIPMENT                                                                                                    |
| FCC Compliance. This device complies with<br>Part 15 of the FCC Rules. Operation is subject<br>to the following two conditions: (1) this device<br>may not cause harmful interference, and<br>(2) this device must accept any interference<br>received, including interference that may<br>cause undesired operation. | FCC Compliance. This device complies with<br>Part 15 of the FCC Rules. Operation is subject<br>to the following two conditions: (1) this device<br>may not cause harmful interference, and<br>(2) this device must accept any interference<br>received, including interference that may<br>cause undesired operation. |
| FOR RESEARCH USE ONLY. NOT FOR USE<br>IN DIAGNOSTIC PROCEDURES.                                                                                                    | FOR RESEARCH USE ONLY. NOT FOR USE<br>IN DIAGNOSTIC PROCEDURES.                                                                                                    |
| WARNING: Lifting Hazard.                                                                                                    | WARNING: Lifting Hazard.                                                                                                    |
| FOUR PERSONS REQUIRED TO LIFT THIS EQUIPMENT.                                                                                                    | FOUR PERSONS REQUIRED TO LIFT THIS EQUIPMENT.                                                                                                    |
| WARNING: NO USER SERVICEABLE PARTS<br>INSIDE. REFER SERVICING TO QUALIFIED<br>PERSONNEL.                                                                                                    | WARNING: NO USER SERVICEABLE PARTS<br>INSIDE. REFER SERVICING TO QUALIFIED<br>PERSONNEL.                                                                                                    |
|                                                                                                    | Note: Consult instructions for use.                                                                                                    |
| WARNING: CANCER AND REPRODUCTIVE HARM.                                                                                                    | WARNING: CANCER AND REPRODUCTIVE HARM.                                                                                                    |
| www.P65Warnings.ca.gov                                                                                                    | www.P65Warnings.ca.gov                                                                                                    |

# **Contact Us**

### **Customer Training**

- In North America: NA.CustomerTraining@sciex.com
- In Europe: Europe.CustomerTraining@sciex.com
- Outside the EU and North America, visit sciex.com/education for contact information.

### **Online Learning Center**

SCIEX Now Learning Hub

# **Purchase Supplies and Reagents**

Reorder SCIEX supplies and reagents online at store.sciex.com. To set up an order, use the account number, found on the quote, order confirmation, or shipping documents. Currently, customers in the United States, United Kingdom, and Germany have access to the online store, but access will be extended to other countries in the future. For customers in other countries, contact a local SCIEX representative.

# **SCIEX Support**

SCIEX and its representatives maintain a staff of fully-trained service and technical specialists located throughout the world. They can answer questions about the system or any technical issues that might arise. For more information, visit the SCIEX website at sciex.com or contact us in one of the following ways:

- sciex.com/contact-us
- sciex.com/request-support

# CyberSecurity

For the latest guidance on cybersecurity for SCIEX products, visit sciex.com/productsecurity.

# Documentation

This version of the document supercedes all previous versions of this document.

To view this document electronically, Adobe Acrobat Reader is required. To download the latest version, go to https://get.adobe.com/reader.

#### **Contact Us**

To find software product documentation, refer to the release notes or software installation guide that comes with the software.

To find hardware product documentation, refer to the documentation that comes with the system or component.

The latest versions of the documentation are available on the SCIEX website, at sciex.com/ customer-documents.

Note: To request a free, printed version of this document, contact sciex.com/contact-us.